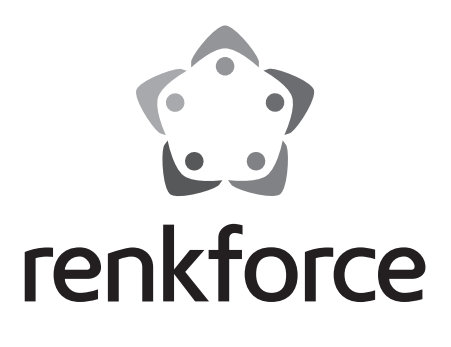

| D | Bedienungsanleitung                       |                 |
|---|-------------------------------------------|-----------------|
|   | BestNr. 1577237                           | Seite 2 - 26    |
| B | Operating Instructions                    |                 |
|   | Item No. 1577237                          | Page 27 - 51    |
| F | Notice d'emploi                           |                 |
|   | Radio encastrable internet RF-IR-Kitchen1 |                 |
|   | N° de commande 1577237                    | Page 52 - 76    |
|   | Gebruiksaanwijzing                        |                 |
|   | Internet onderbouwradio RF-IR-Kitchen1    |                 |
|   | Bestelnr. 1577237                         | Pagina 77 - 101 |
|   |                                           |                 |

|     |                                | Seite |
|-----|--------------------------------|-------|
| 1.  | Einführung                     | 3     |
| 2.  | Symbol-Erklärung               | 3     |
| 3.  | Bestimmungsgemäße Verwendung   | 4     |
| 4.  | Lieferumfang                   | 4     |
| 5.  | Sicherheitshinweise            | 5     |
| 6.  | Merkmale und Funktionen        | 6     |
| 7.  | Einzelteile und Bedienelemente | 7     |
| 8.  | Aufstellung/Montage            | 8     |
| 9.  | Anschluss                      | 9     |
|     | a) Elektrischer Anschluss      | 9     |
|     | b) Anschluss von Zusatzgeräten | 9     |
| 10. | Bedienung                      | 10    |
|     | a) Grundfunktionen             | 10    |
|     | b) Ersteinrichtung             | 10    |
|     | c) Menü-Übersicht              | 12    |
|     | d) Betriebsart Internet-Radio  | 17    |
|     | e) Betriebsart Media-Center    | 18    |
|     | f) DLNA-Wiedergabe             | 21    |
|     | g) Weckfunktion                | 21    |
|     | h) My mediaU                   | 23    |
| 11. | Handhabung                     | 23    |
| 12. | Behebung von Störungen         | 24    |
| 13. | Wartung und Reinigung          | 25    |
| 14. | Entsorgung                     | 26    |
| 15. | Technische Daten               | 26    |
| 16. | Konformitätserklärung          | 26    |

D

# 1. Einführung

Sehr geehrte Kundin, sehr geehrter Kunde,

wir bedanken uns für den Kauf dieses Produkts.

Dieses Produkt entspricht den gesetzlichen, nationalen und europäischen Anforderungen.

Um diesen Zustand zu erhalten und einen gefahrlosen Betrieb sicherzustellen, müssen Sie als Anwender diese Bedienungsanleitung beachten!

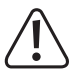

Diese Bedienungsanleitung gehört zu diesem Produkt. Sie enthält wichtige Hinweise zur Inbetriebnahme und Handhabung. Achten Sie hierauf, auch wenn Sie dieses Produkt an Dritte weitergeben. Heben Sie deshalb diese Bedienungsanleitung zum Nachlesen auf!

Bei technischen Fragen wenden Sie sich bitte an:

| Deutschland: | www.conrad.de/kontakt                   |
|--------------|-----------------------------------------|
| Österreich:  | www.conrad.at<br>www.business.conrad.at |

Schweiz:

www.conrad.ch www.biz-conrad.ch

# 2. Symbol-Erklärung

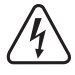

Das Symbol mit dem Blitz im Dreieck wird verwendet, wenn Gefahr für Ihre Gesundheit besteht, z.B. durch einen elektrischen Schlag.

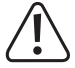

Das Symbol mit dem Ausrufezeichen im Dreieck weist auf wichtige Hinweise in dieser Bedienungsanleitung hin, die unbedingt zu beachten sind.

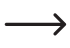

Das Pfeil-Symbol ist zu finden, wenn Ihnen besondere Tipps und Hinweise zur Bedienung gegeben werden sollen.

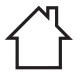

Das Symbol mit dem Haus weist den Benutzer darauf hin, dass das Gerät ausschließlich in geschlossenen Räumen betrieben werden darf.

## 3. Bestimmungsgemäße Verwendung

Das Produkt dient zur Wiedergabe von Internet-Radiosendern. Außerdem kann Musik über Ihr Netzwerk wiedergegeben werden (UPnP / DLNA). Zusätzlich ist eine Uhr mit Weckfunktion integriert.

Die Verbindung zum Internet und zu Ihrem Netzwerk kommt über WLAN zu Stande.

Das beiliegende Netzteil ist nur für den Anschluss an 100-240 V/AC 50/60 Hz Wechselspannung zugelassen. Die Stromversorgung des Internet-Radios darf nur über das beiliegende Netzteil erfolgen.

Eine Verwendung ist nur in geschlossenen Räumen, also nicht im Freien erlaubt. Der Kontakt mit Feuchtigkeit, z.B. im Badezimmer u.ä. ist unbedingt zu vermeiden.

Aus Sicherheits- und Zulassungsgründen dürfen Sie das Produkt nicht umbauen und/oder verändern. Falls Sie das Produkt für andere Zwecke verwenden, als zuvor beschrieben, kann das Produkt beschädigt werden. Außerdem kann eine unsachgemäße Verwendung Gefahren wie z.B. Kurzschluss, Brand, Stromschlag, etc. hervorrufen.

Lesen Sie sich die Bedienungsanleitung genau durch und bewahren Sie diese auf. Reichen Sie das Produkt nur zusammen mit der Bedienungsanleitung an dritte Personen weiter.

Alle enthaltenen Firmennamen und Produktbezeichnungen sind Warenzeichen der jeweiligen Inhaber. Alle Rechte vorbehalten.

### 4. Lieferumfang

- · Internet Unterbau-Radio
- Netzteil
- · Montagehalterung
- · Bedienungsanleitung

### Aktuelle Bedienungsanleitungen

Laden Sie aktuelle Bedienungsanleitungen über den Link <u>www.conrad.com/downloads</u> herunter oder scannen Sie den abgebildeten QR-Code. Befolgen Sie die Anweisungen auf der Webseite.

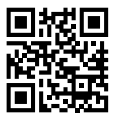

### 5. Sicherheitshinweise

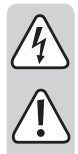

Lesen Sie sich die Bedienungsanleitung aufmerksam durch und beachten Sie insbesondere die Sicherheitshinweise. Falls Sie die Sicherheitshinweise und die Angaben zur sachgemäßen Handhabung in dieser Bedienungsanleitung nicht befolgen, übernehmen wir für dadurch resultierende Personen-/Sachschäden keine Haftung. Außerdem erlischt in solchen Fällen die Gewährleistung/Garantie.

- Das Produkt ist kein Spielzeug, es ist nicht f
  ür Kinder geeignet. Kinder k
  önnen die Gefahren, die im Umgang mit elektrischen Ger
  äten bestehen, nicht einsch
  ätzen.
- Dieses Gerät ist nicht dafür bestimmt, durch Personen (einschließlich Kinder) mit eingeschränkten physischen, sensorischen oder geistigen Fähigkeiten oder mangels Erfahrung und/oder mangels Wissen benutzt zu werden, es sei denn, sie werden durch eine für ihre Sicherheit zuständige Person beaufsichtigt oder erhielten von ihr Anweisungen, wie das Gerät zu benutzen ist.
- Lassen Sie das Verpackungsmaterial nicht achtlos liegen. Dieses könnte für Kinder zu einem gefährlichen Spielzeug werden.
- Schützen Sie das Produkt vor extremen Temperaturen, direktem Sonnenlicht, starken Erschütterungen, hoher Feuchtigkeit, Nässe, brennbaren Gasen, Dämpfen und Lösungsmitteln.
- · Setzen Sie das Produkt keiner mechanischen Beanspruchung aus.
- Wenn kein sicherer Betrieb mehr möglich ist, nehmen Sie das Produkt außer Betrieb und schützen Sie es vor unbeabsichtigter Verwendung. Der sichere Betrieb ist nicht mehr gewährleistet, wenn das Produkt:
  - sichtbare Schäden aufweist,
  - nicht mehr ordnungsgemäß funktioniert,
  - über einen längeren Zeitraum unter ungünstigen Umgebungsbedingungen gelagert wurde oder
  - erheblichen Transportbelastungen ausgesetzt wurde.
- Gehen Sie vorsichtig mit dem Produkt um. Durch Stöße, Schläge oder den Fall aus bereits geringer Höhe wird es beschädigt.
- Beachten Sie auch die zusätzlichen Sicherheitshinweise in den einzelnen Kapiteln dieser Bedienungsanleitung.
- Beachten Sie auch die Sicherheitshinweise und Bedienungsanleitungen der übrigen Geräte, an die das Produkt angeschlossen wird.
- Wenden Sie sich an eine Fachkraft, wenn Sie Zweifel über die Arbeitsweise, die Sicherheit oder den Anschluss des Produktes haben.
- Lassen Sie Wartungs-, Anpassungs- und Reparaturarbeiten ausschließlich von einem Fachmann bzw. einer Fachwerkstatt durchführen.
- Sollten Sie noch Fragen haben, die in dieser Bedienungsanleitung nicht beantwortet werden, wenden Sie sich an unseren technischen Kundendienst oder an andere Fachleute.
- · Verwenden Sie zur Stromversorgung nur das mitgelieferte Netzteil.
- Um das Gerät vollständig vom Netz zu trennen, muss das Netzteil aus der Netzsteckdose gezogen werden.
- · Die Netzsteckdose muss sich in der Nähe des Gerätes befinden und leicht zugänglich sein.

Fassen Sie das Netzteil niemals mit feuchten oder nassen Händen an. Es besteht die Gefahr eines lebensgefährlichen elektrischen Schlages!

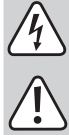

- Beachten Sie, dass das Anschlusskabel des Netzteils nicht gequetscht, geknickt, durch scharfe Kanten beschädigt oder anderweitig mechanisch belastet wird. Vermeiden Sie eine übermäßige thermische Belastung des Netzteils durch große Hitze oder große Kälte. Verändern sie das Netzteil nicht. Wird dies nicht beachtet, kann das Netzteil beschädigt werden. Ein beschädigtes Netzteil kann einen lebensgefährlichen elektrischen Schlag zur Folge haben.
- Sollte das Netzteil Beschädigungen aufweisen, so berühren Sie es nicht. Schalten Sie zuerst die zugehörige Netzsteckdose allpolig ab (z.B. über den zugehörigen Sicherungsautomaten und FI-Schalter) und ziehen Sie danach das Netzteil vorsichtig aus der Netzsteckdose. Betreiben Sie das Produkt auf keinen Fall mit beschädigtem Netzteil.
- Ersetzen Sie nie eine schadhafte Anschlussleitung des Netzteils. Sollte die Anschlussleitung beschädigt sein, ist das Netzteil unbrauchbar und muss entsorgt werden. Eine Reparatur ist nicht zulässig.
- Alle Personen, die dieses Gerät bedienen, installieren, aufstellen, in Betrieb nehmen oder warten müssen diese Bedienungsanleitung beachten.
- Stellen Sie keine Gefäße mit Flüssigkeiten, z.B. Gläser, Eimer, Vasen oder Pflanzen auf das Gerät bzw. das Netzteil oder in seine unmittelbare Nähe. Flüssigkeiten könnten ins Gehäuseinnere gelangen und dabei die elektrische Sicherheit beeinträchtigen. Außerdem besteht höchste Gefahr eines Brandes oder eines lebensgefährlichen elektrischen Schlages! Schalten Sie in einem solchen Fall die zugehörige Netzsteckdose allpolig ab (z.B. Sicherungsautomat und FI-Schalter abschalten) und ziehen Sie danach das Netzteil vorsichtig aus der Netzsteckdose. Das Produkt darf danach nicht mehr betrieben werden, bringen Sie es in eine Fachwerkstatt.
- Achten Sie während des Betriebs auf eine ausreichende Belüftung des Gerätes. Decken Sie Belüftungsöffnungen nicht durch Zeitschriften, Decken, Vorhänge o.ä. ab.
- · Stellen Sie keine offenen Brandquellen wie brennende Kerzen auf oder direkt neben dem Gerät ab.
- · Betreiben Sie das Gerät nicht unbeaufsichtigt.
- · Benutzen Sie das Gerät nur in gemäßigtem Klima, nicht in tropischem Klima.

### 6. Merkmale und Funktionen

- · Großes TFT-Farbdisplay
- · UPnP und DLNA-Wiedergabe
- · USB-Schnittstelle zur Wiedergabe von Musikdateien eines USB-Speichermediums
- · Eingebaute Uhr mit Weckfunktion und zwei Weckzeiten
- · Sleeptimer
- · Verwendung als Standgerät oder Montage unter einen Schrank bzw. Brett möglich
- AUX-Eingang zum Anschluss externer Wiedergabegeräte
- · Anschluss für einen externen Verstärker oder Aktivlautsprecher

### 7. Einzelteile und Bedienelemente

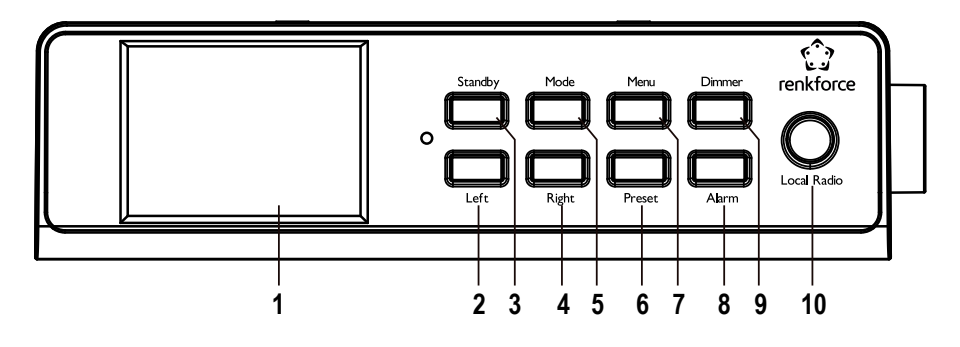

- 1 Display
- 2 Taste LEFT
- 3 Taste STANDBY
- 4 Taste RIGHT
- 5 Taste MODE
- 6 Taste PRESET
- 7 Taste MENU
- 8 Taste ALARM
- 9 Taste DIMMER
- 10 Taste LOCAL RADIO
- 11 Drehregler VOLUME
- 12 Ein/Aus-Schalter
- 13 Netzteilbuchse DC IN
- 14 Anschluss LINE OUT
- 15 Anschluss AUX IN
- 16 USB-Schnittstelle

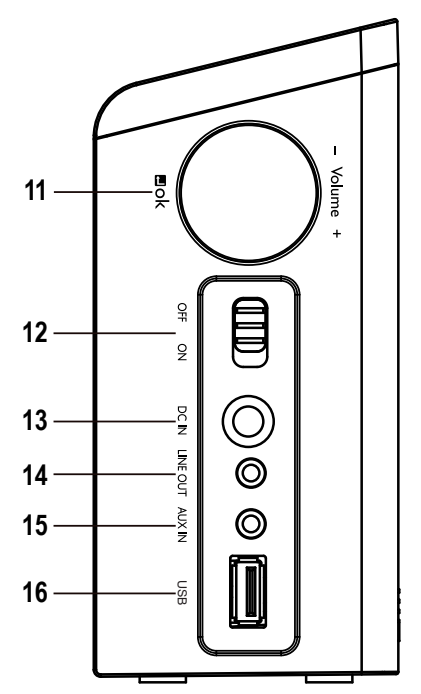

# 8. Aufstellung/Montage

Berücksichtigen Sie bei der Wahl des Aufstell- bzw. Montageortes die Raumgegebenheiten, wie z.B. die Lage der nächsten Steckdose etc.

Achten Sie bei der Auswahl des Aufstell- bzw. Montageortes auch darauf, dass direktes Sonnenlicht, Vibrationen, Staub, Hitze, Kälte und Feuchtigkeit vermieden werden müssen. Es dürfen sich keine starken Transformatoren oder Motoren in der Nähe des Gerätes befinden.

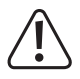

Bohren oder Schrauben Sie zur Befestigung des Gerätes keine zusätzlichen Schrauben in das Gehäuse. Dadurch wird das Gerät beschädigt.

Achten Sie auf eine stabile Aufstellung bzw. Montage, da von herabfallenden Geräten eine nicht unerhebliche Unfallgefahr ausgeht.

- → Angesichts der Vielfalt der verwendeten Lacke und Polituren bei Möbeln, ist nicht auszuschließen, dass die Gerätefüße, hervorgerufen durch eine chemische Reaktion, sichtbare Rückstände auf den Möbeln hinterlassen könnten. Das Gerät sollte deshalb nicht ohne geeigneten Schutz auf wertvolle Möbeloberflächen gestellt werden.
- Wenn Sie das Gerät aufstellen möchten, stellen Sie es mit den Gehäusefüßen auf eine ebene, gerade Fläche, die die Last des Gerätes tragen kann.
- Für die Montage unter einem Schrank bzw. Brett schrauben Sie die beiliegende Montagehalterung am gewünschten Montageort fest. Die Aufschrift UP/FRONT muss hierbei nach oben und nach vorne weisen (die Haltezungen müssen also zur Gerätefront zeigen).
- · Benutzen Sie zur Montage die beiliegenden bzw. andere für die Montagefläche geeignete Schrauben.

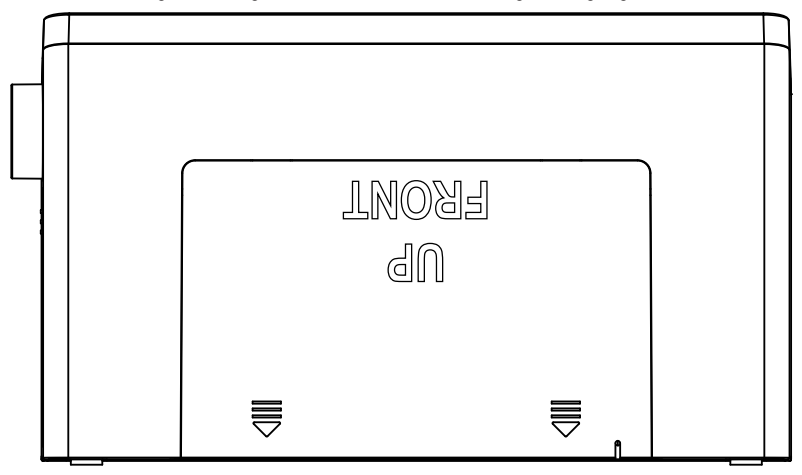

### 9. Anschluss

### a) Elektrischer Anschluss

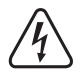

Die Netzsteckdose, an die das Netzteil angeschlossen wird, muss sich in der Nähe des Gerätes befinden und leicht zugänglich sein, damit das Netzteil im Fehlerfall schnell und einfach von der Netzstromversorgung getrennt werden kann.

Stellen Sie sicher, dass die Spannungsangabe auf dem Netzteil mit der Netzspannung Ihres Stromversorgers übereinstimmt. Versuchen Sie nie, das Netzteil an einer anderen Spannung zu betreiben.

Seien Sie vorsichtig beim Umgang mit Netzteilen und Netzanschlüssen. Netzspannung kann lebensgefährliche elektrische Schläge verursachen.

Lassen Sie Kabel nicht frei herumliegen, sondern verlegen Sie sie fachmännisch um Unfallgefahren zu vermeiden.

- · Verbinden Sie den Niedervoltstecker des Netzteils mit der Netzteilbuchse DC IN (13).
- · Stecken Sie das Netzteil in eine Wandsteckdose.

### b) Anschluss von Zusatzgeräten

#### Anschluss externer Wiedergabegeräte

- Am Anschluss LINE OUT (14) können Sie bei Bedarf einen Verstärker bzw. aktive Lautsprecherboxen anschließen. Verbinden Sie den Audioeingang des externen Gerätes mit dem Anschluss LINE OUT (14).
- · Sollte der Stecker des externen Gerätes nicht passen, können Sie einen passenden Adapter verwenden.

Wenn ein externes Gerät angeschlossen ist, wird die Lautstärke dieses Gerätes über dessen Lautstärkeregler eingestellt. Die Wiedergabelautstärke über den eingebauten Lautsprecher des Internet-Radios können sie weiterhin mit der Lautstärkeregelung am Internet-Radio einstellen.

#### Anschluss einer externen Audioquelle

- An den Anschluss AUX IN (15) können Sie bei Bedarf ein Audiogerät anschließen, dessen Ausgangssignal dann über den eingebauten Lautsprecher des Internet-Radios wiedergegeben wird.
- · Verbinden Sie den Audioausgang des externen Gerätes mit dem Anschluss AUX IN (15).
- · Sollte der Stecker des externen Gerätes nicht passen, können Sie einen passenden Adapter verwenden.
- Schalten Sie das externe Gerät ein und starten Sie die Wiedergabe. Am Internet-Radio müssen Sie zur Wiedergabe auf den Modus "AUX" umschalten.

### 10. Bedienung

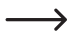

In dieser Bedienungsanleitung werden die englisch-sprachigen Bezeichnungen im Menü des Internet-Radios benutzt. Die Bedeutungen dieser Bezeichnungen sind in Klammern hinzugefügt.

### a) Grundfunktionen

#### Ein-/Ausschalten und Standby

- · Schieben Sie den Ein/Aus-Schalter (12) in die Stellung ON, um das Gerät einzuschalten.
- Zum Ausschalten schieben Sie den Ein/Aus-Schalter (12) wieder in die Stellung OFF.
- Um den Standby-Betrieb ein- bzw. auszuschalten, drücken Sie die Taste STANDBY (3).

Im Standby-Betrieb zeigt das Display (1) die Uhrzeit und die Wetterdaten an (wenn im Menü aktiviert).

#### **Allgemeine Bedienung**

- Durch Drehung des Drehreglers VOLUME (11) wird die Lautstärke eingestellt und es können Funktionen ausgewählt oder Einstellungen/Werte im Menü verändert werden.
- · Mit der Taste LEFT (2) gelangen Sie bei vielen Funktionen oder Einstellungen einen Schritt zurück.
- Mit der Taste RIGHT (4) gelangen Sie bei vielen Funktionen oder Einstellungen einen Schritt vorwärts.
- Wenn Sie den Drehregler VOLUME (11) wie eine herkömmliche Taste drücken, erfolgt hierdurch eine Bestätigung einer Auswahl oder einer Einstellung.
- Mit den Taste MODE (5) können Sie die verschiedenen Betriebsarten durchschalten. Immer wenn Sie diese Taste drücken, wechselt das Gerät in die nächste Betriebsart.
- Mit der Taste PRESET (6) gelangen Sie direkt zur Favoritenliste, um Sender zu speichern oder gespeicherte Sender anzuwählen.
- · Die Taste MENU (7) öffnet das Hauptmenü des Internet-Radios.
- Die Taste ALARM (8) öffnet direkt die Einstellungen für den Wecker.
- Die Taste DIMMER (9) schaltet die Helligkeit des Displays (1) zwischen der Normaleinstellung und der Energiespareinstellung um.
- Die Taste LOCAL RADIO (10) ruft eine lokale Senderauswahl ab, die Sie anhand verschiedener Kategorien auswählen können.

### b) Ersteinrichtung

Beim ersten Einschalten des Geräts, wenn Sie es zuvor komplett vom Netz getrennt oder mit dem Ein/ Aus-Schalter (12) ausgeschaltet hatten, erscheint nach dem Einschalten im Display "WELCOME". Der Startvorgang dauert einige Sekunden. Der Status wird an Hand eines Ladebalkens angezeigt.

Wenn Sie die nachfolgenden Einstellungen später ändern wollen, finden Sie diese im Menüpunkt "CONFIGURATION" (Einstellungen). Die einzelnen Unterpunkte sind "LANGUAGE" (Sprache) und "NETWORK" (Netzwerk).

#### Spracheinstellung

- · Nach dem ersten Start wird ein Menüfenster für die Spracheinstellung angezeigt.
- · Wählen Sie Ihre gewünschte Sprache mit dem Drehregler VOLUME (11) aus.
- · Bestätigen Sie die Auswahl, indem Sie den Drehregler VOLUME (11) drücken.

#### Konfiguration der WLAN-Verbindung

- · Als nächstes erscheint eine Abfrage, ob Sie die WLAN-Verbindung bei jedem Einschalten prüfen wollen.
- · Wählen Sie mit dem Drehregler VOLUME (11) YES oder NO aus.
- · Bestätigen Sie die Auswahl, indem Sie den Drehregler VOLUME (11) drücken.
- In der nächsten Anzeige können Sie die WLAN-Verbindung einrichten. Hier haben Sie die Wahl zwischen: "YES" (Einrichtung mit manueller Kennworteingabe)

"YES (WPS)" (automatische Einrichtung mit WPS-Funktion)

"NO" (keine Einrichtung der WLAN-Verbindung)

- · Benutzen Sie zur Auswahl die Tasten LEFT (2) bzw. RIGHT (4) oder den Drehregler VOLUME (11).
- · Bestätigen Sie die Auswahl, indem Sie den Drehregler VOLUME (11) drücken.
  - Wählen Sie "NO" aus, wenn Sie die WLAN-Verbindung später einrichten wollen.
  - Wählen Sie "YES (WPS)" aus, wenn Sie die Verbindung mit Hilfe der WPS-Funktion automatisch einrichten wollen.

Sobald Sie bestätigt haben, starten Sie die WPS-Funktion an Ihrem Router oder Accesspoint. Hierzu haben Sie 120 Sekunden Zeit.

Die Verbindung wird automatisch hergestellt und das Internet-Radio wechselt ins Hauptmenü.

- Wählen Sie "YES" aus, wenn Sie die WLAN-Verbindung manuell einrichten wollen.

Das Internet-Radio sucht automatisch nach verfügbaren WLAN-Netzwerken.

Wählen Sie Ihr gewünschtes WLAN-Netz mit dem Drehregler VOLUME (11) aus.

Bestätigen Sie die Auswahl, indem Sie den Drehregler VOLUME (11) drücken.

Jetzt müssen Sie das Passwort für Ihr WLAN-Netzwerk eingeben.

Drehen Sie den Drehregler VOLUME (11), um die Zeichen einzugeben.

Drücken Sie die Taste RIGHT (4), um zum nächsten Zeichen zu springen.

Drücken Sie die Taste LEFT (2), um das zuletzt eingegebene Zeichen zu löschen.

Zum Übernehmen des Passworts drücken Sie den Drehregler VOLUME (11).

Die Verbindung wird hergestellt und das Radio wechselt ins Hauptmenü.

### c) Menü-Übersicht

Nachfolgend finden Sie eine Übersicht aller Punkte, die Sie im Menü anwählen können. Außerdem ist beschrieben, was Sie bei welchem Menüpunkt einstellen können bzw. welche Funktion hinter dem entsprechenden Punkt steht. Die jeweils aktive Einstellung erkennen Sie durch die weiß unterlegte Schrift.

Bitte beachten Sie, dass sich einzelne Konfigurationspunkte oder deren Übersetzung durch Softwareupdates ändern können.

#### "INTERNET RADIO" (Internet Radio)

→ Diese Betriebsart ist im Kapitel "Betriebsart Internet-Radio" auch noch einmal detaillierter beschrieben.

• "MY FAVORITE" (Meine Favoriten)

Hier haben Sie die Möglichkeit Ihre Lieblingssender in der Favoritenliste zu speichern.

"RADIO STATION/MUSIC" (Radiosender/Musik)

In diesem Untermenü finden Sie die Hauptauswahlmöglichkeiten für die Internet Radio Sender. Sie können die Sender hier nach verschiedenen Kriterien auswählen.

• "LOCAL RADIO" (Lokale Station)

Hier können Sie alternativ zum vorhergehenden Menüpunkt aus verschiedenen Kriterien auswählen, die auf den Standort des Radios zugeschnitten sind. Sie können die Standortauswahl im Menü CONFIGURATION (Einstellungen) im Punkt "LOCAL RADIO SETUP" (Lokale-Station-Einstellung) anpassen.

• "HISTORY" (Zuletzt gehörte Sender)

Hier werden die von Ihnen zuletzt gehörten Sender zur Schnellauswahl nochmals aufgelistet.

"SERVICE" (Service)

Im diesem Menüpunkt können Sie zum einen nach Sendern durch Eingabe eines Suchbegriffs suchen und zum anderen neue Sender über die direkte Eingabe der Webadresse anwählen.

#### "MEDIA CENTER" (Media-Center)

 $\rightarrow$ 

→ Diese Betriebsart ist im Kapitel "Betriebsart Media Center" auch noch einmal detaillierter beschrieben.

- "USB"
- "UPnP" (Universal Plug and Play)

Hier können Sie auf Ihren Media-Server zugreifen. Er muss zwingend UPnP unterstützen. Wenn Sie den Menüpunkt öffnen, werden alle verfügbaren Server angezeigt.

• "MY PLAYLIST" (Meine Wiedergabeliste)

Anzeige der Titel in Ihrer Wiedergabeliste

• "CLEAR MY PLAYLIST" (Meine Wiedergabeliste leer)

Mit diesem Menüpunkt können Sie Ihre Wiedergabeliste löschen.

#### "INFORMATION CENTER" (Informations-Center)

- "WEATHER INFORMATION" (Wetter-Information)
   Hier können Sie sich verschiedene Wetterinformationen von bestimmten Städten anzeigen lassen.
   Die Auswahl erfolgt nach Kontinenten, Staat, Land und Stadt. Die Daten werden aktuell vom Internet abgerufen.
- "FINANCIAL INFORMATION" (Finanz-Information)
   Hier werden verschiedene Börsendaten, wie z.B. der "DOW JONES" oder der "DAX", angezeigt.
   Die Daten werden ebenfalls vom Internet abgerufen.
- "SYSTEM INFOMATION" (Systeminformation)

Dieser Punkt zeigt aktuelle Informationen zum System und zum Funknetzwerk an.

#### "AUX"

Mit diesem Menüpunkt schalten Sie das Radio in den Modus AUX um.

Hier können Sie z.B. die Musik hören, die Sie von Ihrem MP3-Player abspielen. Er muss dazu an den Anschluss AUX IN (15) des Internet-Radios angeschlossen sein.

#### "CONFIGURATION" (Einstellungen)

• "TIME DISPLAY" (Zeitanzeige)

Hier können Sie wählen, ob die Zeitanzeige analog oder digital erfolgen soll.

• "MANAGE MY MediaU" (My mediaU verwalten)

Hier können Sie sich im Internet Ihre eigene Senderliste zusammenstellen.

→ Beachten Sie dazu das Kapitel "My mediaU" in dieser Anleitung.

- "NETWORK" (Netzwerk)
  - "WIRELESS NETWORK CONFIGURATION" (Funknetz-Einstellung)

In diesem Menüpunkt können Sie nach WLAN-Zugangspunkten suchen und das Radio mit dem ausgewählten Netzwerk verbinden. Im Prinzip verhält sich die Konfiguration so, wie wenn Sie im Kapitel "Ersteinrichtung" bei der Netzwerkkonfiguration "YES" wählen.

- "WIRELESS NETWORK (WPS PBC" (Funknetz (WPS PBC))

Hier können Sie die WPS-Funktion des Internet-Radios aktivieren, um es mit Ihrem Router zu verbinden. Die Konfiguration verhält sich so, wie wenn Sie im Kapitel "Ersteinrichtung" bei der Netzwerkkonfiguration "YES (WPS)" auswählen.

- "MANUAL CONFIGURATION" (Manuelle Konfiguration)

Falls es mit der automatischen Einrichtung des Netzwerks Probleme gibt, haben Sie hier die Möglichkeit, das WLAN manuell zu konfigurieren.

Sie können auswählen, ob automatisch eine IP-Adresse bezogen werden soll (DHCP).

Sie können die SSID manuell eingeben, falls diese unsichtbar ist.

Sie können zwischen den bereits gespeicherten WLAN-Netzwerken wechseln (Verwalten).

- "CHECK NETWORK WHEN POWER ON" (Netzwerk prüfen beim Anschalten)

Im letzten Punkt dieses Untermenüs haben Sie die Möglichkeit die automatische Netzwerkprüfung beim Einschalten des Radios aus- bzw. einzuschalten.

- Wenn diese Funktion aktiviert ist, wird nach dem Einschalten bei fehlender Internetverbindung das Menü für die Netzwerkeinrichtung angezeigt.
- · DATE & TIME" (Datum & Zeit)
  - "SET DATE & TIME" (Datum und Zeit einstellen)

Hier können Sie wählen, ob das Datum und die Uhrzeit manuell oder automatisch eingestellt werden soll.

Um die Einstellung manuell einzugeben, wählen Sie die manuelle Einstellung aus und stellen die Daten mit dem Drehregler VOLUME (11) und den Tasten LEFT (2) und RIGHT (4) ein.

- "SET TIME FORMAT" (Zeitformat einstellen)

Wählen Sie hier das Zeitformat 12 Stunden oder 24 Stunden aus.

- "SET DATE FORMAT" (Datumsformat einstellen)

Wählen Sie hier das gewünschte Format für das Datum aus. Sie haben folgende Möglichkeiten:

"DD/MM/YYYY" (Tag/Monat/Jahr) (Standard)

"YYYY/MM/DD" (Jahr/Monat/Tag)

"MM/DD/YYYY" (Monat/Tag/Jahr).

- "DAYLIGHT SAVING TIME (DST)" (Sommer-/Winterzeit (DST))

Schalten Sie hier die automatische Erkennung der Sommer- und Winterzeit ein bzw. aus.

• "ALARM" (Wecker)

→ Die Einstellungen sind im Kapitel "Weckfunktion" auch noch einmal detaillierter beschrieben.

- "ALARM 1 (TURN OFF)" (Wecker 1 (Aus))

Hier treffen Sie alle Einstellungen für den Wecker 1.

- "ALARM 2 (TURN OFF)" (Wecker 2 (Aus))

Hier treffen Sie alle Einstellungen für den Wecker 2.

- "NAP ALARM (TURN OFF)" (Schlummer-Wecker (Aus))

Diese Alarm-Funktion dient zum Wecken nach einer voreingestellten Zeitdauer (z.B. bei einen Mittagsschlaf).

- "ALARM VOLUME" (Wecker-Lautstärke)

Stellen Sie hier die Weckton-Lautstärke ein. Sie gilt für alle Weck-Funktionen des Geräts.

• "TIMER" (Timer)

Hier können Sie einen Timer einstellen, der rückwärts bis auf 00:00 zählt.

Die Timer-Zeit wird mit den Tasten LEFT (2) und RIGHT (4) eingestellt und mit einem Druck auf den Drehregler VOLUME (11) bestätigt.

Der Timer kann mit einem Druck auf den Drehregler VOLUME (11) angehalten und wieder gestartet werden.

Nach Ablauf der eingestellten Zeit ertönt ein Signal.

• "LANGUAGE" (Sprache)

Hier können Sie Ihre gewünschte Menüsprache auswählen.

- "DIMMER" (Dimmer)
  - POWER SAVING" (Energiesparmodus)

Hier stellen Sie die Displayhelligkeit für den Standby-Modus ein.

- "TURN ON" (Einschalten)

Hier stellen Sie die Displayhelligkeit für den Normalbetrieb ein.

• "DISPLAY" (Anzeige)

Hier können Sie wählen, ob das Display in Farbe oder monochrom angezeigt wird.

• "POWER MANAGEMENT" (Energieeinstellungen)

Hier wird die Zeit eingestellt, nach der das Internet-Radio automatisch in den Standby-Modus schaltet, wenn keine Bedienung erfolgt und/oder kein Netzwerk vorhanden ist.

• "SLEEP TIMER" (Sleeptimer)

In diesem Menüpunkt können Sie den Einschlaf-Timer konfigurieren.

Wenn Sie ihn aktivieren (es muss eine Zeit ausgewählt sein), schaltet das Radio nach der ausgewählten Zeit automatisch ab.

Sie können folgende Zeiten auswählen: 15, 30, 60, 90, 120, 150 oder 180 Minuten.

• "BUFFER" (Zwischenspeicher)

Sie können hier einen Zwischenspeicher-Puffer für den Radio-Empfang von 2, 4 oder 8 Sekunden auswählen.

Das Internet-Radio speichert die empfangenen Informationen f
ür kurze Zeit, um Aussetzer bei der Wiedergabe zu vermeiden.

#### • "WEATHER" (Wetter)

- "SET LOCATION" (Lokale-Einstellung)

Wählen Sie hier die gewünschte Stadt aus, deren Wetterdaten angezeigt werden sollen.

Wählen Sie zuerst den gewünschten Kontinent, dann das Land und zum Schluss die Stadt aus.

- "TEMPERATURE UNIT" (Temperatureinheit)

Hier können Sie die Anzeige der Temperatur zwischen "CELSIUS" (°C) und "FAHRENHEIT" (°F) umschalten.

- "SHOW ON STANDBY" (Anzeigen bei Standby)

Wählen Sie hier aus, ob die Wetteranzeige im Standby-Modus angezeigt werden soll oder nicht.

Wenn Sie die Funktion aktivieren, wechselt die Anzeige im Standby-Betrieb zwischen der Uhrzeit und der Wetteranzeige.

"LOCAL RADIO SETUP" (Lokale-Station-Einstellung)

Hier erfolgt die Auswahl für lokale Radiosender.

Sie kann automatisch (durch die IP-Adresse) erkannt werden oder manuell eingestellt werden.

• "PLAYBACK SETUP" (Wiedergabe-Einstellung)

Hier können Sie wählen, wie die Titelwiedergabe erfolgen soll

- "OFF" (Aus) Titelwiederholung ausgeschaltet
- "REPEAT ALL" (alle wiederholen) alle Titel werden wiederholt
- "REPEAT ONE" (eins wiederholen) der aktuelle Titel wird wiederholt
- "SHUFFLE" (Zufällig) die Titel werden in zufälliger Reihenfolge abgespielt
- "DEVICE" (Gerät)
  - "RENAME (AirMusic)" (Umbenennen (AirMusic))

Hier können Sie den Namen des Internet Radios für die DLNA-Funktion verändern.

→ Zur Eingabe des Namens gehen Sie wie bei der Passworteingabe im Kapitel "Ersteinrichtung" vor.

- "AIR MUSIC CONTROL APP" (AirMusic Control App)

Hier wird ein QR-Code angezeigt, der es Ihnen erleichtert die AirMusic Control App zur DLNA-Wiedergabe auf Ihrem Smartphone zu installieren (sofern das Smartphone nicht bereits serienmäßig die DLNA-Wiedergabe unterstützt).

• "EQUALISER" (Equalizer)

Hier können Sie zwischen verschiedenen Equalizer-Einstellungen wählen.

• "RESUME WHEN POWER ON" (Fortsetzen der Wiedergabe)

Wählen Sie hier aus, ob die Wiedergabe nach dem Aus- und wieder Einschalten mit dem Ein-/Aus-Schalter (12) automatisch fortgesetzt werden soll ("ON") oder ob das Hauptmenü angezeigt werden soll ("OFF").

• "SOFTWARE UPDATE" (Software Update)

Diese Funktion ist nur für den Service bzw. für die Erstkonfiguration im Werk vorgesehen.

• "RESET TO DEFAULT" (Auf Werkseinstellung zurücksetzen)

In diesem Menüpunkt können Sie das Internet-Radio auf die Werkseinstellung zurücksetzen. Nachdem Sie den Punkt angewählt haben, müssen Sie noch mit "YES" oder "NO" bestätigen.

#### "LOCAL RADIO" (Lokale Station)

→ Diese Betriebsart ist im Kapitel "Betriebsart Internet-Radio" auch noch einmal detaillierter beschrieben.

- Hier können Sie eine Auswahl lokaler Radiosender direkt anwählen. Die Auswahl ist abhängig von der Einstellung "LOCAL RADIO SETUP" (Lokale-Station-Einstellung) im Menü "CONFIGURATION" (Einstellungen).
- Dieser Menüpunkt im Hauptmenü ist der gleiche, wie im Menü "INTERNET RADIO", nur mit dem Unterschied, dass Sie ihn direkt anwählen können.
- Die Funktion kann außerdem auch direkt mit der Taste LOCAL RADIO (10) angewählt werden.

#### "MY mediaU" (My mediaU)

Diese Funktion wird erst sichtbar, wenn Sie den Punkt "MANAGE MY mediaU" (My mediaU verwalten) aktivieren, der im Menü "CONFIGURATION" (Einstellungen) zu finden ist.

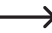

Beachten Sie dazu das Kapitel "My mediaU" dieser Anleitung.

### d) Betriebsart Internet-Radio

#### **Umschalten auf Internet Radio**

- Um in die Betriebsart Internet-Radio umzuschalten, scrollen Sie im Hauptmenü mit dem Drehregler VOLUME (11) oder den Tasten LEFT (2) und RIGHT (4) solange nach links oder rechts, bis in der Mitte des Displays "INTERNET RADIO" angezeigt wird.
- Drücken Sie dann den Drehregler VOLUME (11) um die Funktion zu aktivieren.

#### Internet Radiosender auswählen

· Um einen Internet Radio Sender auszuwählen, öffnen Sie einen der Menüpunkte:

| "MY FAVORITE" (Meine Favoriten)           | zuvor abgespeicherte Sender                      |
|-------------------------------------------|--------------------------------------------------|
| "RADIO STATION/MUSIC" (Radiosender/Musik) | Auswahl des Senders nach verschiedenen Kriterien |
| "LOCAL RADIO" (Lokale Station)            | lokale Sender in verschiedenen Kategorien        |
| "HISTORY" (Zuletzt gehörte Sender)        | zuletzt gehörte Sender                           |

Den Menüpunkt "LOCAL STATION" können Sie auch direkt aus dem Hauptmenü oder mit der Taste LOCAL RADIO (10) auswählen. Hier sind die lokalen Sender in verschiedenen Kategorien zusammengefasst.

- In unserem Konfigurationsbeispiel navigieren Sie mit dem Drehregler VOLUME (11) zum Punkt "RADIO STATION/ MUSIC" (Radiosender/Musik) und öffnen Sie diesen durch Druck auf den Drehregler VOLUME (11).
- Es folgen nun verschiedene Unterkategorien. Durch diese navigieren Sie ebenfalls mit dem Drehregler VOLUME (11). Wenn Sie in eine Kategorie wechseln wollen, drücken Sie den Drehregler VOLUME (11).
- In unserem Beispiel wählen Sie nacheinander "GENRE" > "BLUES" > "BLUES/TOP 10" und zum Schluss einen Sender Ihrer Wahl aus.
- · Das Internet-Radio verbindet dann automatisch mit dem Sender und er wird wiedergegeben.
- Wenn Sie während der Wiedergabe die Taste RIGHT (4) drücken, werden weitere Informationen wie Sender, Titel usw. angezeigt.
- · Wenn Sie im Menü zurückgehen wollen, drücken Sie die Taste LEFT (2).
- Sie sehen dann wieder die Senderliste der gewählten Kategorie und können einen anderen Sender durch Druck auf den Drehregler VOLUME (11) wählen.
- Wenn Sie sich im Menü hin und her bewegen und keine Eingabe mehr erfolgt, wird nach ein paar Sekunden wieder automatisch auf die Display-Anzeige des aktuellen Senders gewechselt. Die Wiedergabe läuft währenddessen ununterbrochen weiter, bis Sie einen anderen Sender oder eine andere Funktion wählen.

#### Sender zu den Favoriten hinzufügen:

- · Gerade gehörten Sender zu den Favoriten hinzufügen
  - Drücken Sie die Taste PRESET (6) lang, bis die Favoritenliste erscheint.
  - Wählen Sie mit dem Drehregler VOLUME (11) den gewünschten Speicherplatz aus.
  - Drücken Sie den Drehregler VOLUME (11), um den Sender zu speichern.
- · Sender aus der Senderliste zu den Favoriten hinzufügen
  - Markieren Sie den gewünschten Sender in der Senderliste.
  - Drücken Sie die Taste PRESET (6) lang, bis die Favoritenliste erscheint.
  - Wählen Sie mit dem Drehregler VOLUME (11) den gewünschten Speicherplatz aus.
  - Drücken Sie den Drehregler VOLUME (11), um den Sender zu speichern.

Wenn Sie einen Sender auf einem bereits belegten Speicherplatz ablegen, wird der zuvor gespeicherte Sender aus der Favoritenliste gelöscht.

#### Sender aus den Favoriten auswählen

- · Drücken Sie die Taste PRESET (6) kurz. Die Favoritenliste erscheint.
- Wählen Sie mit dem Drehregler VOLUME (11) den gewünschten Sender aus.
- · Drücken Sie den Drehregler VOLUME (11), um den Sender wiederzugeben.

#### Verlassen der Betriebsart Internet Radio

- Um den Internet-Radio Betrieb wieder zu verlassen, drücken Sie die Taste MENU (7) um ins Hauptmenü zu wechseln.
- · Alternativ können Sie mit der Taste MODE (5) einfach in eine andere Betriebsart wechseln.

### e) Betriebsart Media-Center

Mit Hilfe des Media-Centers können Sie Musik wiedergeben, die sich auf einem USB-Stick oder auf einem freigegebenen Computer Ihres Netzwerks befindet (UPnP-Wiedergabe).

#### Umschalten auf das Media-Center

- Um in die Betriebsart Media-Center umzuschalten, scrollen Sie im Hauptmenü mit dem Drehregler VOLUME (11) oder den Tasten LEFT (2) und RIGHT (4) solange nach links oder rechts, bis in der Mitte des Displays "MEDIA CENTER" angezeigt wird.
- Drücken Sie dann den Drehregler VOLUME (11) um die Funktion zu aktivieren.

#### **USB-Wiedergabe**

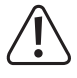

Verbinden Sie keinen MP3-Player mit der USB-Schnittstelle (16), wenn er über Batterien betrieben wird. Die Stromversorgung der USB-Schnittstelle (16) kann die eingelegten Batterien laden und somit zu Überhitzung bzw. auch Explosion der Batterien führen.

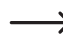

Sollte das USB-Speichermedium nicht erkannt werden, ziehen Sie es bitte nochmals heraus und stecken es erneut ein.

An der USB-Schnittstelle (16) können nur USB-Speichermedien betrieben werden. MP3-Player mit USB-Anschluss schalten beim Einstecken in diesen Anschluss meist in den PC-Modus. In diesem Modus ist ein Abspielen von Musikdateien nicht möglich. Sie können MP3-Player oder andere Geräte zur Wiedergabe jedoch an den Anschluss AUX IN (15) anschließen.

- Stecken Sie einen USB-Stick mit Musiktiteln in die USB-Schnittstelle (16).
- Navigieren Sie mit dem Drehregler VOLUME (11) zum Punkt "USB" und öffnen Sie diesen durch Druck auf den Drehregler VOLUME (11). Alternativ können Sie die Taste MODE (5) so oft drücken, bis "USB" angezeigt wird.
- · Es erscheint eine Übersicht des auf dem USB-Stick gespeicherten Inhalts.
- · Wählen Sie den gewünschten Titel und drücken Sie den Drehregler VOLUME (11).
- · Der gewählte Titel wird abgespielt.
- Drücken Sie die Tasten LEFT (2) bzw. RIGHT (4) lang, um einen Titel zurück bzw einen Titel vorwärts zu springen.
- Drücken Sie den Drehregler VOLUME (11), um wieder in die Übersicht zu gelangen und einen anderen Titel auszuwählen.

#### **UPnP-Wiedergabe**

Das Gerät unterstützt "UPnP" ("Universal Plug and Play").

Damit haben Sie die Möglichkeit Musik von Ihrem Netzwerk zu streamen. Dies setzt aber voraus, dass sich in Ihrem Netzwerk ein kompatibles Gerät befindet, welches als Server fungiert. Das kann z.B. eine Netzwerkfestplatte mit UPnP-Server sein oder auch ein herkömmlicher PC mit z.B. Windows<sup>®</sup> 8, auf dem der Zugriff auf die öffentlichen Ordner bzw. Media Sharing erlaubt ist.

- Navigieren Sie mit dem Drehregler VOLUME (11) zum Punkt "UPnP" und öffnen Sie diesen durch Druck auf den Drehregler VOLUME (11). Alternativ können Sie die Taste MODE (5) so oft drücken, bis "UPnP" angezeigt wird.
- Das Internet-Radio sucht automatisch nach kompatiblen Geräten im Netzwerk und zeigt diese in einer Liste an. Sollte das von Ihnen gewünschte Gerät nicht in der Liste angezeigt werden, gehen Sie mit der Taste LEFT (2) einen Schritt zurück und öffnen Sie den Punkt erneut.
- Wählen Sie mit dem Drehregler VOLUME (11) ein Netzwerkgerät aus und bestätigen Sie die Auswahl durch Druck auf den Drehregler VOLUME (11).
- Nun wird das Menü des Servers angezeigt. Welche Ordner und Gruppierungen angezeigt werden, hängt vom Server ab. Navigieren Sie sich durch die Struktur und starten Sie die Wiedergabe des gewünschten Titels durch Druck auf den Drehregler VOLUME (11).
- · Der gewählte Titel wird abgespielt.
- Drücken Sie die Tasten LEFT (2) bzw. RIGHT (4) lang, um einen Titel zurück bzw einen Titel vorwärts zu springen.
- Drücken Sie den Drehregler VOLUME (11), um wieder in die Übersicht zu gelangen und einen anderen Titel auszuwählen.

#### Playlist (Wiedergabeliste)

- Um einen gerade abgespielten Titel zu Ihrer Wiedergabeliste hinzuzufügen, drücken Sie den Drehregler VOLUME (11) lang, bis im Display ein Symbol links neben der Uhrzeitanzeige erscheint.
- · Der aktuelle Titel wurde der Wiedergabeliste hinzugefügt.
- Um einen Titel aus der Titelliste der Wiedergabeliste hinzuzufügen, markieren Sie ihn und drücken den Drehregler VOLUME (11) lang, bis im Display ein Symbol links neben der Uhrzeitanzeige erscheint.
- · Der gewählte Titel wurde der Wiedergabeliste hinzugefügt.
- Die Wiedergabeliste kann im Menü des Media Centers im Punkt "MY PLAYLIST" (Meine Wiedergabeliste) abgerufen werden.
- · Aus der Wiedergabeliste können Titel durch Drücken des Drehreglers VOLUME (11) abgespielt werden.
- Um einen Titel aus der Wiedergabeliste zu löschen, markieren Sie ihn in der Playlist und drücken den Drehregler VOLUME (11) lang.
- · Es erfolgt eine Sicherheitsabfrage, die Sie mit YES bestätigen müssen, um den Löschvorgang abzuschließen.

#### Löschen der Playlist

- Um eine Playlist zu löschen, markieren Sie den Punkt "CLEAR MY PLAYLIST" (Mein Wiedergabeliste leer) im Menü des Media Centers und drücken den Drehregler VOLUME (11).
- Es erfolgt eine Sicherheitsabfrage, die Sie mit YES bestätigen müssen, um den Löschvorgang abzuschließen.
  - Wenn das Internet-Radio von der Stromversorgung getrennt oder mit dem Ein-/Aus-Schalter (12) ausgeschaltet wird, wird die Wiedergabeliste automatisch gelöscht.

#### Verlassen der Betriebsart Media Center

- Um den Media Center Betrieb wieder zu verlassen, drücken Sie die Taste MENU (7) um ins Hauptmenü zu wechseln.
- Alternativ können Sie mit der Taste MODE (5) einfach in eine andere Betriebsart wechseln.

### f) DLNA-Wiedergabe

- · Das Internet-Radio unterstützt zusätzlich die DLNA-Wiedergabe.
- Das heißt, Sie können von einem kompatiblen Gerät, welches sich im selben Netzwerk befindet, Musik direkt auf dem Internet-Radio abspielen.
- Das Ganze funktioniert z.B. mit dem Media Player von Windows<sup>®</sup>. Voraussetzung ist allerdings, dass Media Sharing aktiviert ist. Beim ersten Aufruf werden Sie normalerweise automatisch gefragt, ob Sie diese Funktion einschalten wollen. Außerdem müssen Sie diese evtl. in Ihrer Firewall freigeben.
- Sie starten die Wiedergabe, indem Sie mit der rechten Maustaste im Media Player auf das Musikstück klicken und "Wiedergeben auf" auswählen. Das Internet Radio hat den DLNA-Namen "AirMusic". Diesen müssen Sie zur Wiedergabe anklicken.
- Den Namen des Geräts können Sie im Punkt "DEVICE" (Gerät) >> "RENAME (AIRMUSIC)" (Umbenennen (AirMusic)), der sich im Menü "CONFIGURATION" (Einstellungen) befindet, verändern.
- Scannen Sie den QR-Code im Menü "CONFIGURATION" (Einstellungen) > "DEVICE" (Gerät) > "AirMusic CONTROL APP" und installieren Sie die App auf Ihrem Gerät.

### g) Weckfunktion

#### Wecker Einstellungen aufrufen

- Um in das Menü zu wechseln, in dem Sie die Einstellungen für den Wecker treffen können, drücken Sie am einfachsten die Taste ALARM (8).
- Alternativ finden Sie die Einstellungen auch im Menü "CONFIGURATION" (Einstellungen) >> "ALARM" (Wecker).

#### Wecker einstellen

Das Gerät bietet zwei Weckzeiten, die Sie getrennt voneinander einstellen und einsetzen können. Der Einstellvorgang ist bei beiden Weckzeiten identisch.

- Wählen Sie im Wecker Menü jetzt entweder "ALARM 1 (TURN OFF)" (Wecker 1 (Aus)) oder "ALARM 2 (TURN OFF)" (Wecker 2 (Aus)) aus.
- Wählen Sie "TURN ON" (Ein) aus und bestätigen Sie die Eingabe.
- · Wählen Sie "REPEAT" (Wiederholen) und legen Sie fest, wann der Alarm erfolgen soll:

"EVERYDAY" (Täglich)

"ONCE" (Einmal)

Wochentage

→ Wochentage: an den Tagen, die mit einem Haken versehen sind, erfolgt der Alarm.

- Gehen Sie mit der Taste LEFT (2) ins vorherige Menü zurück und navigieren Sie zum Punkt "TIME: 00:00" (Zeit: 00:00).
- · Öffnen Sie den Punkt und stellen Sie anschließend die gewünschte Weckzeit ein.

 Navigieren Sie zum Punkt "SOUND MELODY" (Sound: Melodie) und öffnen Sie ihn. Hier stellen Sie den Weckton ein:

| "BEEP" (Ton)       | Signalton                    |
|--------------------|------------------------------|
| "MELODY" (Melodie) | Weckmelodie                  |
| "INTERNET RADIO"   | Radiowiedergabe vom Internet |
| "USB"              | Wiedergabe vom USB-Stick     |

 $\rightarrow$ 

Beim Wecken mit Internet Radio müssen Sie einen Sender aus Ihren gespeicherten Favoriten auswählen. Sollte der Internet Radiosender während des Weckvorgangs nicht gefunden werden, weil z.B. keine WLAN-Verbindung verfügbar ist, wird nach einer Minute automatisch der Standard Signalton abgespielt.

Bei USB muss ein USB-Stick mit Musiktiteln in die USB-Schnittstelle (16) eingesteckt sein. Wählen Sie bei der Einstellung den Titel auf dem USB-Stick, mit dem Sie geweckt werden möchten.

· Abschließend stellen Sie noch die Lautstärke ein, mit der Sie das Internet-Radio wecken soll.

Navigieren Sie dazu zum Punkt "ALARM VOLUME" (Wecker-Lautstärke), öffnen Sie diesen und stellen Sie die gewünschte Lautstärke ein.

· Der Wecker ist nun aktiv und eingerichtet. Sie können das Menü jetzt verlassen.

#### "NAP ALARM" (Schlummer-Wecker)

- · Diese Alarm-Funktion dient zum Wecken nach einer voreingestellten Zeitdauer (z.B. bei einen Mittagsschlaf).
- Wählen Sie im Wecker Menü den Punkt "NAP ALARM (TURN OFF)" (Schlummer-Wecker (Aus)) und stellen Sie die gewünschte Zeit ein, nach der der Alarm ertönen soll.

#### Alarm ausschalten

- · Wenn der Alarm ertönt, können Sie ihn durch Drücken der Taste STANDBY (3) sofort ausschalten.
- Durch Drücken einer beliebigen anderen Taste, aktivieren Sie die Snooze-Funktion. Das Gerät schaltet den Alarm dann ab und gibt 5 Minuten später erneut Alarm.
- Sie können den Alarm auch bei aktiver Snooze-Funktion mit der Taste STANDBY (3) ausschalten.
- Um den Alarm wieder komplett zu deaktivieren, navigieren Sie in das Menü "ALARM" (Wecker) und schalten den aktivierten Alarm von "ON" (Ein) auf "OFF" (Aus).
- · Die anderen Einstellungen des Weckers bleiben dadurch trotzdem erhalten.

### h) My mediaU

Sie können sich im Internet mit Hilfe Ihres Computers Ihre eigenen Favoritenlisten mit Internet Radio Sendern erstellen und verwalten. Gehen Sie dazu folgendermaßen vor.

- · Öffnen Sie auf Ihrem Computer die Webseite "http://www.mediayou.net/web/index.php" (ohne Anführungszeichen).
- · Legen Sie ein Nutzerkonto mit Ihrer E-Mail-Adresse und einem Passwort an.
- · Sobald Sie das Konto angelegt haben, melden Sie sich an und registrieren Ihr Internet-Radio.
- Zur Registrierung des Internet-Radios benötigen Sie die MAC-Adresse (auf der Webseite als Seriennummer bezeichnet). Diese finden Sie im Menü INFORMATION CENTER > SYSTEM INFORMATION > WIRELESS INFO > MAC ADDRESS (Informations-Center > Systeminformation > Funknetz-Info > MAC-Adresse).
- Wenn die Anmeldung und die Registrierung des Internet-Radios abgeschlossen ist, können Sie sich auf der Webseite Ihre eigene Favoritenlisten zusammenstellen.
- Aktivieren Sie "MY mediaU". Navigieren Sie dazu im Menü "CONFIGURATION" (Einstellungen) zum Punkt "MANAGE MY mediaU" (My mediaU verwalten) und öffnen Sie ihn.
- · Ändern Sie die Einstellung von "DISABLE" (Deaktivieren) auf "ENABLE" (Aktivieren).
- · Verlassen Sie das Einstellungsmenü wieder.
- · Im Hauptmenü wird nun der Menüpunkt "MY mediaU" angezeigt.
- Das Internet-Radio synchronisiert die Daten von der Webseite automatisch.
- Die Auswahl der Sender erfolgt direkt über den Menüpunkt "MY mediaU" im Hauptmenü.

→ Weitere Informationen zur Benutzung der Webseite mediaU finden Sie direkt auf der Webseite.

Wenn Sie Änderungen auf der Webseite vornehmen, müssen diese erneut mit Ihrem Internet-Radio synchronisiert werden. Navigieren Sie hierzu im Menü "CONFIGURATION" (Einstellungen) zum Punkt "MANAGE MY mediaU" (My mediaU verwalten) und öffnen Sie ihn. Klicken Sie erneut auf "ENABLE" (Aktivieren).

## 11. Handhabung

- Stecken Sie das Netzteil niemals gleich dann in eine Netzsteckdose, wenn das Gerät von einem kalten Raum in einen warmen Raum gebracht wurde. Das dabei entstehende Kondenswasser kann unter Umständen das Gerät zerstören. Lassen Sie das Gerät uneingesteckt auf Zimmertemperatur kommen. Warten Sie bis das Kondenswasser verdunstet ist.
- Ziehen Sie Netzteile nie an der Leitung aus der Steckdose, ziehen Sie sie immer nur an den dafür vorgesehenen Griffflächen aus der Netzsteckdose.
- · Ziehen Sie bei längerer Nichtbenutzung das Netzteil aus der Netzsteckdose.
- · Ziehen Sie aus Sicherheitsgründen bei einem Gewitter immer das Netzteil aus der Netzsteckdose.
- Um eine ausreichende Belüftung zu gewährleisten, darf das Gerät und das Netzteil auf keinen Fall abgedeckt werden. Außerdem darf die Luftzirkulation nicht durch Gegenstände wie Zeitschriften, Tischdecken, Vorhänge o.ä. behindert werden.

## 12. Behebung von Störungen

#### Sie haben Probleme, das Internet Radio an Ihrem WLAN anzumelden.

- Überprüfen Sie, ob ein anderes Gerät, wie z.B. ein Computer oder ein Tablet über das WLAN auf das Internet zugreifen kann.
- Überprüfen Sie, ob in Ihrem Router der DHCP-Server läuft, bzw. ob Sie die statische IP-Adresse samt allen Einstellungen (Subnetz Maske, Standard Gateway) im Internet Radio richtig konfiguriert haben.
- · Stellen Sie sicher, dass Ihre Firewall nicht die nötigen, ausgehenden Ports blockiert.
- Manche Access-Points sind so konfiguriert, dass sie neue Geräte nicht zulassen, solange deren MAC-Adresse nicht auf der Konfigurationsseite im Access-Point eingetragen ist. Beachten Sie dazu das Handbuch Ihres Access-Points bzw. Routers.

Die MAC-Adresse finden Sie wie folgt:

"INFORMATION CENTER" (Informations-Center) > "SYSTEM INFORMATION" (Systeminformation) > "WIRELESS INFO" (Funknetz-Info) > "MAC ADRESS" (MAC-Adresse)

Überprüfen Sie, ob Sie den richtigen WLAN-Schlüssel eingegeben haben. Beachten Sie die Groß- und Kleinschreibung.

## Das Internet Radio ist mit Ihrem Netzwerk verbunden, es spielt aber spezielle Radio Sender nicht ab.

- Evtl. sendet der Internet Radio Sender zum momentanen Zeitpunkt nicht. Dies kann auch in Zusammenhang mit unterschiedlichen Zeitzonen stehen.
- Evtl. greifen zu viele Benutzer gleichzeitig auf den Server des Senders zu. Dadurch kann es sein, dass dieser überlastet ist.
- Es kann auch sein, dass nur eine bestimmte Anzahl von Benutzern auf den Server zugreifen darf und diese Anzahl momentan erreicht ist.
- · Evtl. ist es möglich, dass der Sender gar nicht mehr sendet.
- Evtl. ist der hinterlegte Link zum Internet Radio Sender nicht mehr aktuell. Die Links werden täglich aktualisiert. Normalerweise sollte der Sender dann ein oder zwei Tage später wieder verfügbar sein.
- Es könnte sein, dass die Internet Verbindung zwischen einem Radio Sender in einem anderen Land und Ihrer Verbindung zeitweise oder dauerhaft langsam ist. Probieren Sie hier aus, ob Sie den Sender auf einem Computer oder anderen Gerät abspielen können.

#### Sie wollen die UPnP-Funktion verwenden, das Radio findet aber kein Gerät im Netzwerk.

- Prüfen Sie, ob das Radio mit Ihrem WLAN verbunden ist. Außerdem müssen das Radio und der Server im gleichen Netzwerk sein.
- Auf Ihrem UPnP-Server ist eine Firewall aktiv, die evtl. den Zugriff auf die freigegebenen bzw. öffentlichen Ordner blockiert. Beachten Sie hierzu gegebenenfalls das Handbuch Ihrer Firewall.

## Sie sehen den Computer, von dem Sie Musik abspielen wollen in der Liste, finden aber keine Ordner.

 Wenn auf dem Computer oder Server eine Firewall läuft, überpr
üfen Sie, ob diese evtl. den Zugriff auf die Ordner blockiert. F
ür einen Schnelltest k
önnen Sie die Firewall kurz deaktivieren.

#### Sie können keine Ordner freigeben, weil die Funktion nicht angezeigt wird.

• Aktivieren Sie die Funktion File-Sharing in Ihrem System.

# Das Internet Radio muss den gewählten Sender immer wieder zwischenspeichern und die Wiedergabe stockt dadurch.

- Der Internet Radio Sender wird über eine Breitbandverbindung übertragen. Wenn die Bandbreite Ihres Internetanschlusses zu gering ist oder durch eine andere Anwendung ausgelastet wird, kann es zu Aussetzern kommen.
- · Prüfen Sie Ihre Internetverbindung und testen Sie den Empfang mit einem anderen Sender.

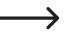

Zwischenspeichern bedeutet in diesem Fall, dass das Abspielgerät erst einen kleinen Teil des Streams aus dem Internet herunterlädt und dann erst die Wiedergabe startet. So ist normalerweise gewährleistet, dass die Audiodaten ohne Unterbrechung wiedergegeben werden können.

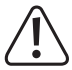

Andere Reparaturen wie zuvor beschrieben sind ausschließlich durch einen autorisierten Fachmann durchzuführen.

## 13. Wartung und Reinigung

Bevor Sie das Internet-Radio reinigen oder warten beachten Sie unbedingt folgende Sicherheitshinweise:

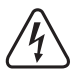

Beim Öffnen von Abdeckungen oder Entfernen von Teilen können spannungsführende Teile freigelegt werden. Vor einer Wartung oder Instandsetzung muss deshalb das Gerät von allen Spannungsquellen getrennt werden.

Kondensatoren im Gerät können noch geladen sein, selbst wenn es von allen Spannungsquellen getrennt wurde.

Eine Reparatur darf nur durch eine Fachkraft erfolgen, die mit den damit verbundenen Gefahren bzw. einschlägigen Vorschriften vertraut ist.

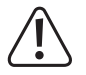

Verwenden Sie auf keinen Fall aggressive Reinigungsmittel, Reinigungsalkohol oder andere chemische Lösungen, da dadurch das Gehäuse angegriffen oder gar die Funktion beeinträchtigt werden kann.

- · Trennen Sie das Produkt vor jeder Reinigung von der Stromversorgung.
- · Verwenden Sie ein trockenes, faserfreies Tuch zur Reinigung des Produkts.

## 14. Entsorgung

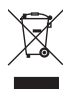

Elektronische Geräte sind Wertstoffe und gehören nicht in den Hausmüll. Entsorgen Sie das Produkt am Ende seiner Lebensdauer gemäß den geltenden gesetzlichen Bestimmungen.

### 15. Technische Daten

| Betriebsspannung        | 100-240 V/AC 50/60 Hz (Netzteil) / 5,9 V/DC (Internet-Radio) |
|-------------------------|--------------------------------------------------------------|
| Leistungsaufnahme       | 0,15 / 6 W (ausgeschaltet/max.)                              |
| Ausgangsleistung        | 3 W                                                          |
| Display                 | 240 x 320 pixel TFT Farbbildschirm                           |
| Weckzeiten              | 2 + NAP Alarm                                                |
| Anschlüsse              | AUX IN, LINE OUT                                             |
| Abspielbare USB-Formate | MP3                                                          |
| Sendefrequenz           | 2,4 GHz                                                      |
| Sendeleistung           | max. 17 dBm                                                  |
| Abmessungen             | 250 x 66 x 142 mm                                            |
| Gewicht                 | 785 g                                                        |
| Betriebsbedingungen     | 0 bis +40 °C / 10-95 % rel. Luftfeuchte                      |
| Lagerbedingungen        | 20 bis +60 °C / 10-95 % rel. Luftfeuchte                     |

### 16. Konformitätserklärung

Hiermit erklärt Conrad Electronic SE, Klaus-Conrad-Straße 1, D-92240 Hirschau, dass dieses Produkt der Richtlinie 2014/53/EU entspricht.

Der vollständige Text der EU-Konformitätserklärung ist unter der folgenden Internetadresse verfügbar: www.conrad.com/downloads.

Wählen Sie eine Sprache durch Anklicken eines Flaggensymbols aus und geben Sie die Bestellnummer des Produkts in das Suchfeld ein; anschließend können Sie die EU-Konformitätserklärung im PDF-Format herunterladen.

## **Table of Contents**

|     |                                     | Page |
|-----|-------------------------------------|------|
| 1.  | Introduction                        |      |
| 2.  | Explanation of Symbols              |      |
| 3.  | Intended Use                        | 29   |
| 4.  | Scope of Delivery                   | 29   |
| 5.  | Safety Notes                        |      |
| 6.  | Features and Functions              | 31   |
| 7.  | Components and Control Elements     |      |
| 8.  | Installation/Setup                  | 33   |
| 9.  | Connection                          |      |
|     | a) Electric Connection              |      |
|     | b) Connection of Additional Devices | 34   |
| 10. | Operation                           | 35   |
|     | a) Basic Functions                  | 35   |
|     | b) Initial Setup                    | 35   |
|     | c) Menu overview                    |      |
|     | d) Operating Mode Internet Radio    | 42   |
|     | e) Operating Mode Media-Center      | 43   |
|     | f) DLNA Playback                    | 46   |
|     | g) Alarm Function                   | 46   |
|     | h) My mediaU                        | 48   |
| 11. | Handling                            | 48   |
| 12. | Troubleshooting                     | 49   |
| 13. | Maintenance and Cleaning            | 50   |
| 14. | Disposal                            | 51   |
| 15. | Technical Data                      | 51   |
| 16. | Declaration of Conformity           | 51   |

GB

# 1. Introduction

Dear Customer,

thank you for purchasing this product.

This product complies with the statutory national and European requirements.

To maintain this status and to ensure safe operation, you as the user must observe these operating instructions!

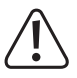

These operating instructions are part of this product. They contain important notes on commissioning and handling. Also consider this if you pass on the product to any third party. Therefore, retain these operating instructions for reference!

If there are any technical questions, please contact:

International: <u>www.conrad.com/contact</u> United Kingdom: <u>www.conrad-electronic.co.uk/contact</u>

# 2. Explanation of Symbols

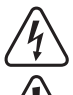

The symbol with a lightning bolt in a triangle is used where there is a health hazard, e.g. from electric shock.

The exclamation mark in a triangle indicates important notes in these operating instructions that must be observed strictly.

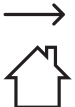

The "arrow" symbol indicates that special advice and notes on operation are provided.

This symbol with the house informs the user that the device must only be used in enclosed rooms.

## 3. Intended Use

The product is used to play back internet radio stations. It can also play back music via your network (UPnP / DLNA). A clock with alarm function is integrated as well.

The connection to the internet and your network is made by WiFi.

The enclosed mains adapter is only approved for connection to 100-240 V/AC 50/60 Hz alternating voltage. This internet radio must only be supplied with power by the included mains unit.

It is intended for indoor use only. Do not use it outdoors. Contact with moisture, e.g. in bathrooms, must be avoided under all circumstances.

For reasons of safety and approval, the product must not be converted and/or changed by you. Using the product for any other purposes than those described above may damage the product. Improper use also may cause dangers such as short circuit, fire, electric shock, etc.

Read the operating instructions precisely and keep them. Only pass the product on to any third parties together with the operating instructions.

All company names and product names are trademarks of their respective owners. All rights reserved.

## 4. Scope of Delivery

- · Internet fitted radio
- · Mains unit
- · Assembly holder
- · Operating instructions

### **Current operating instructions**

Download the current operating instructions via the link <u>www.conrad.com/downloads</u> or scan the displayed QR code. Follow the instructions on the website.

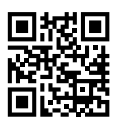

### 5. Safety Notes

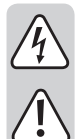

Read the operating instructions attentively and particularly observe the safety notes. If the safety notes and the information in these operating instructions regarding proper handling are not observed, we assume no liability for any resulting injury/property damage. In such cases, the warranty/guarantee will also lapse.

- This product is not a toy and not suitable for children. Children cannot judge the dangers involved when
  handling electrical devices.
- This device is not intended for being used by persons (including children) with limited physical, sensory
  or mental abilities or lack of experience and/or lack of knowledge unless they are supervised by a person
  responsible for their safety or instructed in how to use the device.
- Do not leave packaging material lying around carelessly. It may become a dangerous toy for children.
- Protect the product from extreme temperatures direct sunlight, high humidity, moisture, flammable gases, vapours and solvents.
- · Do not subject the product to mechanical stress.
- When secure operation is no longer possible, shut off the product and protect it from inadvertent use. Secure operation is no longer warranted if the product:
  - has visible damage,
  - no longer works properly,
  - was stored under detrimental ambience conditions for an extended period or
  - was subjected to considerable transport strain.
- · Handle the product with care. Impact, blows or falls from even a low height will damage the product.
- · Also observe the additional safety information in the individual chapters of these operating instructions.
- Also observe the safety notes and operating instructions of the other devices to which the product is connected.
- · Consult an expert if you are unsure as to the function, safety or connection of the product.
- · Have maintenance, adjustment and repair work only performed by a specialist or specialist workshop.
- In case you have questions which are not answered in these operating instructions, contact our technical service or other specialists.
- · Use only the enclosed mains unit for power supply.
- · To disconnect the device completely from the mains, the mains plug has to be pulled out of the socket.
- · The mains socket must be close to the device and easily accessible.
- · Never touch the power unit with wet or damp hands. There is a risk of potentially fatal electric shock!
- Make sure that the mains adapter connection cable is not jammed, bent or damaged by sharp edges
  or otherwise mechanically stressed. Avoid excessive thermal stress on the mains adapter cable from
  extreme heat or cold. Do not modify the mains adapter. Otherwise the mains adapter may be damaged.
  A damaged mains adapter can cause a deadly electric shock.
- Do not touch the mains adapter if it shows any damage. First, power down the respective mains socket on all connections (e.g. via the respective circuit breaker and FI switch) and then carefully pull the mains unit from the mains socket. Never use the product if the mains unit is damaged.

- A ▲
- Never replace a damaged connection cable of the mains adapter. If the connection cable is damaged, the mains unit is unusable and must be disposed of. It must not be repaired.
- All persons that operate this device, install, commission or service it must observe these operating instructions.
- Never place containers containing liquids, e.g. glasses, buckets, vases or plants, on the device or the
  mains adapter, or in its vicinity. Liquids may get into the housing and impair electrical safety. This also
  poses great danger of fire or potentially fatal electric shock! If this is the case, first power down the
  respective mains socket on all connections (e.g. switch off circuit breaker and FI switch) and then pull
  the mains adapter from the socket carefully. Do not operate the product anymore afterwards, but take it
  to a specialist workshop.
- Make sure the device is sufficiently ventilated when in operation. Do not cover the ventilation openings with magazines, blankets, curtains or similar.
- · Do not place any open sources of fire, such as burning candles, on or directly next to the device.
- · Never operate the device unattended.
- · Only operate the device in moderate climates, never in tropical climates.

### 6. Features and Functions

- · Large TFT-colour display
- · UPnP and DLNA-playback
- · USB-interface to play back music files from a USB storage medium
- · Integrated clock with alarm function and two alarm times
- Sleeptimer
- · Use as standing unit or installation under a cabinet or board possible
- · AUX input for connecting external playback units
- · Connection for an external amplifier or active speaker

## 7. Components and Control Elements

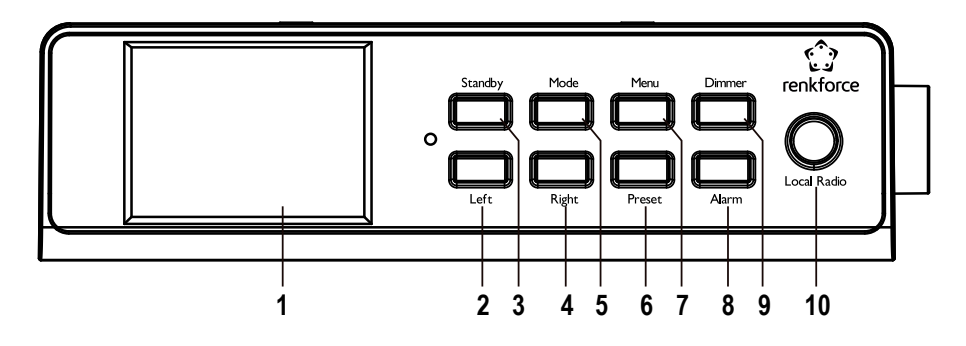

- 1 Display
- 2 LEFT button
- 3 STANDBY button
- 4 RIGHT button
- 5 MODE button
- 6 PRESET button
- 7 MENU button
- 8 ALARM button
- 9 DIMMER button
- 10 LOCAL RADIO button
- 11 VOLUME dial
- 12 On/off switch
- 13 Mains adapter socket DC IN
- 14 Connection LINE OUT
- 15 AUX IN Connection
- 16 USB Interface

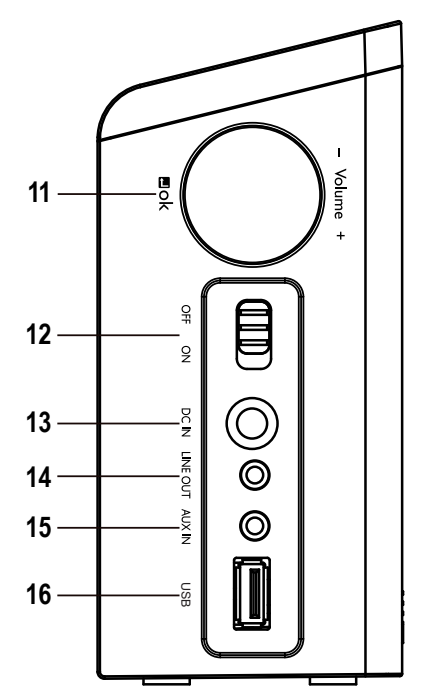

# 8. Installation/Setup

When selecting the set-up or mounting location, please take into consideration the room layout such as the whereabouts of the nearest socket, etc.

When selecting the set-up or installation site, observe that direct sunlight, vibration, dust, heat, cold and moisture must be avoided. There also must not be any strong transformers in the device's proximity.

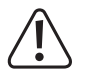

Do not drill or screw additional screws into the casing in order to fasten the device. It would damage the product.

Make sure you position or install the device safely. Falling devices may pose a significant risk of accident.

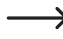

Due to the diversity of furniture paints and polishes used, it is possible that the device's feet will leave visible residue on furniture due to chemical reaction. The device therefore should not be placed on valuable furniture surfaces without any suitable protection.

- If you want to set up your device, put it onto a level, straight surface that can bear the device's load with its housing feet.
- For installation under a cabinet or board, screw the enclosed mounting holder to the desired mounting location. The label UP/FRONT must point upwards and to the front (the holding tabs must point towards the front of the device).

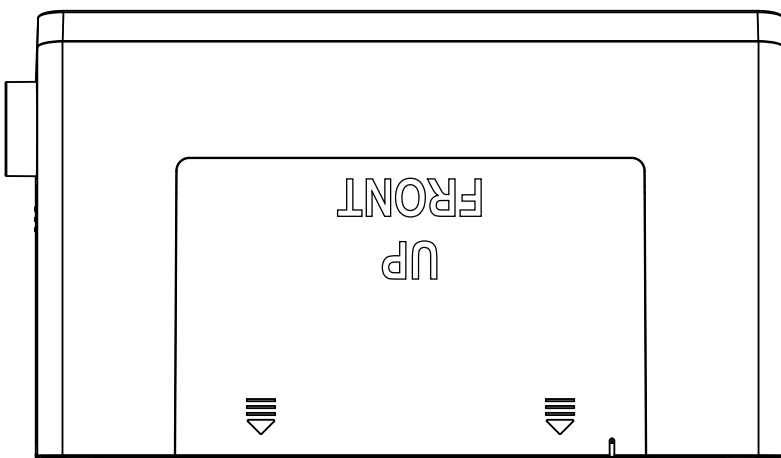

· Use the enclosed screws or other screws suitable for the mounting surface for mounting.

## 9. Connection

### a) Electric Connection

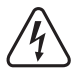

The mains socket to which the mains unit is connected must be close to the device and easily accessible to quickly separate the mains adapter from the mains voltage in case of an error.

Ensure that the voltage indication on the mains adapter matches the mains voltage of your power supply. Never try to operate the mains unit with any other voltage.

Be careful when handling mains adapters and mains connections. Mains voltage may cause potentially fatal electric shock.

Make sure that no cables lie around openly. Install cables professionally to prevent accidents.

- · Connect the low-voltage plug of the mains adapter to the DC IN mains adapter socket (13).
- · Plug the mains adapter into a wall socket.

### b) Connection of Additional Devices

#### **Connection of External Devices**

- You can connect an amplifier or active speaker boxes to the LINE OUT (14) connection if necessary. Connect the
  audio input of your external device to the LINE OUT (14) connection.
- · If the plug of the external device does not fit, you can use a matching adapter.

→ If an external device is connected, the volume of this device can be set with its volume controller. The playback volume on the speaker integrated in the internet radio can still be adjusted with the volume control on the internet radio.

#### Connection of an external audio source

- If necessary, you can connect the AUX IN (15) connection to an audio device, the output signal of which is then
  played back via the speaker integrated in the internet radio.
- · Connect the audio output of your external device to the AUX IN (15) connection.
- · If the plug of the external device does not fit, you can use a matching adapter.
- · Switch on the external device and start playback. You need to switch the internet radio to mode "AUX" for playback.

## 10. Operation

### a) Basic Functions

#### Switching On/Off, Standby

- Push the on/off switch (12) to the ON position in order to switch on the device.
- To switch it off, push the on/off switch (12) back into the position OFF.
- In order to switch standby operation on or off, push the STANDBY (3) button.

➔ In standby mode, the display (1) will show the time and weather data (when activated in the menu).

#### **General Operation**

- Turning the dial switch VOLUME (11) will set the volume and functions can be selected, or settings/values in the menu can be changed.
- The button "LEFT (2) will take you a step back in many functions or settings.
- The button RIGHT (4) will take you a step forward in many functions or settings.
- If you push the dial switch VOLUME (11) like a conventional button, this confirms a selection or a setting.
- The button MODE (5) switches through the different operating modes. When you push this button, the device
  switches to the respective next operating mode.
- The button PRESET (6) will take you right to the favourites list, where you can save stations or select saved stations.
- The button MENU (7) opens the main menu of the internet radio.
- The button ALARM (8) opens the settings for the alarm directly.
- The button DIMMER (9) switches the brightness of the display (1) between the regular setting and the energy savings setting.
- The button LOCAL RADIO (10) calls a local station selection that you can choose from based on various categories.

### b) Initial Setup

When first switching on the device after it has been completely disconnected from the mains or switched off with the on/off switch (12), you will see "WELCOME" in the display after activation. The starting process takes a few seconds. The status is displayed with a charging bar.

If you want to change the following configuration later, you can find it in the menu item "CONFIGURATION". The individual subitems are "LANGUAGE" and "NETWORK".

#### Language Settings

- · A menu window for the language setting is displayed after the first start.
- · Choose your desired language with the dial switch VOLUME (11).
- · Confirm your selection by pushing the dial switch VOLUME (11).

#### Configuration of the WLAN-connection

- · Next, you will see the query of whether you want to check the wireless connection at each activation.
- Select YES or NO with the dial switch VOLUME (11).
- Confirm your selection by pushing the dial switch VOLUME (11).
- In the next display, you can set up the WiFi connection. You can choose between: "YES" (setup with manual password input)
  - "YES (WPS)" (automatic setup with WPS function)

"NO" (do not set up the WLAN connection)

- Use the buttons LEFT (2) or RIGHT (4) or the dial switch VOLUME (11) for selection.
- · Confirm your selection by pushing the dial switch VOLUME (11).
  - Select "NO" if you want to set up the WiFi connection later.
  - Select "YES (WPS)" if you want to set up the connection with the help of the WPS function.
     Once you have confirmed, start the WPS function on your router or access point. You have 120 seconds for this.
     The connection is established automatically and the internet radio switches to the main menu.
  - Select "YES" if you want to set up the WiFi connection manually.
     The internet radio will automatically scan for available WiFi networks.
     Choose your desired WLAN network with the dial switch VOLUME (11).
     Confirm your selection by pushing the dial switch VOLUME (11).
     Now you need to enter the password for your wireless network.
     Turn the VOLUME dial switch (11) clockwise to enter the characters.
     Press the button RIGHT (4) to get to the next character entered.
     To submit the password, push the dial switch VOLUME (11).
     The connection is established and the radio switches to the main menu.
### c) Menu overview

Below, you will find an overview of all items that you can select in the menu. There also is a description of what you can set in which menu item or which function is behind the corresponding item. You can tell the respective active setting by the writing with a white background.

Please observe that individual configuration items or their translation may be changed by software updates.

### "INTERNET RADIO"

→ This operating mode is described again in more detail in the chapter "Operating Mode Internet Radio".

"MY FAVORITE"

Here, you have the option to save your favourite channels in the list of favourites.

#### "RADIO STATION/MUSIC"

This submenu contains the main selection options for the internet radio stations. You can select stations based on various criteria here.

• "LOCAL RADIO"

Here, you can choose from different criteria that are customised to the location of the radio as an alternative to the previous menu item. You can adjust the site selection in the menu CONFIGURATION, item "LOCAL RADIO SETUP".

· "HISTORY"

Here, the last stations you used are listed again for a quick selection.

"SERVICE"

In this menu item, you can search for stations by entering a search term, or select new stations by entering the web address.

### "MEDIA CENTER"

This operating mode is described again in more detail in the chapter "Operating Mode Media Center".

- "USB"
- "UPnP" (Universal Plug and Play)

Here, you can access your Media-Server. It must support UPnP. When you open the menu item, all available servers are displayed.

• "MY PLAYLIST"

Displays the tracks in your playlist

• "CLEAR MY PLAYLIST"

This menu item empties your playlist.

### "INFORMATION CENTER"

• "WEATHER INFORMATION"

Here, you can have various weather information for specific towns displayed.

Selection takes place by continent, state, country and town. The data are currently called from the internet.

"FINANCIAL INFORMATION"

Here, different stock data, such as the "DOW JONES" or the "DAX", are displayed.

The data are also called from the internet.

"SYSTEM INFORMATION"

This item shows current information on the system and the radio network.

### "AUX"

With this menu item, you can switch the radio to mode "AUX".

Here, you can listen to the music that you are playing on your MP3 player, for example. For this, it must be connected to the AUX IN (15) connection of the internet radio.

### "CONFIGURATION"

• "TIME DISPLAY"

Here, you can choose if the time display is to be analogue or digital.

• "MANAGE MY MediaU"

Here, you can put together your own station list online.

→ For this, observe chapter "My mediaU" of these instructions.

- "NETWORK"
  - "WIRELESS NETWORK CONFIGURATION""

In this menu item, you can search for wireless access points and connect your radio with the chosen network. In principle, the configuration is like selecting "YES" for the network configuration in chapter "Initial Setup".

- "WIRELESS NETWORK (WPS PBC)"

Here, you can enable the WPS function of your internet radio to connect it to your router. The configuration is like selecting "YES (WPS)" for the network configuration in chapter "Initial Setup".

- "MANUAL CONFIGURATION"

If there are any problems with automatic setup of the network, you can configure the WiFi manually here.

You can choose if the IP address is to be procured automatically (DHCP).

You can enter the SSID if it is invisible.

You can also switch between the already-saved WiFi networks "Administrate".

#### - "CHECK NETWORK WHEN POWER ON"

In the last item of this submenu, you can switch the automatic network check when turning the radio off and on.

→ If this function is activated, the menu for the network setup is displayed after activation when there is no internet connection.

- "DATE & TIME"
  - "SET DATE & TIME"

Here, you can choose if the date and time are to be set manually or automatically.

In order to enter the setting manually, select manual settings and set the data with the dial switch VOLUME (11) and the buttons LEFT (2) and RIGHT (4).

- "SET TIME FORMAT"

Select the time format 12 hours or 24 hours here.

- "SET DATE FORMAT"

Select the desired format for the date here. You have the following options:

"DD/MM/YYYY" (day/month/year) (standard)

"YYYY/MM/DD" (year/month/day)

"MM/DD/YYYY" (month/day/year).

- "DAYLIGHT SAVING TIME (DST)"

Switch automatic summer and winter time recognition on or off here.

• "ALARM"

→ The settings are described in more detail in the chapter "Alarm Function".

- "ALARM 1 (TURN OFF)"

Here, you can make all settings for alarm 1.

- "ALARM 2 (TURN OFF)"

Here, you can make all settings for alarm 2.

- "NAP ALARM (TURN OFF)"

This alarm function is used to wake you up after a pre-set duration (e.g. for a nap after lunch).

- "ALARM VOLUME"

Set the alarm volume here. This applies to all functions of the device.

• "TIMER"

Here, you can set a timer that counts back to 00:00.

The Timer time is set with the buttons LEFT (2) and RIGHT (4) and confirmed by pushing the dial switch VOLUME (11).

The timer can be stopped and started again by pushing the dial switch VOLUME (11).

A signal sounds after the end of the set time.

"LANGUAGE"

Here, you can choose your desired menu language.

- "DIMMER"
  - "POWER SAVING"

Here, you can set the display brightness for the standby mode.

- "TURN ON"

Here, you can set the display brightness for the regular mode.

· "DISPLAY"

Here, you can choose if the display is to be shown in colour or monochrome.

• "POWER MANAGEMENT"

Here, the time is set after which the internet radio switches to standby mode automatically if no input is made and/ or no network is present.

• "SLEEP TIMER"

This menu item configures the sleep timer.

If you enable it (a time must be selected), the radio will switch off automatically after the chosen time.

You can choose the following times: 15, 30, 60, 90, 120, 150 or 180 minutes.

"BUFFER"

You can choose an interim storage buffer of 2, 4 or 8 seconds for the radio reception here.

-> The internet radio saves the information received briefly in order to avoid stuttering in playback.

- "WEATHER"
  - "SET LOCATION"

Select the town for which you want to display weather data.

First select the desired continent, then the country and last the town.

- "TEMPERATURE UNIT"

Here, you can switch the temperature display between "CELSIUS" (°C) and "FAHRENHEIT" (°F).

- "SHOW ON STANDBY"

Here, you can select if the weather display is to be shown in standby or not.

If you enable the function, the display will switch between time and weather display in standby mode.

• "LOCAL RADIO SETUP"

Here, you can select local radio stations.

They can be recognised automatically (by the IP address) or set manually.

"PLAYBACK SETUP"

Here, you can choose how the tracks are to be played back.

- "OFF" Track repetition off
- "REPEAT ALL" All tracks are repeated.
- "REPEAT ONE" The current track is repeated.
- "SHUFFLE" The tracks are placed in a random order.
- · "DEVICE"
  - "RENAME (AirMusic)"

Here, you can change the name of the internet radio for the DLNA function.

→ Proceed as for the password input in chapter 9 "Initial Setup" to enter the name.

- "AIR MUSIC CONTROL APP"

A QR code is shown here, which will make it easier for you to install the AirMusic Control App on your Smartphone for DLNA-playback (if your Smartphone doesn't support DLNA-playback serially anyway).

"EQUALISER"

Here, you can choose between different equaliser configurations.

· "RESUME WHEN POWER ON"

Select whether playback is to be continued automatically after switching off and on again with the on/off switch (12) ("ON") or if the main menu is to be displayed ("OFF").

"SOFTWARE UPDATE"

This function is only intended for the service or initial configuration in the factory.

"RESET TO DEFAULT"

In this menu item, you can reset the internet radio to factory settings. After you have chosen an item, you need to confirm with "YES" or "NO".

### "LOCAL RADIO"

This operating mode is described again in more detail in the chapter "Operating Mode Internet Radio".

- Here, you can select a number of local radio stations directly. The selection depends on the setting "LOCAL RADIO SETUP" in the menu "CONFIGURATION"
- This menu item in the main menu is the same one as in the menu "INTERNET RADIO", except that you can select it directly.
- The function can also be selected directly with the button LOCAL RADIO (10).

### "MY mediaU"

This function will only be visible if you enable the item "MANAGE MY mediaU", which is found in the menu "CONFIGURATION".

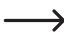

→ For this, observe chapter "My mediaU" of these instructions.

### d) Operating Mode Internet Radio

### Switching to Internet Radio

- In order to switch the operating mode internet radio, use the dial switch VOLUME (11) or the LEFT (2) and RIGHT (4) buttons to scroll to the left or right in the main menu until "INTERNET RADIO" is displayed in the middle of the display.
- Then push the dial switch VOLUME (11) to activate the function.

### Selecting the Internet Radio Station

• Open one of the menu items to select an internet radio station:

| "MY FAVORITE"         | Previously saved stations               |
|-----------------------|-----------------------------------------|
| "RADIO STATION/MUSIC" | Selecting a station by various criteria |
| "LOCAL RADIO"         | Local stations in different categories  |
| "HISTORY"             | Last stations listened to               |

- You can select the menu item "LOCAL STATION" directly from the main menu as well, or with the button LOCAL RADIO (10). This is a summary of the local stations in different categories.
- In our configuration example, use the dial switch VOLUME (11) to navigate to the item "RADIO STATION/MUSIC" and open it by pushing the dial switch VOLUME (11).
- Different subcategories follow now. Navigate through it with the dial switch VOLUME (11) as well. If you want to
  switch to a category, push the dial switch VOLUME (11).
- In our example, select "GENRE" > "BLUES" > "BLUES/TOP 10" in sequence, and finally a station of your choice.
- · The internet radio then automatically connects to the station and it is played back.
- If you push the button RIGHT (4) during playback, further information such as station, track, etc. will be displayed.
- If you want to go back in the menu, push the button LEFT (2).
- You will see the station list for the chosen category again then, and will be able to switch to a different station by
  pushing the dial switch VOLUME (11).
- When you are moving back and forth in the menu, the display will automatically return to the current station after a few seconds if you make no further input. Playback continues uninterrupted until you select another station or function.

### Adding stations to favourites:

- · Adding the currently active station to favourites:
  - Hold the button PRESET (6) until the favourites list appears.
  - Select the desired memory slot with the dial switch VOLUME (11).
  - Push the dial switch VOLUME (11) to save the station.
- · Adding a station from the station list to the favourites
  - Select the desired station in the station list.
  - Hold the button PRESET (6) until the favourites list appears.
  - Select the desired memory slot with the dial switch VOLUME (11).
  - Push the dial switch VOLUME (11) to save the station.

If you store a station in a memory slot already occupied, the previously saved station will be deleted from the favourites list.

### Selecting stations from favourites

- · Briefly push the button PRESET (6). The favourites list appears.
- · Select the desired station with the dial switch VOLUME (11).
- Push the dial switch VOLUME (11) to play back the station.

### Leaving the operating mode "Internet Radio"

- To leave internet radio mode again, push the MENU (7) button to switch to the main menu.
- Alternatively, you may simply switch to a different operating mode with the button "MODE" (5).

### e) Operating Mode Media-Center

You can use the media centre to play back music that is stored on a USB drive or a released computer in your network (UPnP-playback).

### Switching to the Media Center

- In order to switch to the operating mode media centre, use the dial switch VOLUME (11) or the LEFT (2) and RIGHT (4) buttons to scroll to the left or right in the main menu until "MEDIA CENTER" is displayed in the middle of the display.
- · Then push the dial switch VOLUME (11) to activate the function.

### **USB-playback**

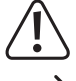

Do not connect an MP3-player to the USB interface (16) if it is battery-operated. The USB interface (16) power supply may load the inserted batteries and cause overheating or explosion of a battery.

If the USB storage medium is not recognised, remove it and insert it again.

Only USB storage media can be operated at the USB interface (16). MP3 players with a USB port usually switch into PC mode when this port is connected. In this mode, music files cannot be played. However, you can connect MP3-players or other devices for playback to the connection AUX IN (15).

- · Connect your USB drive with music tracks to the USB port (16).
- Use the dial switch VOLUME (11) to navigate to the item "USB" and open it by pushing the dial switch VOLUME (11). Alternatively, you can push the button MODE (5) repeatedly until "USB" is displayed.
- · An overview of the contents saved on the USB drive will appear.
- · Select the desired track and push the dial switch VOLUME (11).
- · The selected track is played back.
- · Hold the buttons LEFT (2) or RIGHT (4) down to jump one track backwards or forwards.
- Push the dial switch VOLUME (11) to get back into the overview and to select a different track.

### **UPnP-Playback**

The device supports "UPnP" ("Universal Plug and Play").

This enables you to stream music from your network. However, this requires that your network contains a compatible device that works as a server. This may be, e.g., a network hard disc with UPnP server or a conventional PC with, e.g., Windows<sup>®</sup> 8, on which access to the public folders or media sharing is permitted.

- Use the dial switch VOLUME (11) to navigate to the item "UPnP" and open it by pushing the dial switch VOLUME (11). Alternatively, you can push the button MODE (5) repeatedly until "UPnP" is displayed.
- The internet radio will automatically scan for compatible devices in the network and display them in a list. If the
  device desired by you is not displayed in the list, go back one step with the button LEFT (2) and open the item again.
- Use the dial switch VOLUME (11) to select a network device and confirm your selection by pushing the dial switch VOLUME (11).
- Now the server menu is displayed. The folders and groups that are displayed depend on the server. Navigate through the structure and start playback of the desired track by pushing the dial switch VOLUME (11).
- · The selected track is played back.
- · Hold the buttons LEFT (2) or RIGHT (4) down to jump one track backwards or forwards.
- Push the dial switch VOLUME (11) to get back into the overview and to select a different track.

### Playlist

- In order to add the currently played track to your playback list, keep the dial switch VOLUME (11) pushed until the display shows an icon to the left of the time display.
- · The current track has been added to the playback list.
- In order to add a track from the track list to the playback list, select it and keep the dial switch VOLUME (11) pushed until the display shows an icon to the left of the time display.
- · The chosen track has been added to the playback list.
- · The playback list can be called in the media centre menu, item "MY PLAYLIST".
- You can play back tracks from the playlist by pushing the dial switch VOLUME (11).
- In order to delete a track from the playback list, select it in the playlist and keep the dial switch VOLUME (11) pushed.
- Then there will be a safety prompt that you need to confirm with YES in order to complete deletion.

### Deleting the playlist

- In order to delete a playlist, select the item "CLEAR MY PLAYLIST" in the media centre menu and push the dial switch VOLUME (11).
- Then there will be a safety prompt that you need to confirm with YES in order to complete deletion.

If the internet radio is disconnected from the power supply or switched off by the on/Off switch (12), the playback list is deleted automatically.

### Leaving the operating mode Media Center

- To leave media centre mode again, push the MENU (7) button to switch to the main menu.
- · Alternatively, you may simply switch to a different operating mode with the button "MODE" (5)

## f) DLNA Playback

- · The internet radio additionally supports DLNA-playback.
- This means that you can play back music right on the internet radio with a compatible device in the same network.
- This works, e.g., with Windows<sup>®</sup> Media Player. The prerequisite is, however, that Media Sharing is activated. At the
  first call, you will usually be asked automatically whether you want to switch on this function. You may also need to
  release it in your firewall.
- Start the playback by right-clicking the track in Media Player and selecting "Playback on". The internet radio has the DLNA name "AirMusic". You then need to click it for playback.
- You can change the name of the device in the item "DEVICE" >> "RENAME (AIRMUSIC)", which you can find in the menu "CONFIGURATION".
- If you want to play back music, e.g. from a Smartphone that does not serially support DLNA playback, you need the "AirMusik Control App".
- Scan the QR-code in the menu "CONFIGURATION" > "DEVICE" > "AirMusic CONTROL APP" and install the App on your device.

## g) Alarm Function

### Alarm configuration

- To switch to the menu where you can configure the alarm, it is easiest to push the "ALARM" (8) button.
- Alternatively, you can also find the configuration in the menu "CONFIGURATION" >> "ALARM".

#### Setting the alarm

The device offers two alarm times that you can set and use independently of each other. Setting the two alarm times works identically.

- · Now either choose "ALARM 1 (TURN OFF)" or "ALARM 2 (TURN OFF)" in the alarm menu.
- · Select "TURN ON" and confirm your selection.
- · Select "REPEAT" and specify when the alarm is to take place:

"EVERYDAY"

"ONCE"

Weekdays

- → Weekdays: the alarm will sound on days applied with a check mark.
- · Use the button LEFT (2) to return to the previous menu and navigate to the item "TIME: 00:00" .
- · Open the item and set the desired alarm time.

· Navigate to the item "SOUND MELODY" and open it. Set the alarm sound here:

| "BEEP"           | Signal sound                     |
|------------------|----------------------------------|
| "MELODY"         | Wake-up melody                   |
| "INTERNET RADIO" | Radio playback from the internet |
| "USB"            | Playback from the USB drive      |

→ For the alarm function using the internet radio, you need to select a station from your saved favourites. If the internet radio station is not found during the alarm, e.g. because no wireless connection is available, the standard signal sound is played automatically after one minute.

The USB drive with music tracks must be connected to the USB port (16) if USB is chosen. Select the track from your USB drive with which you want to be woken up in the settings.

· Finally, set the volume at which the internet radio is to wake you up.

For this, navigate to the item "ALARM VOLUME", open it and set the desired volume.

· The alarm is now active and set up. You can now leave the menu.

### "NAP ALARM"

- This alarm function is used to wake you up after a pre-set duration (e.g. for a nap after lunch).
- Select the item "NAP ALARM (TURN OFF)" in the alarm menu and set the desired time after which you want to sound the alarm.

### Switching off the alarm

- When the alarm sounds, you can switch it off at once by pushing the button STANDBY (3).
- Pushing any other button enables the snooze function. The device then switches off the alarm and will wake you up again after 5 minutes.
- You can switch off the alarm using the STANDBY (3) button even if the Snooze function is on.
- To disable the alarm again entirely, navigate back to the menu "ALARM" and switch the enabled alarm from "ON" to "OFF".
- · The other configuration of the alarm is still retained.

## h) My mediaU

Using your computer, you can create and choose your own favourite lists of Internet radio stations on the Internet. Proceed as follows:

- · On your computer, open the web page "http://www.mediayou.net/web/index.php" (without quotes).
- · Create a user account with your email address and password.
- · Once you have created the account, log in and register your internet radio.
- To register the internet radio, you need the MAC address (called serial number on the website). This can be found in the INFORMATION CENTER > SYSTEM INFORMATION > WIRELESS INFO > MAC ADDRESS menu.
- After log-in and registration of the internet radio has been completed, you can create your own favourite lists on the website.
- · Activate "MY mediaU". Navigate to "MANAGE MY mediaU" in the "CONFIGURATION" menu and open it.
- · Change the setting from "DISABLE" to "ENABLE".
- · Exit the setup menu.
- · The menu item "MY mediaU" is now displayed in the main menu.
- · The internet radio automatically synchronises the data from the web page.
- The stations are selected directly via the menu item "MY mediaU" in the main menu.

Further information on the use of the website mediaU can be found directly on the website.

If you make changes to the website, you must synchronise them again with your internet radio. Navigate to "MANAGE MY mediaU" in the "CONFIGURATION" menu and open it. Click "ENABLE" again.

# 11. Handling

- Never plug the power plug into a mains socket immediately after the device has been taken from a cold to a warm environment. The resulting condensation may destroy the device. Allow the device to reach room temperature before connecting it. Wait until the condensation has evaporated.
- Never disconnect mains adapters from the mains socket by pulling at the cable. Always pull it out of the mains socket holding it by the contact surfaces provided for this purpose.
- · Unplug the mains adapter from the mains socket if you do not use the device for some time.
- · For safety reasons, disconnect the mains adapter from the mains socket in case of an electrical storm.
- Do not cover the device and mains adapter to ensure sufficient ventilation. Air circulation also must not be impaired by any objects like magazines, tablecloths, curtains, etc.

# 12. Troubleshooting

### You have problems logging on the internet radio to your WiFi.

- · Check if another device, such as a computer or tablet, can access the internet through the WiFi.
- Check if your router's DHCP server is running, whether the static IP address is properly configured with the entire configuration (subnet mask, standard gateway) in the internet radio.
- · Ensure that your firewall isn't blocking the necessary outbound ports.
- Some access points are configured not to admit any new devices as long as their MAC address has not been entered on the configuration page in the access point. For this, observe the manual of your access point or router.

You can find the MAC address as follows:

"INFORMATION CENTER" > "SYSTEM INFORMATION" > "WIRELESS INFO" > "MAC ADDRESS"

· Check if the right WiFi key has been entered. Observe capitalisation.

### The internet radio is connected to your network but does not play specific radio stations:

- · The internet radio station may not be broadcasting right now. This may be connected to different time zones as well.
- It is possible that too many visitors are trying to access the station's server at the same time. This may cause an overload.
- It is also possible that only a specific number of users may access the server at a time, and that this number has currently been reached.
- · It is possible that the station does not broadcast at all anymore.
- The link filed to the internet radio station may not be up to date anymore. The links are updated daily. Usually, the station should be available again one or two days later.
- It is possible that the internet connection between a radio station in another country and your connection is temporarily or permanently too slow. Try out if you can play back the station on a computer or another device.

### You want to use the UPnP function, but the radio does not find any device in the network:

- · Check if the radio is connected to your WiFi. The radio and the server also must be in the same network.
- A firewall that may block access to the released or public folders is active on your UPnP server. For this, observe
  the manual of your firewall if required.

# You can see the computer from which you want to play music in the list, but you can't find a folder.

If a firewall is running on the computer or server, check if it might be blocking access to the folder. You can briefly
disable your firewall for a quick test.

### You cannot release any folders because the function is not displayed:

· Enable the file sharing function on your system.

# The internet radio must buffer the chosen station now and then, which causes playback to stutter.

- The internet radio station is transmitted through a broadband connection. If the bandwidth of your internet connection is too low or if it is utilised to capacity by another application, there may be breaks.
- · Check your internet connection and test reception with another station.
  - ➤ In this case, buffering means that the playback device downloads a small part of the stream from the internet and only starts playback afterwards. This usually ensures that the audio data can be played back without interruption.

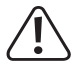

Repairs other than those described above must only be carried out by an authorised specialist.

# 13. Maintenance and Cleaning

Always observe the following safety information before cleaning or servicing the internet radio:

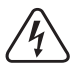

Live components may be exposed if covers are opened or components are removed. The device must be disconnected from all power sources before any servicing or repair work is carried out.

Capacitors inside the device may still carry voltage even though they have been disconnected from all power sources.

Only qualified experts familiar with the hazards involved and the relevant regulations must perform repairs.

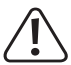

Never use any aggressive cleaning agents, cleaning alcohol or other chemical solutions, since these may damage the casing or even impair function.

- · Disconnect the product from the power supply before cleaning it.
- Use a dry, lint-free cloth to clean the product.

# 14. Disposal

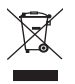

Electronic devices are recyclable and should not be disposed of in household waste. Dispose of the product according to the applicable statutory provisions at the end of its service life.

# 15. Technical Data

| Operating voltage      | 100-240 V/AC 50/60 Hz (mains adapter) / 5.9 V/DC (internet radio) |
|------------------------|-------------------------------------------------------------------|
| Power intake           | 0.15 / 6 W (off/max.)                                             |
| Output power           | 3 W                                                               |
| Display                | 240 x 320 pixel TFT colour screen                                 |
| Alarm times            | 2 + NAP alarm                                                     |
| Connections            | AUX IN, LINE OUT                                                  |
| Playable USB-formats   | MP3                                                               |
| Transmission frequency | 2.4 GHz                                                           |
| Transmitter output     | max. 17 dBm                                                       |
| Dimensions             | 250 x 66 x 142 mm                                                 |
| Weight                 | 785 g                                                             |
| Operating conditions   | 0 to +40 °C / 10-95% rel. humidity                                |
| Storage conditions     | 20 to +60 °C / 10-95% rel. humidity                               |

# 16. Declaration of Conformity

Conrad Electronic SE, Klaus-Conrad-Straße 1, D-92240 Hirschau, hereby declares that this product complies with directive 2014/53/EU.

\_\_\_\_

The complete text of the EU declaration of conformity is available under the following web address: www. conrad.com/downloads.

Choose a language by clicking a flag symbol and enter the order number of the product into the search field; then you may download the EU declaration of conformity in the PDF format.

# Sommaire

|     |                                           | Page |
|-----|-------------------------------------------|------|
| 1.  | Introduction                              | 53   |
| 2.  | Explication des symboles                  | 53   |
| 3.  | Utilisation conforme                      | 54   |
| 4.  | Contenu                                   | 54   |
| 5.  | Consignes de sécurité                     | 55   |
| 6.  | Caractéristiques et fonctions             | 56   |
| 7.  | Pièces détachées et éléments de commande  | 57   |
| 8.  | Installation/Montage                      | 58   |
| 9.  | Raccordement                              | 59   |
|     | a) Raccordement électrique                | 59   |
|     | b) Raccordement d'accessoires             | 59   |
| 10. | Utilisation                               | 60   |
|     | a) Fonctions de base                      | 60   |
|     | b) Première installation                  | 60   |
|     | c) Aperçu du menu                         | 62   |
|     | d) Modes de fonctionnement radio internet | 67   |
|     | e) Mode de fonctionnement Media-Center    | 68   |
|     | f) Reproduction DLNA                      | 71   |
|     | g) Fonction réveil                        | 71   |
|     | h) My mediaU                              | 73   |
| 11. | Manipulation                              | 73   |
| 12. | Dépannage                                 | 74   |
| 13. | Maintenance et nettoyage                  | 75   |
| 14. | Élimination                               | 76   |
| 15. | Données techniques                        | 76   |
| 16. | Déclaration de conformité                 | 76   |

F

# 1. Introduction

Cher client, chère cliente,

Nous vous remercions d'avoir acheté ce produit.

Ce produit est conforme aux exigences légales nationales et européennes.

Pour maintenir cet état et garantir un fonctionnement en toute sécurité, vous devez en tant qu'utilisateur respecter ce mode d'emploi !

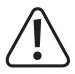

Ce mode d'emploi appartient à ce produit. Il contient des instructions importantes pour la mise en service et la manipulation. Prenez-le en considération même lorsque vous transmettez ce produit à un tiers. Par conséquent, conservez ce mode d'emploi pour vous y référer ultérieurement !

Pour toute question technique, veuillez vous adresser à :

France (email): <u>technique@conrad-france.fr</u> Suisse: <u>www.conrad.ch</u> www.biz-conrad.ch

# 2. Explication des symboles

Le symbole avec l'éclair dans le triangle est utilisé lorsqu'il existe un risque pour votre santé, p. ex. par un choc électrique.

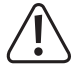

Le symbole avec le point d'exclamation dans le triangle indique des informations importantes dans ce mode d'emploi, qui doivent être impérativement observées.

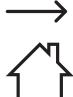

Le symbole de la flèche précède les astuces et indications particulières sur le fonctionnement.

Le symbole avec la maison indique à l'utilisateur que l'appareil doit être utilisé exclusivement dans des espaces fermés.

# 3. Utilisation conforme

Le produit reproduit les stations de radio internet. De la musique peut en outre être reproduite par votre réseau (UPnP/ DLNA). D'autre part une horloge avec fonction réveil est intégrée.

La connexion à internet et à votre réseau est établie actuellement par WLAN.

L'alimentation électrique fournie n'est autorisée que pour le raccordement à la tension alternative 100-240 V/CA 50/60 Hz. L'alimentation électrique de la radio internet ne doit s'effectuer que par le bloc d'alimentation fourni.

L'utilisation n'est permise que dans des pièces fermées, donc pas en extérieur. Le contact avec l'humidité, p. ex. dans la salle de bain entre autres, doit absolument être évité.

Pour des raisons de sécurité et de licence, vous ne devez pas transformer et/ou modifier le produit. Si vous utilisez le produit à d'autres fins que celles décrites, celui-ci peut être endommagé. D'autre part, une utilisation non conforme peut entraîner des risques tels que court-circuit, incendie, électrocution, etc.

Lisez attentivement tout le mode d'emploi et conservez-le. Ne transmettez le produit à un tiers qu'accompagné du mode d'emploi.

Toutes les raisons sociales et désignations de produits mentionnées sont des marques déposées des propriétaires respectifs. Tous droits réservés.

# 4. Contenu

- · Radio encastrable internet
- · Bloc d'alimentation
- · Support de montage
- · Mode d'emploi

### Modes d'emploi en cours

Téléchargez les modes d'emploi actuels via le lien <u>www.conrad.com/downloads</u> ou scannez le code QR illustré. Suivez les indications sur le site web.

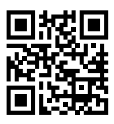

# 5. Consignes de sécurité

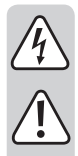

Lisez attentivement tout le mode d'emploi et observez notamment les consignes de sécurité. Nous déclinons toute responsabilité pour les dommages corporels et matériels résultant d'une manipulation non conforme, si vous ne suivez pas les consignes de sécurité et les indications. D'autre part, dans de tels cas la garantie légale/commerciale est annulée.

- Le produit n'est pas un jouet, il n'est pas adapté aux enfants. Les enfants ne peuvent pas estimer les risques liés au maniement d'appareils électriques.
- Ce dispositif n'est pas destiné à être utilisé par des personnes (y compris les enfants) aux capacités physiques, sensorielles et intellectuelles limitées ou manquant d'expérience et/ou de connaissance ; à moins d'être surveillées par une personne responsable de leur sécurité ou d'avoir reçu des instructions sur la façon dont l'appareil doit être utilisé.
- Ne laissez pas le matériel d'emballage sans surveillance. Celui-ci pourrait devenir un jouet dangereux pour les enfants.
- Protégez le produit des températures extrêmes, de la lumière directe du soleil, des fortes vibrations, de l'humidité élevée, de l'eau, des gaz inflammables, des vapeurs et solvants.
- · Ne soumettez pas le produit à des contraintes mécaniques.
- Lorsque plus aucun fonctionnement sécurisé n'est possible, mettez l'appareil hors service et sécurisezle contre une utilisation imprévue. Le fonctionnement sécurisé n'est plus garanti lorsque le produit :
  - présente des dommages visibles,
  - ne fonctionne plus en conformité,
  - a été stocké pendant une période prolongée dans des conditions environnementales défavorables ou
  - soumis à des contraintes de transport importantes.
- Procédez avec prudence avec le produit. Il peut être endommagé par des chocs, des coups ou une chute même de faible hauteur.
- Consultez également les consignes de sécurité supplémentaires des chapitres distincts de ce mode d'emploi.
- Consultez également les consignes de sécurité et les modes d'emploi des appareils courants raccordés au produit.
- Adressez-vous à un spécialiste si vous avez des doutes sur le mode de fonctionnement, la sécurité ou le branchement du produit.
- Faites exécuter les travaux de maintenance, d'entretien et de réparation par un spécialiste ou dans un atelier spécialisé.
- Si vous avez d'autres questions auxquelles ce mode d'emploi ne répond pas, adressez-vous à notre service client technique ou à d'autres professionnels.
- · Pour l'alimentation électrique utilisez uniquement le bloc d'alimentation fourni.
- Pour débrancher complètement l'appareil du réseau, il faut retirer le bloc d'alimentation de la prise de courant.
- · La prise de courant doit se trouver à proximité de l'appareil et facile d'accès.
- Ne prenez jamais le bloc d'alimentation avec les mains humides ou mouillées. Il y a un risque mortel de choc électrique !

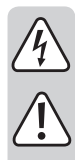

 Observez que le câble d'alimentation du bloc d'alimentation n'est pas coincé, plié, endommagé par des arêtes pointues ou alourdi autrement mécaniquement. Évitez une charge thermique excessive du bloc d'alimentation liée à une chaleur ou un froid important. Ne modifiez pas le bloc d'alimentation. Dans le cas contraire, le bloc d'alimentation peut être endommagé. Un bloc d'alimentation endommagé peut entraîner un choc électrique mortel.

- Ne touchez pas un bloc d'alimentation présentant des dommages. Débranchez d'abord la prise de courant correspondante de tous les pôles (p. ex. par les disjoncteurs automatique et différentiel correspondants) et retirez ensuite avec précaution le bloc d'alimentation de la prise de courant. N'exploitez en aucun cas le produit avec un bloc d'alimentation endommagé.
- Ne remplacez jamais une conduite de raccordement d
  éfectueuse du bloc d'alimentation. Si la conduite de raccordement est endommagée, le bloc d'alimentation ne peut plus être utilisé et doit être éliminé. Une réparation n'est pas permise.
- Toutes les personnes qui doivent utiliser, installer, monter, mettre en service ou maintenir cet appareil doivent respecter ce mode d'emploi.
- Ne placez jamais de récipients contenant des liquides, p. ex. verres, seau, vases ou plantes sur l'appareil ou sur le bloc d'alimentation ou dans sa proximité. Les liquides pourraient pénétrer à l'intérieur du boîtier et ainsi endommager la sécurité électrique. De plus, il y a un risque très élevé d'incendie ou de choc électrique mortel ! Débranchez dans ce cas la prise de courant correspondante de tous les pôles (p. ex. par les disjoncteurs automatique et différentiel correspondants) et retirez ensuite avec précaution le bloc d'alimentation de la prise de courant. Le produit ne doit ensuite plus être utilisé. Amenez-le dans un atelier spécialisé.
- Veillez pendant le fonctionnement à une ventilation suffisante de l'appareil. Ne couvrez pas les ouïes d'aération avec des magazines, couvertures et rideaux.
- Ne placez pas de flammes nues telles que des bougies allumées sur ou à côté de l'appareil.
- N'exploitez pas l'appareil sans surveillance.
- Utilisez l'appareil uniquement en climat tempéré, pas sous climat tropical.

## 6. Caractéristiques et fonctions

- · Grand écran couleur TFT
- Reproduction UPnP et DLNA
- · Interface USB pour reproduction de fichiers musicaux d'un support de stockage USB
- · Horloge intégrée avec fonction réveil et deux horaires de réveil.
- · Minuterie de sommeil
- · Peut être utilisé comme appareil sur pied ou monté sous une armoire ou planche
- · Entrée AUX pour branchement d'appareils de reproduction externes
- · Raccordement d'un amplificateur externe ou de hauts-parleurs actifs.

# 7. Pièces détachées et éléments de commande

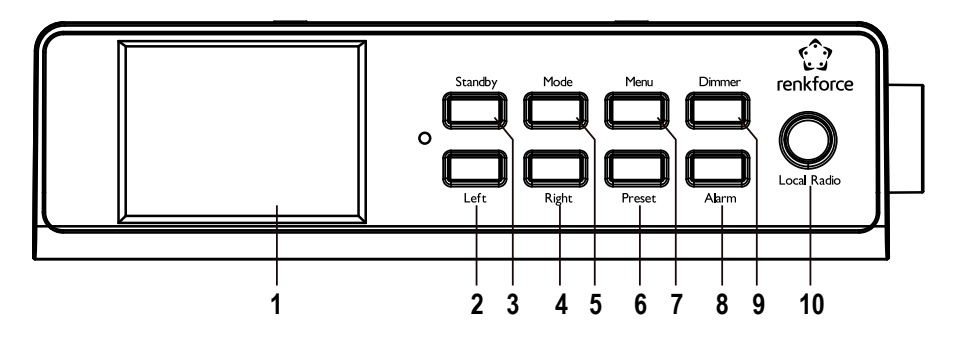

- 1 Écran
- 2 Touche LEFT
- 3 Touche STANDBY
- 4 Touche RIGHT
- 5 Touche MODE
- 6 Touche PRESET
- 7 Touche MENU
- 8 Touche ALARM
- 9 Touche DIMMER
- 10 Touche LOCAL RADIO
- 11 Bouton rotatif VOLUME
- 12 Interrupteur Marche/Arrêt
- 13 Douille d'alimentation DC IN
- 14 Raccordement LINE OUT
- 15 Raccordement AUX IN
- 16 Interface USB

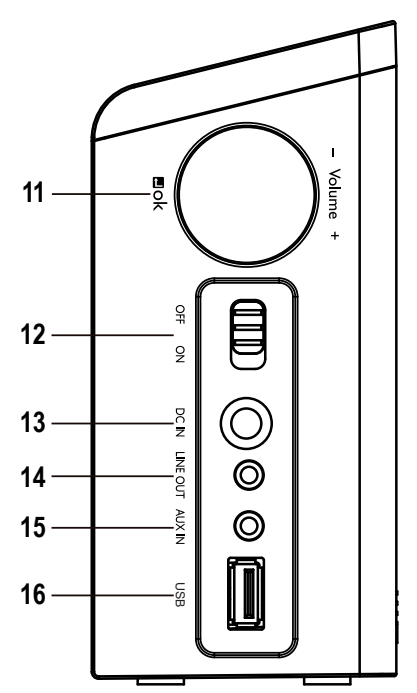

# 8. Installation/Montage

Lors du choix du lieu d'installation ou de montage, tenez compte de l'espace réel, comme par exemple la position de la prise électrique suivante, etc.

Lors du choix du lieu d'installation ou de montage, veillez également à éviter la lumière directe du soleil, les vibrations, la poussière, la chaleur, le froid et l'humidité. Il ne doit pas y avoir de transformateurs ou moteurs puissants à proximité de l'appareil.

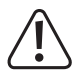

Ne percez ou ne vissez pas de vis supplémentaire dans le boîtier pour la fixation. Cela endommagerait l'appareil.

Veillez à une installation ou un montage stable, car les chutes d'objets sont des risques d'accidents non négligeables.

- En raison de la diversité des peintures utilisées et des vernis pour meubles, il n'est pas à exclure que les pieds de l'appareil, en raison d'une réaction chimique, pourraient laisser des résidus visibles sur les meubles. Par conséquent, l'appareil ne doit pas être posé sur des surfaces de meubles de valeur sans protection adaptée.
- Si vous souhaitez monter l'appareil, placez-le avec les pieds du boîtier sur une surface plane et droite qui peut supporter la charge de l'appareil.
- Pour le montage sous une armoire ou planche vissez les supports de montage fournis sur le lieu de montage souhaité. L'inscription UP/FRONT doit pointer vers le haut et l'avant (les languettes de fixation doivent donc pointer vers l'avant de l'appareil).
- · Utilisez pour le montage les vis fournies ou autres adaptées à la surface de montage.

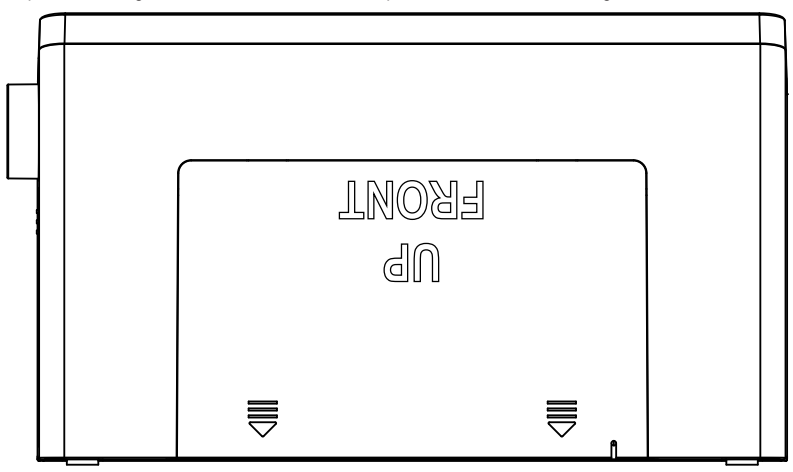

# 9. Raccordement

### a) Raccordement électrique

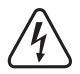

La prise de courant sur laquelle le bloc d'alimentation est branché doit se trouver à proximité de l'appareil et être facile d'accès pour débrancher rapidement et simplement le bloc d'alimentation en cas de défaillance.

Assurez-vous que l'indication de tension sur le bloc d'alimentation est conforme à la tension de secteur de votre fournisseur de courant. N'essayez jamais de faire fonctionner le bloc d'alimentation sur une autre tension.

Soyez prudent en manipulant des blocs d'alimentation et des raccordements au réseau. La tension de secteur peut provoquer des chocs électriques mortels.

Ne laissez pas le câble posé librement mais placez-le de manière professionnelle pour éviter les risques d'accidents.

- Branchez le connecteur basse tension du bloc d'alimentation avec la douille d'alimentation DC IN (13).
- · Enfichez le bloc d'alimentation dans une prise murale.

### b) Raccordement d'accessoires

#### Raccordement de dispositifs de reproduction externes.

- Sur la connexion LINE OUT (14) vous pouvez si nécessaire raccorder un amplificateur ou des hauts-parleurs actifs. Connectez l'entrée audio du dispositif externe avec le raccordement LINE OUT (14).
- · Si la fiche de l'appareil externe ne s'adapte pas vous pouvez utiliser un adaptateur.

Si un appareil externe est branché, le volume sonore de cet appareil est réglé par son contrôle de volume. Vous pouvez régler le volume de lecture via le haut-parleur intégré de la radio internet avec le contrôle de volume sur la radio internet.

#### Raccordement d'une source audio externe

- Vous pouvez si nécessaire brancher un appareil audio sur le raccordement AUX IN (15) dont le signal de sortie est ensuite reproduit par le haut-parleur intégré de la radio internet.
- · Connectez la sortie audio du dispositif externe avec le raccordement AUX IN (15).
- · Si la fiche de l'appareil externe ne s'adapte pas vous pouvez utiliser un adaptateur.
- Mettez l'appareil externe en marche et démarrez la reproduction. Vous devez basculer sur le mode « AUX » sur la radio internet pour la reproduction.

## 10. Utilisation

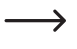

Dans ce mode d'emploi les désignations du menu de la radio internet sont en anglais. Les significations de ces désignations sont ajoutées entre parenthèses.

### a) Fonctions de base

### Marche/Arrêt et Standby

- · Poussez l'interrupteur Marche/Arrêt (12) en position ON pour mettre l'appareil sous tension.
- · Pour éteindre poussez l'interrupteur Marche/Arrêt (12) de nouveau en position OFF.
- · Pour activer ou désactiver le mode Standby, appuyez sur la touche STANDBY (3).

En mode Standby l'écran (1) indique l'heure et la météo (si actif dans le menu).

### Utilisation générale

- Tourner le bouton rotatif VOLUME (11) permet de régler le volume sonore et de sélectionner des fonctions ou de modifier des valeurs de paramétrage dans le menu.
- · Avec la touche LEFT (2), vous revenez à la fonction ou au paramétrage précédent.
- · Avec la touche RIGHT (4), vous avancez à la fonction ou au paramétrage suivant..
- Tourner le bouton rotatif VOLUME (11) comme une touche courante permet de confirmer une sélection ou un paramétrage.
- Avec la touche MODE (5) vous pouvez passer à différents modes de fonctionnement. Chaque fois que vous appuyez sur ce bouton, l'appareil passe au mode suivant.
- Avec la touche PRESET (6) vous accédez directement à la liste de vos favoris pour mémoriser la station ou sélectionner la station enregistrée.
- · La touche MENU (7) ouvre le menu principal de la radio internet.
- · La touche ALARM (8) ouvre directement les paramétrages du réveil.
- · La touche DIMMER (9) bascule la luminosité de l'écran (1) entre le réglage normal et celui d'économie d'énergie.
- La touche LOCAL RADIO (10) appelle une sélection de stations locales que vous pouvez sélectionner sous différentes catégories.

### b) Première installation

À la première mise en marche de l'appareil, si vous l'aviez débranché auparavant complètement du réseau ou éteint avec l'interrupteur Marche/Arrêt (12), « WELCOME » apparaît sur l'écran une fois mis en marche. Le processus de démarrage dure quelques secondes. Le statut s'affiche à l'aide d'une barre de chargement.

Si vous voulez changer plus tard les réglages suivants, vous les trouverez dans l'option de menu « CONFIGURATION ». Les sous-menus individuels sont « LANGUAGE » (langue) et « NETWORK » (réseau).

### Configuration de la langue

- Après le premier démarrage une fenêtre de menu pour la configuration de la langue s'affiche.
- Sélectionnez la langue souhaitée avec le bouton rotatif VOLUME (11).
- · Confirmez la sélection en appuyant sur le bouton rotatif VOLUME (11).

### Configuration de la connexion WLAN

- Ensuite une requête apparaît, si vous voulez vérifier la connexion WLAN à chaque mise en marche.
- · Sélectionnez YES ou NO avec le bouton rotatif VOLUME (11).
- · Confirmez la sélection en appuyant sur le bouton rotatif VOLUME (11).
- · Dans les affichages suivants vous pouvez installer la connexion WLAN. Ici vous avez le choix entre :
  - « YES » (installation avec saisie manuelle de mot de passe)
  - « YES (WPS) » (installation automatique avec la fonction WPS)
  - « NO » (pas d'installation de la connexion WLAN)
- Pour la sélection utiliser les touches LEFT (2) ou RIGHT (4) ou le bouton rotatif VOLUME (11).
- · Confirmez la sélection en appuyant sur le bouton rotatif VOLUME (11).
  - Sélectionnez « NO » si vous voulez installer la connexion WLAN ultérieurement.
  - Sélectionnez « YES (WPS) » si vous voulez installer automatiquement la connexion à l'aide de la fonction WPS.
     Dès que vous avez confirmé, la fonction WPS démarre sur votre routeur ou point d'accès. Pour cela, vous disposez de 120 secondes.

La connexion est établie automatiquement et la radio internet change dans le menu principal.

- Sélectionnez « YES » si vous voulez installer la connexion WLAN manuellement.

La radio internet cherche automatiquement les réseaux WLAN disponibles.

Sélectionnez le réseau WLAN souhaité avec le bouton rotatif VOLUME (11).

Confirmez la sélection en appuyant sur le bouton rotatif VOLUME (11).

Maintenant vous devez saisir le mot de passe pour votre réseau WLAN.

Tournez le bouton rotatif VOLUME (11) pour saisir les caractères.

Appuyez sur la touche RIGHT (4) pour passer au caractère suivant.

Appuyez sur la touche LEFT (2) pour revenir au caractère saisi précédent..

Pour valider le mot de passe appuyez sur le bouton rotatif VOLUME (11).

La connexion est établie et la radio internet change dans le menu principal.

### c) Aperçu du menu

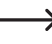

Yous avez ensuite un aperçu de toutes les options que vous pouvez sélectionner dans le menu. Il y a de plus une description de ce que vous pouvez paramétrer avec les options de menu ou quelles fonctions se trouvent derrière les options correspondantes. Vous reconnaissez chaque paramètre actif par l'écriture blanche.

Notez que les options de configuration individuelles ou leur traduction par les mises à jour logicielles peuvent être modifiées.

### « INTERNET RADIO » (Radio Internet)

Ce mode de fonctionnement est décrit de manière détaillée au chapitre « Mode de fonctionnement radio internet ».

· « MY FAVORITE » (Mes favoris)

lci vous avez la possibilité de mémoriser vos stations préférées dans la liste des favoris.

« RADIO STATION/MUSIC » (Station radio/Musique)

Dans ce sous-menu se trouvent les possibilités de sélection principales pour les stations de radio internet. Vous pouvez sélectionner ici les stations selon différents critères.

· « LOCAL RADIO » (Station locale)

lci vous pouvez sélectionner différent critères par rapport à l'option de menu précédente qui sont personnalisés par rapport au lieu de la radio. Vous pouvez ajuster la sélection du lieu dans le menu CONFIGURATION dans l'option « LOCAL RADIO SETUP » (paramétrage de la radio locale).

· « HISTORY » (Dernière station écoutée)

lci les dernières stations écoutées sont à nouveau listées en sélection rapide.

· « SERVICE » (Service)

Dans cette option de menu vous pouvez faire une recherche successive de stations en saisissant un critère de recherche ou aller à la station suivante en saisissant l'adresse internet.

#### « MEDIA CENTER » (Centre média)

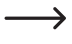

Ce mode de fonctionnement est décrit de manière détaillée au chapitre « Mode de fonctionnement Media Center ».

- « USB »
- « UPnP » (Universal Plug and Play)

Vous pouvez accéder ici à votre serveur média. Il doit impérativement être compatible UPnP. Lorsque vous ouvrez l'option de menu, tous les serveurs disponibles s'affichent.

· « MY PLAYLIST » (ma playlist)

Affichage du titre dans votre playlist

· « CLEAR MY PLAYLIST » (effacer ma playlist)

Vous pouvez supprimer vos playlists par cette option de menu.

### « INFORMATION CENTER » (centre d'informations)

• « WEATHER INFORMATION » (informations météo)

lci vous pouvez afficher différentes informations météo de villes déterminées.

La sélection se fait par continent, état, pays et ville. Ces données en cours sont accessibles via internet.

• « FINANCIAL INFORMATION » (informations financières)

lci s'affichent différentes informations boursières telles que le « DOW JONES » ou le « DAX ».

Ces données en cours sont également accessibles via internet.

· « SYSTEM INFOMATION » (information système))

Cette option indique les informations en cours sur le système et le réseau sans fil.

### « AUX »

Vous basculez la radio dans le mode AUX par cette option de menu.

lci vous pouvez écouter la musique diffusée par votre lecteur MP3. Il doit pour cela être connecté à la fiche AUX IN (15) de la radio internet.

### « CONFIGURATION »

• « TIME DISPLAY » (affichage de l'heure)

Ici vous pouvez choisir d'afficher l'heure en analogique ou numérique.

• « MANAGE MY MediaU » (gérer My mediaU)

Ici vous pouvez créer votre propre liste de stations sur Internet.

→ Consultez le chapitre « My mediaU » dans ce manuel.

- · « NETWORK » (réseau)
  - « WIRELESS NETWORK CONFIGURATION » (configuration du réseau sans fil)

Dans cette option de menu vous pouvez rechercher les options d'accès WLAN et connecter la radio au réseau sélectionné. En principe la configuration est la même que celle où vous choisissez « YES » pour la configuration réseau au chapitre « Première installation ».

- « WIRELESS NETWORK (WPS PBC » (réseau sans fil (WPS PBC))

Ici vous pouvez activer la fonction WPS de la radio internet pour la connecter à votre routeur. La configuration est la même que celle où vous choisissez « YES (WPS) » pour la configuration réseau au chapitre « Première installation ».

- « MANUAL CONFIGURATION » (configuration manuelle)

En cas de problème avec l'installation automatique du réseau, vous avez la possibilité de configurer le WLAN manuellement.

Vous pouvez sélectionner si une adresse IP doit être obtenue automatiquement (DHCP).

Vous pouvez saisir la SSID manuellement si elle n'est pas visible.

Vous pouvez changer entre les réseaux WLAN déjà enregistrés (administration).

- « CHECK NETWORK WHEN POWER ON » (vérifier le réseau à chaque mise en marche)

Dans la dernière option de ce sous-menu vous avez la possibilité de contrôler automatiquement le réseau en allumant ou éteignant la radio.

- Si cette fonction est activée le menu de l'installation réseau s'affiche en cas de connexion internet défaillante.
- « DATE & TIME » (date et heure)
  - « SET DATE & TIME » (régler la date et l'heure)

Ici vous pouvez choisir de régler la date et l'heure manuellement ou automatiquement.

Pour le réglage manuel, sélectionner le réglage manuel et réglez les données avec le bouton rotatif VOLUME (11) et les touches LEFT (2) et RIGHT (4).

- « SET TIME FORMAT » (régler le format de l'heure)

Sélectionnez ici le format 12 heures ou 24 heures.

- « SET DATE FORMAT » (régler le format de la date)

Sélectionnez ici le format souhaité pour la date. Vous avez les possibilités suivantes :

« DD/MM/YYYY » (jour/mois/année) (standard)

« YYYY/MM/DD » (année/mois/jour)

- « MM/DD/YYYY » (mois/jour/année).
- « DAYLIGHT SAVING TIME (DST) » (heure d'été et d'hiver (DST))

Activez et désactivez ici la détection automatique de l'heure d'été et d'hiver.

· « ALARM » (réveil)

Les réglages sont décrits de façon détaillée au chapitre « Fonction réveil »

- « ALARM 1 (TURN OFF) » (réveil 1 (éteint))

lci se trouvent tous les réglages du réveil 1.

- « ALARM 2 (TURN OFF) » (réveil 2 (éteint))

Ici se trouvent tous les réglages du réveil 2.

- « NAP ALARM (TURN OFF) » (Réveil sieste (éteint))

Cette fonction réveil sert de réveil à une durée préétablie (p. ex. sieste).

- « ALARM VOLUME » (volume sonore du réveil)

Réglez ici le volume sonore du réveil. Cela s'applique à toutes les fonctions réveil de l'appareil.

• « TIMER » (minuterie)

Ici vous pouvez régler une minuterie qui compte à rebours jusqu'à 00:00.

Le temps de la minuterie est réglé avec les touches LEFT (2) et RIGHT (4) et validé en appuyant sur le bouton rotatif VOLUME (11).

La minuterie peut être arrêtée en appuyant sur le bouton rotatif VOLUME (11) et redémarrée.

Une fois le temps réglé écoulé, un signal retentit.

• « LANGUAGE » (langue)

Ici vous pouvez sélectionner la langue du menu souhaitée.

- « DIMMER » (gradateur)
  - « POWER SAVING » (mode veille)

Ici vous réglez la luminosité de l'écran pour le mode Standby.

- « TURN ON » (mise en marche)

Ici vous réglez la luminosité de l'écran pour le mode normal.

• « DISPLAY » (affichage)

Ici vous pouvez choisir votre affichage monochrome ou couleur.

· « POWER MANAGEMENT » (réglages puissance)

lci se règle le temps à partir duquel la radio internet passe automatiquement en mode Standby lorsque l'appareil n'est pas utilisé et/ou lorsqu'il n'y a pas de réseau.

• « SLEEP TIMER » (minuterie de veille)

Dans cette option de menu vous pouvez configurer la minuterie de veille.

Lorsque vous l'activez (il faut sélectionner un horaire), alors la radio s'éteint automatiquement à partir de l'heure sélectionnée.

Vous pouvez sélectionner les horaires suivants : 15, 30, 60, 90, 120, 150 ou 180 minutes

• « BUFFER » (mémoire tampon)

Vous pouvez sélectionner ici une mémoire tampon pour la réception de la radio entre 2, 4 et 8 secondes.

La radio internet enregistre les informations reçues pendant un bref moment pour éviter les intermittences lors de la reproduction.

#### • « WEATHER » (météo)

- « SET LOCATION » (réglage local)

Sélectionnez ici la ville souhaitée dont les données météorologiques doivent être affichées.

Sélectionnez d'abord le continent souhaité, ensuite le pays et enfin la ville.

- « TEMPERATURE UNIT » (unité de température)

Ici vous pouvez basculer entre l'affichage de la température en « CELSIUS » (°C) et « FAHRENHEIT » (°F).

- « SHOW ON STANDBY » (affichage en Standby)

Sélectionnez ici si la météo doit être affichée en mode standby ou non.

Lorsque vous activez la fonction, l'affichage en mode standby bascule entre heure et météo.

· « LOCAL RADIO SETUP » (réglage station locale)

lci se sélectionne la station radio locale.

Elle peut être détectée automatiquement (par l'adresse IP) ou réglée manuellement.

• « PLAYBACK SETUP » (réglage de la reproduction)

Ici vous pouvez choisir comment exécuter la reproduction des titres.

- « OFF » (arrêt) répétition du titre désactivée
- « REPEAT ALL » (répéter tout) tous les titres sont répétés
- « REPEAT ONE » (répéter un) le titre en cours est répété
- « SHUFFLE » (aléatoire) les titres sont reproduits en mode aléatoire
- « DEVICE » (appareil)
  - « RENAME (AirMusic) » (renommer (AirMusic))

Ici vous pouvez modifier le nom de la radio internet pour la fonction DLNA.

→ Pour saisir le nom procédez comme pour le mot de passe au chapitre « Première installation ».

- « AIR MUSIC CONTROL APP » (appli AirMusic Control)

Un code QR est affiché ici, qui simplifie l'installation de l'appli AirMusic Control pour la lecture DLNA de votre smartphone (dans la mesure où votre smartphone ne supporte pas déjà en série la reproduction DLNA).

• « EQUALISER » (égaliseur)

Ici vous pouvez choisir entre différents paramétrages de l'égaliseur.

· « RESUME WHEN POWER ON » (poursuite de la lecture)

Sélectionnez ici si la lecture doit automatiquement se poursuivre (« ON ») après arrêt et reprise avec l'interrupteur Marche/Arrêt (12) ou si le menu principal doit être affiché (« OFF »).

· « SOFTWARE UPDATE » (mise à jour logiciel)

Cette fonction est destinée uniquement à la maintenance ou à la première configuration usine.

· « RESET TO DEFAULT » (réinitialisation des paramètres par défaut)

Dans cette option de menu vous pouvez réinitialiser les paramètres par défaut de la radio internet. Après avoir choisi l'option, vous devez encore confirmer par « YES » ou « NO ».

### « LOCAL RADIO » (radio locale)

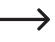

Ce mode de fonctionnement est décrit de manière détaillée au chapitre « Mode de fonctionnement radio internet ».

- Ici vous pouvez directement composer une sélection de stations radio locales. La sélection dépend de la configuration « LOCAL RADIO SETUP » (configuration radio locale) dans le menu « CONFIGURATION ».
- Cette option de menu dans le menu principal est la même que celle du menu « INTERNET RADIO », la seule différence étant que vous pouvez le sélectionner directement.
- La fonction peut d'autre part être sélectionnée avec la touche LOCAL RADIO (10).

### « MY mediaU » (mon mediaU)

Cette fonction n'est visible que si vous activez l'option « MANAGE MY mediaU » (gérer mon mediaU), qui se trouve dans le menu « CONFIGURATION ».

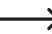

→ Consultez le chapitre « My mediaU » de ce manuel.

### d) Modes de fonctionnement radio internet

### Basculement sur radio internet

- Pour basculer sur le mode de fonctionnement radio internet, faites défiler dans le menu principal avec le bouton rotatif VOLUME (11) ou les touches LEFT (2) et RIGHT (4) aussi longtemps à gauche ou à droite jusqu'à ce que « INTERNET RADIO » s'affiche au centre de l'écran.
- Appuyez ensuite sur le bouton rotatif VOLUME (11) pour activer la fonction.

### Sélectionner la station radio internet

· Pour sélectionner une station radio internet, ouvrez une des options de menu :

| « MY FAVORITE » (mes favoris)                      | stations enregistrées précédemment               |
|----------------------------------------------------|--------------------------------------------------|
| « RADIO STATION/MUSIC » (station de radio/musique) | Sélection des stations selon différents critères |
| « LOCAL RADIO » (radio locale)                     | stations locales dans différentes catégories     |
| « HISTORY » (dernières stations écoutées)          | dernières stations écoutées                      |

- Yous pouvez également sélectionner directement l'option de menu « LOCAL STATION » à partir du menu principal ou avec la touche LOCAL RADIO (10). Les stations locales sont regroupées ici sous différentes catégories.
- Dans notre exemple de configuration, vous naviguez avec le bouton rotatif VOLUME (11) sur l'option « RADIO STATION/MUSIC » (station radio/musique) et vous ouvrez celle-ci en appuyant sur le bouton rotatif VOLUME (11).
- Voici plusieurs sous-catégories. Vous naviguez également sur celles-ci avec le bouton rotatif VOLUME (11). Lorsque vous voulez passer à une catégorie, appuyez sur le bouton rotatif VOLUME (11).
- · La radio internet connecte ensuite automatiquement la station et la retransmet.
- Si vous appuyez sur la touche RIGHT (4) pendant la reproduction, d'autre informations s'affichent, telles que station, titre, etc.
- · Si vous voulez revenir dans le menu, appuyez sur la touche LEFT (2).
- Vous voyez ensuite de nouveau la liste des stations de la catégorie sélectionnée et vous pouvez choisir une autre station en appuyant sur le bouton rotatif VOLUME (11).
- Lorsque vous vous déplacez ici et là dans le menu et qu'aucune entrée ne se produit, vous permutez quelques secondes plus tard de nouveau automatiquement sur l'écran affichage de la station en cours. La reproduction se poursuit entretemps sans interruption jusqu'à ce que vous choisissiez une autre station ou une autre fonction.

### Ajouter des stations aux favoris

- · Ajouter des stations déjà écoutées aux favoris
  - Appuyez sur la touche PRESET (6) longtemps jusqu'à ce que la liste des favoris apparaisse.
  - Sélectionnez avec le bouton rotatif VOLUME (11) l'espace de stockage souhaité.
  - Appuyez sur le bouton rotatif VOLUME (11) pour enregistrer la station.
- · Ajouter des stations de la liste de stations aux favoris
  - Marquez la station souhaitée dans la liste de stations
  - Appuyez sur la touche PRESET (6) longtemps jusqu'à ce que la liste des favoris apparaisse.
  - Sélectionnez avec le bouton rotatif VOLUME (11) l'espace de stockage souhaité.
  - Appuyez sur le bouton rotatif VOLUME (11) pour enregistrer la station.

Si vous placez une station sur un espace de stockage déjà occupé, alors la station enregistrée précédemment est supprimée de la liste des favoris.

### Sélectionner une station des favoris

- · Appuyez brièvement sur la touche PRESET (6). La liste des favoris apparaît.
- · Sélectionnez avec le bouton rotatif VOLUME (11) la station souhaitée.
- Appuyez sur le bouton rotatif VOLUME (11) pour reproduire la station.

#### Quitter le mode de fonctionnement radio internet

- Pour quitter à nouveau le mode de fonctionnement radio internet, appuyez sur la touche MENU (7) pour passer dans le menu principal.
- Ou bien vous pouvez simplement passer dans un autre mode de fonctionnement avec la touche MODE (5).

### e) Mode de fonctionnement Media-Center

À l'aide du Media-Center vous pouvez reproduire de la musique qui se trouve sur une clé USB ou sur un ordinateur libre de votre réseau (reproduction UPnP).

### **Basculer sur le Media-Center**

- Pour basculer sur le mode de fonctionnement media-center, faites défiler dans le menu principal avec le bouton rotatif VOLUME (11) ou les touches LEFT (2) et RIGHT (4) aussi longtemps à gauche ou à droite jusqu'à ce que « MEDIA-CENTER » s'affiche au centre de l'écran.
- · Appuyez ensuite sur le bouton rotatif VOLUME (11) pour activer la fonction.

### **Reproduction USB**

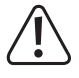

Ne connectez aucun lecteur MP3 à l'interface USB (16) s'il fonctionne sur piles. L'alimentation électrique de l'interface USB (16) peut charger les piles insérées et ainsi conduire à une surchauffe ou à l'explosion des piles.

 $\rightarrow$ 

Si le support de stockage USB n'est pas détecté, retirez-le encore une fois et réinsérez-le.

Seuls des supports de stockage USB peuvent être utilisés sur l'interface USB. Les lecteurs MP3 avec port USB s'activent à l'insertion dans ce port le plus souvent dans le mode PC. Dans ce mode il n'est pas possible de lire des fichiers musicaux. Vous pouvez toutefois connectez des lecteurs MP3 ou d'autres périphériques pour la reproduction au port AUX IN (15).

- · Insérez une clé USB avec des pistes musicales dans l'interface USB (16).
- Naviguez avec le bouton rotatif VOLUME (11) vers l'option « USB » et ouvrez celle-ci en appuyant sur le bouton rotatif VOLUME (11). Ou bien vous pouvez appuyer sur la touche MODE (5) jusqu'à ce que « USB » s'affiche.
- · Un aperçu du contenu mémorisé sur la clé USB apparaît.
- · Choisissez la plage souhaitée et appuyez sur le bouton rotatif VOLUME (11).
- · La plage sélectionnée est jouée.
- Appuyez sur les touches LEFT (2) ou RIGHT (4) de manière prolongée pour reculer ou avancer d'une plage.
- Appuyez sur le bouton rotatif VOLUME (11) pour accéder de nouveau à l'aperçu et sélectionner un autre titre.

### Lecture UPnP

L'appareil supporte le mode « UPnP » (« Universal Plug and Play »).

Vous avez ainsi la possibilité de streamer de la musique de votre réseau. La condition est que vous disposiez dans votre réseau d'un appareil compatible qui fonctionne en serveur. Il peut s'agir d'un disque dur réseau avec un serveur UPnP ou d'un PC classique avec p. ex. Windows<sup>®</sup> 8 sur lequel l'accès sur le dossier public ou Media Sharing est autorisé.

- Naviguez avec le bouton rotatif VOLUME (11) vers l'option « UPnP » et ouvrez celle-ci en appuyant sur le bouton rotatif VOLUME (11). Ou bien vous pouvez appuyer sur la touche MODE (5) jusqu'à ce que « UPnP » s'affiche.
- La radio internet recherche automatiquement les appareils compatibles dans le réseau et les indique dans une liste.
   Si votre appareil souhaité ne se trouve pas dans la liste, revenez avec la touche LEFT (2) d'une étape et ouvrez de nouveau l'option.
- Sélectionnez un périphérique réseau avec le bouton rotatif VOLUME (11) et confirmez la sélection en appuyant sur le bouton rotatif VOLUME (11).
- Maintenant le menu du serveur s'affiche. L'affichage des dossiers et des groupes dépend du serveur. Naviguez à travers la structure et démarrez la lecture des plages souhaitées en appuyant sur le bouton rotatif VOLUME (11).
- · La plage sélectionnée est lue.
- Appuyez sur les touches LEFT (2) ou RIGHT (4) de manière prolongée pour reculer ou avancer d'une plage.
- Appuyez sur le bouton rotatif VOLUME (11) pour accéder de nouveau à l'aperçu et sélectionner un autre titre.

### Playlist (liste de lecture)

- Pour ajouter un titre déjà joué à votre liste de lecture, appuyez sur le bouton rotatif VOLUME (11) jusqu'à ce qu'un symbole apparaisse à l'écran à gauche à côté de l'affichage de l'heure.
- · Le titre en cours a été ajouté à la liste de lecture.
- Pour ajouter un titre à votre liste de lecture, marquez le et appuyez sur le bouton rotatif VOLUME (11) jusqu'à ce qu'un symbole apparaisse à l'écran à gauche à côté de l'affichage de l'heure.
- · Le titre sélectionné a été ajouté à la liste de lecture.
- La liste de reproduction peut être appelée depuis le menu du Media Center dans l'option « MY PLAYLIST » (ma playlist).
- Des titres de la liste de reproduction peuvent être joués en appuyant sur le bouton rotatif VOLUME (11).
- Pour supprimer un titre de la liste de lecture, marquez-le dans la playlist et appuyez longuement sur le bouton rotatif VOLUME (11).
- Il s'en suit une requête de sécurité, que vous devez confirmer par YES pour terminer le processus de suppression.

### Suppression de la playlist

- Pour supprimer une playlist, marquez l'option « CLEAR MY PLAYLIST » (vider ma playlist) dans le menu du Media Center et appuyez sur le bouton rotatif VOLUME (11).
- Il s'en suit une requête de sécurité, que vous devez confirmer par YES pour terminer le processus de suppression.
  - Lorsque la radio internet est débranchée de l'alimentation électrique ou arrêtée par l'interrupteur Marche/ arrêt (12), la liste de lecture est automatiquement supprimée.

### Quittez le mode de fonctionnement Media Center

- Pour quitter à nouveau le mode de fonctionnement Media Center, appuyez sur la touche MENU (7) pour passer dans le menu principal.
- Ou bien vous pouvez simplement passer dans un autre mode de fonctionnement avec la touche MODE (5).

## f) Reproduction DLNA

- · La radio internet supporte en plus la lecture DLNA.
- C'est-à-dire que vous pouvez jouer de la musique directement sur la radio internet depuis un appareil compatible qui se trouve dans le même réseau.
- Le tout fonctionne par exemple avec le système Media Player de Windows<sup>®</sup>. La condition préalable est en effet que Media Sharing soit activé. À la première requête on vous demandera normalement automatiquement si vous voulez activer cette fonction. Vous devez en outre l'autoriser dans votre firewall.
- Vous lancez la lecture par un clic droit sur le morceau de musique dans Media Player et en sélectionnant « lire sur ». La radio internet a le nom DLNA « AirMusic ». Pour reproduire vous devez cliquer dessus.
- Vous pouvez modifier le nom du périphérique dans l'option « DEVICE « (appareil) >> « RENAME (AIRMUSIC) » (renommer AirMusic)) qui se trouve dans le menu « CONFIGURATION ».
- Lorsque vous voulez lire de la musique d'un smartphone par exemple, qui ne supporte pas en série la reproduction DLNA, vous avez besoin de l'appli « AirMusic Control ».
- Scannez le code QR dans le menu « CONFIGURATION » > DEVICE (appareil) > « AirMusic CONTROL APP » et installez l'appli sur votre appareil.

## g) Fonction réveil

### Appeler les réglages du réveil

- Pour passer dans le menu dans lequel vous trouverez les réglages du réveil, appuyez simplement sur la touche ALARM (8)
- Ou bien vous trouverez les réglages également dans le menu « CONFIGURATION » >> « ALARM » (réveil).

### Régler le réveil

L'appareil propose deux horaires de réveil, que vous pouvez régler et utiliser indépendamment l'un de l'autre. Le processus de réglage est identique pour les deux horaires.

- Choisissez dans le menu du réveil soit « ALARM 1 (TURN OFF) » (réveil 1(éteint)) ou « ALARM 2 (TURN OFF) » (réveil 2 (éteint)).
- · Sélectionne « TURN ON » (marche) et confirmez la saisie.
- · Choisissez « REPEAT » (répéter) et déterminez le déclenchement de l'alarme.

« EVERYDAY » (tous les jours)

« ONCE » (une fois)

Jours de la semaine

→ Jours de la semaine : l'alarme se déclenche les jours cochés.

- Revenez dans le menu précédent avec la touche LEFT (2) et naviguez sur l'option « TIME : 00:00 » (heure : 00:00).
- · Ouvrez l'option et réglez ensuite l'heure de réveil souhaitée.

- · Naviguez sur l'option « SOUND MELODY » (mélodie sonore) et ouvrez-la. Vous réglez ici le son du réveil :
  - « BEEP » (son) signal sonore
  - « MELODY » (mélodie) mélodie de réveil
  - « INTERNET RADIO » retransmission radio d'Internet
  - « USB » reproduction de la clé USB
    - Pour le réveil avec la radio internet vous devez sélectionner une station depuis vos favoris enregistrés. Si la station radio internet n'est pas trouvée pendant le processus de réveil, parce que par exemple il n'y a aucune connexion WLAN, le signal sonore standard est diffusé automatiquement au bout d'une minute.

Avec le réveil via USB, insérez une clé USB avec des pistes musicales dans l'interface USB (16). Sélectionnez au réglage le morceau sur la clé USB avec lequel vous souhaitez être réveillé.

· Pour terminer réglez encore le volume sonore avec lequel la radio internet doit vous réveiller.

Naviguez pour cela sur l'option « ALARM VOLUME » (volume sonore du réveil), ouvrez-la et réglez le volume sonore souhaité.

· Le réveil est maintenant activé et installé. Vous pouvez quitter maintenant le menu.

### « NAP ALARM » (réveil sieste)

- · Cette fonction réveil sert de réveil à une durée préétablie (p. ex. sieste).
- Choisissez dans le menu réveil « NAP ALARM (TURN OFF) » (réveil sieste (éteint)) et régler l'horaire souhaité auquel l'alarme doit retentir.

### Arrêter l'alarme

- Quand l'alarme retentit vous pouvez l'arrêter immédiatement en appuyant sur la touche STANDBY (3).
- En appuyant sur une autre touche quelconque, vous activez la fonction snooze. L'appareil arrête l'alarme et la fait retentir de nouveau 5 minutes plus tard.
- · Vous pouvez également arrêter l'alarme pendant la fonction snooze en appuyant sur la touche STANDBY (3).
- Pour désactiver complètement l'alarme, naviguez dans le menu « ALARM » (réveil) et basculez de l'activation du réveil « ON » (marche) sur « OFF » (arrêt).
- · Les autres réglages du réveil restent toutefois conservés.
### h) My mediaU

Vous pouvez créer et gérer vos propres listes de favoris avec des émetteurs radio sur Internet à l'aide de votre ordinateur. Procédez comme suit.

- · Ouvrez dans votre ordinateur le site web : « http://www.mediayou.net/web/index.php » (sans les guillemets).
- · Créer un compte d'utilisateur avec votre adresse courriel et un mot de passe.
- · Dès que vous avez créé le compte, inscrivez-vous et enregistrez votre radio internet.
- Pour l'enregistrement de votre radio internet, vous avez besoin de l'adresse MAC (caractérisée sur le site web par un numéro de série). Vous trouvez celle-ci dans le menu INFORMATION CENTER > SYSTEM INFORMATION > WIRELESS INFO > MAC ADDRESS (Informations-Center > Information de système > info sans fil > Adresse MAC).
- Quand l'inscription et l'enregistrement de la radio internet est close, vous pouvez créer vos propres listes de favoris sur le site web.
- Activez « MY mediaU ». Naviguez dans le menu « CONFIGURATION » (réglages) jusqu'au point « MANAGE MY mediaU » (gérer My mediaU) et ouvrez-le.
- · Modifiez le réglages de « DISABLE » (désactiver) sur « ENABLE » (activer).
- · Quittez le menu réglages.
- · Dans le menu principal s'affiche maintenant le point de menu « MY mediaU ».
- · La radio internet synchronise les données du site web automatiquement.
- · La sélection de l'émetteur a lieu directement via le point de menu « MY mediaU » dans le menu principal.

Vous trouverez de plus amples informations sur l'utilisation du web mediaU directement sur celui-ci.

Si vous procédez à des modifications sur le site web, vous devez synchroniser celles-ci à nouveau avec votre radio internet . Pour cela, naviguez dans le menu « CONFIGURATION » (réglages) jusqu'au point « MANAGE MY mediaU » (gérer My mediaU) et ouvrez-le. Cliquez à nouveau sur « ENABLE » (activer).

## 11. Manipulation

- N'insérez jamais le bloc d'alimentation immédiatement dans une prise de courant lorsque l'appareil passe d'une pièce froide à une pièce chaude. La condensation qui en résulte peut dans certaines circonstances détruire l'appareil. Laissez l'appareil hors tension revenir à température ambiante. Attendez l'évaporation de l'eau de condensation.
- Ne débranchez jamais le bloc d'alimentation de la prise de courant par le fil. Débranchez-le toujours par les surface de préhension.
- · Débranchez le bloc d'alimentation de la prise de courant en cas d'inutilisation prolongée.
- · Débranchez le bloc d'alimentation de la prise de courant par sécurité en cas d'orage.
- Pour garantir une aération suffisante, l'appareil et le bloc d'alimentation ne doivent pas être recouverts. De plus, la circulation d'air ne doit pas être gênée par des objets tels que magazines, nappes, rideaux, etc.

# 12. Dépannage

#### Vous avez des problèmes pour connecter la radio internet à votre WLAN.

- · Vérifiez si un autre appareil comme un ordinateur ou une tablette peut avoir accès à internet via le WLAN.
- Contrôlez si le serveur DHCP fonctionne dans votre routeur, ou si vous avez configuré correctement tous les paramètres de l'adresse IP fixe dans la radio internet (masque de sous-réseau, standard gateway).
- · Assurez-vous que votre firewall ne bloque pas les ports de sortie nécessaires.
- Certains points d'accès sont configurés de telle manière qu'ils n'autorisent pas de nouveaux appareils tant que leurs adresses MAC ne sont pas entrées dans le point d'accès sur la page de configuration. Consultez pour cela le manuel de votre point d'accès ou du routeur.

Voici comment trouver l'adresse MAC :

« INFORMATION CENTER » (centre d'information) > « SYSTEM INFORMATION » (information système) > « WIRELESS INFO » (Info réseau sans fil) > « MAC ADDRESS » (Adresse MAC)

· Vérifiez si vous avez entré la clé WLAN correcte. Respectez les majuscules et minuscules.

#### La radio internet est connectée avec votre réseau, mais il n'y a aucune station spéciale de radio.

- Il se peut que la station radio internet n'émette pas à ce moment précis. Cela peut également provenir de fuseaux horaires différents.
- Il se peut que beaucoup trop d'utilisateurs aient accès au serveur de la station en même temps. Celui-ci peut donc être surchargé.
- Il se peut également que seul un nombre déterminé d'utilisateurs aient accès au serveur et que ce nombre soit atteint momentanément.
- Il est possible que la station n'émette plus.
- Le lien pour la station de radio internet n'est peut être plus valide. Les liens sont réactualisés tous les jours. Normalement la station devrait être disponible un ou deux jours plus tard.
- Il se pourrait que la connexion internet entre une station radio dans un autre pays et votre connexion soit ralentie temporairement ou durablement. Testez si vous recevez la station sur un autre ordinateur ou un autre appareil.

#### Vous voulez utiliser la fonction UPnP, la radio ne trouve toutefois pas d'appareil dans le réseau.

- Vérifiez si la radio est connectée à votre WLAN. D'autre part, la radio et le serveur doivent être dans le même réseau.
- Un firewall est actif sur votre serveur UPnP qui bloque éventuellement l'accès au dossier public ou libre. Consultez le cas échéant le manuel de votre firewall.

# Vous voyez l'ordinateur dont vous voulez jouer la musique dans la liste mais ne trouvez pas de dossier.

 Lorsqu'un firewall fonctionne sur l'ordinateur ou le serveur, contrôlez si celui-ci bloque l'accès au dossier. Vous pouvez désactiver brièvement le firewall pour un test rapide.

#### Vous ne pouvez pas libérer de dossier parce que la fonction n'est pas affichée.

· Activez la fonction File-Sharing dans votre système.

La radio internet doit toujours sauvegarder temporairement la station sélectionnée et la lecture est instable.

- La station radio internet est transmise par une connexion à bande passante. Si la bande passante de votre connexion internet est trop faible ou surchargée par une autre application, elle peut sauter.
- · Vérifiez votre connexion internet et testez la réception avec une autre station.
  - La mise en cache dans ce cas signifie que l'appareil de lecture télécharge d'abord une petite partie du flux depuis internet et ensuite démarre la relecture. On garantit ainsi la retransmission des données audio sans interruption.

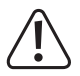

Toute autre réparation que celles décrites ci-dessus doit être exécutée par un professionnel autorisé.

## 13. Maintenance et nettoyage

Avant de nettoyer ou de faire l'entretien de votre radio internet consulter impérativement les consignes de sécurité suivantes :

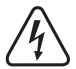

L'ouverture de couvercles ou le retrait de pièces peut exposer des pièces sous tension. C'est pourquoi l'appareil doit être séparé de toutes les sources de tension avant une maintenance ou un entretien.

Les condensateurs dans l'appareil peuvent encore être chargés même s'ils ont été séparés de toutes les sources de tension.

Une réparation ne doit être exécutée que par un professionnel familiarisé avec les risques encourus ou les règlements pertinents.

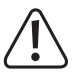

N'utilisez en aucun cas de produits nettoyants agressifs, alcool de nettoyage ou d'autres solutions chimiques qui pourraient attaquer le boîtier ou endommager le fonctionnement.

- · Débranchez le produit de l'alimentation électrique avant le nettoyage.
- · Utilisez un chiffon sec non pelucheux pour nettoyer le produit.

# 14. Élimination

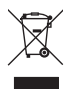

Les appareils électriques sont recyclables et ne font pas partie des déchets ménagers. Éliminez le produit à la fin de son cycle de vie conformément à la législation en vigueur.

## 15. Données techniques

| Tension de service           | 100-240 V/CA 50/60 Hz (bloc d'alimentation) / 5,9 V/CC (radio internet |
|------------------------------|------------------------------------------------------------------------|
| Puissance absorbée           | 0,15/6 W (éteint/max)                                                  |
| Puissance de sortie          | 3 W                                                                    |
| Écran                        | 240 x 320 pixels écran couleur TFT                                     |
| Heures de réveil             | 2 + alarme NAP                                                         |
| Raccordements                | AUX IN, LINE OUT                                                       |
| Formats USB lisibles         | MP3                                                                    |
| Fréquence d'émission         | 2,4 GHz                                                                |
| Puissance d'émission         | max 17 dBm                                                             |
| Dimensions                   | 250 x 66 x 142 mm                                                      |
| Poids                        | 785 g                                                                  |
| Conditions de fonctionnement | 0 à +40 °C/10-95 % humidité relative de l'air                          |
| Conditions de stockage       | 20 à +60 °C/10-95 % humidité relative de l'air                         |

## 16. Déclaration de conformité

Par la présente Conrad Electronic SE, Klaus-Conrad-Straße 1, D-92240 Hirschau déclare que ce produit est conforme à la directive 2014/53/EU.

Le texte complet de la déclaration de conformité CE est disponible à l'adresse internet suivante : www. conrad.com/downloads.

Sélectionnez une langue en cliquant sur le drapeau et saisissez le numéro de commande du produit dans le champ de recherche ; vous pouvez ensuite télécharger la déclaration de conformité CE au format PDF.

# Inhoudsopgave

### NL

| 1.  | Inleiding                                       | 78  |
|-----|-------------------------------------------------|-----|
| 2.  | Verklaring van symbolen                         | 78  |
| 3.  | Voorgeschreven gebruik                          | 79  |
| 4.  | Leveringsomvang                                 | 79  |
| 5.  | Veiligheidsvoorschriften                        | 80  |
| 6.  | Kenmerken en functies                           | 81  |
| 7.  | Afzonderlijke onderdelen en bedieningselementen | 82  |
| 8.  | Opstelling/montage                              | 83  |
| 9.  | Aansluiten                                      | 84  |
|     | a) Elektrische aansluiting                      | 84  |
|     | b) Aansluiting van bijkomende apparaten         | 84  |
| 10. | Bediening                                       | 85  |
|     | a) Basisfuncties                                | 85  |
|     | b) Eerste instelling                            | 85  |
|     | c) Menu-overzicht                               | 87  |
|     | d) Bedrijfsmodus internetradio                  | 92  |
|     | e) Bedrijfsmodus Media Center                   | 93  |
|     | f) DLNA-weergave                                | 96  |
|     | g) Wekfunctie                                   | 96  |
|     | h) My mediaU                                    | 98  |
| 11. | Instandhouding                                  | 98  |
| 12. | Verhelpen van storingen                         | 99  |
| 13. | Onderhoud en reiniging                          | 100 |
| 14. | Afvoer                                          | 101 |
| 15. | Technische gegevens                             | 101 |
| 16. | Conformiteitsverklaring                         | 101 |

# 1. Inleiding

Geachte klant,

Hartelijk dank voor de aanschaf van dit product.

Dit product voldoet aan de wettelijke nationale en Europese voorschriften.

Volg de instructies van de gebruiksaanwijzing op om deze status van het apparaat te handhaven en een ongevaarlijke werking te garanderen!

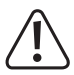

Deze gebruiksaanwijzing hoort bij dit product. Deze bevat belangrijke instructies voor de ingebruikname en bediening. Let hierop, ook wanneer u dit product aan derden doorgeeft. Bewaar deze gebruiksaanwijzing zorgvuldig voor toekomstige referentie!

Bij technische vragen kunt u zich wenden tot onze helpdesk.

Voor meer informative kunt u kijken op www.conrad.nl of www.conrad.be

# 2. Verklaring van symbolen

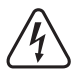

Het symbool met de bliksemschicht in een driehoek geeft aan wanneer er gevaar bestaat voor uw gezondheid, bijv. door een elektrische schok.

Het symbool met het uitroepteken in een driehoek wijst op belangrijke aanwijzingen in deze gebruiksaanwijzing die in ieder geval moeten worden opgevolgd.

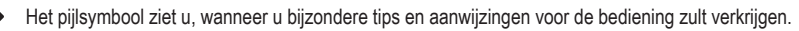

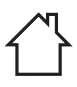

Het symbool met het huis wijst de gebruiker op het feit dat het apparaat uitsluitend in gesloten ruimtes mag worden gebruikt.

# 3. Voorgeschreven gebruik

Het product is bestemd om internetradiozenders af te spelen. Bovendien kan er muziek via uw netwerk worden afgespeeld (UPnP / DLNA). Daarenboven is er een klok met wekfunctie geïntegreerd.

De verbinding met het internet en uw netwerk gebeurt via WLAN.

De meegeleverde netadapter is alleen goedgekeurd voor aansluiting op 100-240 V/AC 50/60 Hz wisselspanning. De stroomvoorziening van de internetradio mag alleen plaatsvinden via de meegeleverde netadapter.

Het product mag uitsluitend in gesloten ruimten worden gebruikt, dus niet in de open lucht. Contact met vocht, bijv. in de badkamer, moet absoluut worden voorkomen.

Omwille van veiligheids- en toelatingsredenen mag u het product niet ombouwen en/of veranderen. Als u het product voor een ander doel gebruikt dan hierboven beschreven, kan het product worden beschadigd. Bovendien kan een foutief gebruik gevaren veroorzaken, zoals bv. kortsluiting, brand, stroomslag, etc.

Lees de gebruiksaanwijzing nauwkeurig en bewaar deze. Geef het product uitsluitend samen met de gebruiksaanwijzing aan derden door.

Alle vermelde bedrijfs- en productnamen zijn handelsmerken van de respectievelijke eigenaren. Alle rechten voorbehouden.

### 4. Leveringsomvang

- · Internet onderbouwradio
- · Netadapter
- · Montagehouder
- · Gebruiksaanwijzing

### Actuele gebruiksaanwijzingen

Download de actuele gebruiksaanwijzingen via de link <u>www.conrad.com/downloads</u> of scan de afgebeelde QR-code. Volg de aanwijzingen op de website.

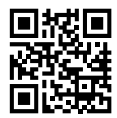

## 5. Veiligheidsvoorschriften

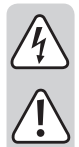

Lees aandachtig de gebruiksaanwijzing en let in het bijzonder op de veiligheidsvoorschriften. Als u de veiligheidsvoorschriften en de informatie met betrekking tot het correct gebruik in deze gebruiksaanwijzing niet volgt, zijn wij niet aansprakelijk voor de resulterende persoonlijke letsels/ materiële schade. Bovendien vervalt In zulke gevallen de garantie.

- Houd het product buiten bereik van kinderen; het is geen speelgoed. Kinderen kunnen niet inschatten welke gevaren aan het gebruik van elektrische apparatuur zijn verbonden.
- Het apparaat is niet geschikt om door personen (met inbegrip van kinderen) met beperkte fysieke, zintuiglijke of geestelijke vermogen of een gebrek aan ervaring en/of kennis te worden gebruikt, tenzij wanneer ze onder toezicht staan van een persoon die verantwoordelijk is voor hun veiligheid of instructies ontvingen over het veilig gebruik van het apparaat.
- · Laat het verpakkingsmateriaal niet achteloos slingeren. Dit kan voor kinderen gevaarlijk speelgoed zijn.
- Bescherm het product tegen extreme temperaturen, direct zonlicht, hevige trillingen, hoge vochtigheid, water, brandbare gassen, dampen en oplosmiddelen.
- · Stal het product niet aan mechanische belasting bloot.
- Als er geen veilig bedrijf meer mogelijk is, neemt u het product buiten bedrijf en beschermt u het tegen ongewenst gebruik. Het veilig bedrijf is niet langer gewaarborgd, als het product:
  - zichtbare schade vertoont,
  - niet meer correct functioneert,
  - gedurende langere tijd onder ongunstige omstandigheden is opgeslagen of
  - aan hoge transportbelasting werd blootgesteld.
- Ga voorzichtig met het product om. Door stoten, slagen of vallen wordt het al vanop geringe hoogte beschadigd.
- Neem ook de veiligheidsvoorschriften in de afzonderlijke hoofdstukken van deze gebruiksaanwijzing in acht.
- Neem ook de veiligheidsinstructies en gebruiksaanwijzingen in acht van de overige apparaten waarop het product wordt aangesloten.
- Raadpleeg een vakman wanneer u vragen heeft over de werkwijze, veiligheid of aansluiting van het product.
- Laat onderhouds-, aanpassings- en herstellingswerken uitsluitend door een vakman of deskundige werkplaats uitvoeren.
- Raadpleeg onze technische helpdesk of andere vakmensen wanneer u vragen heeft die niet in deze gebruiksaanwijzing worden beantwoord.
- · Gebruik voor de voedingsspanning uitsluitend de meegeleverde netadapter.
- Trek de netadapter uit het stopcontact om het apparaat volledig van het elektriciteitsnet te scheiden.
- · Er dient een stopcontact in de buurt van het apparaat en gemakkelijk bereikbaar te zijn.
- Raak de netadapter nooit met vochtige of natte handen aan. Er bestaat het gevaar voor een levensgevaarlijke elektrische schok!

- Let dat de aansluitkabel van de netadapter niet platgedrukt, geknikt, door scherpe kanten beschadigd of op andere wijze mechanisch belast wordt. Vermijd overmatige thermische belasting van de netadapter door te grote hitte of koude. Verander de netadapter niet. Indien u hier niet op let, dan kan de netadapter beschadigd raken. Een beschadigde netadapter kan levensgevaarlijke elektrische schokken tot gevolg hebben.
- Mocht de netadapter beschadigingen vertonen, raak deze dan niet aan. Schakel eerst de betreffende wandcontactdoos aan alle polen uit (bv. via de bijbehorende veiligheidsschakelaar en differentieelschakelaar) en trek daarna de netadapter voorzichtig uit de wandcontactdoos. Bedien het product in geen geval met een beschadigde netadapter.
- U mag beschadigde aansluitsnoeren van de netadapter nooit zelf vervangen. Als het aansluitsnoer beschadigd is, kan de stekkervoeding niet meer gebruikt worden en moet deze verwijderd worden. Een reparatie is niet toegestaan.
- Alle personen die dit apparaat bedienen, installeren, opstellen, in bedrijf nemen of onderhouden, moeten deze gebruiksaanwijzing in acht nemen.
- Zet geen vloeistof, bv. glazen, emmers, vazen of planten op het apparaat of de netadapter of in de buurt ervan. Vloeistoffen kunnen in de behuizing dringen en daarbij afbreuk doen aan de elektrische veiligheid. Bovendien bestaat het gevaar van brand of een elektrische schok; levensgevaarlijk! Schakel in dit geval de bijhorende contactdoos spanningsloos aan alle polen uit (bijv. veiligheids- en differentieelschakelaar uitschakelen) en trek vervolgens de netadapter voorzichtig uit het stopcontact. Het product mag daarna niet meer worden gebruikt, breng het naar een onderhoudswerkplaats.
- Let tijdens het gebruik op voldoende ventilatie rondom het apparaat. Dek de verluchtingsopeningen niet met tijdschriften, dekens, gordijnen of dergelijke af.
- · Zet geen brandende voorwerpen, zoals kaarsen, op of naast het toestel.
- · Het toestel mag nooit zonder toezicht in werking zijn.
- · Gebruik het toestel uitsluitend in een gematigd klimaat; niet in een tropisch klimaat.

## 6. Kenmerken en functies

- Groot TFT-kleurenscherm
- UPnP en DLNA-weergave
- · USB-interface voor het afspelen van muziekbestanden van een USB-opslagmedium
- · Ingebouwde klok met wekfunctie en twee wektijden
- · Sleeptimer
- · Gebruik als rechtopstaand apparaat of montage onder een kast of bed mogelijk
- · AUX-ingang voor aansluiting van externe weergave-apparaten
- · Aansluiting voor een externe versterker of actieve luidspreker

## 7. Afzonderlijke onderdelen en bedieningselementen

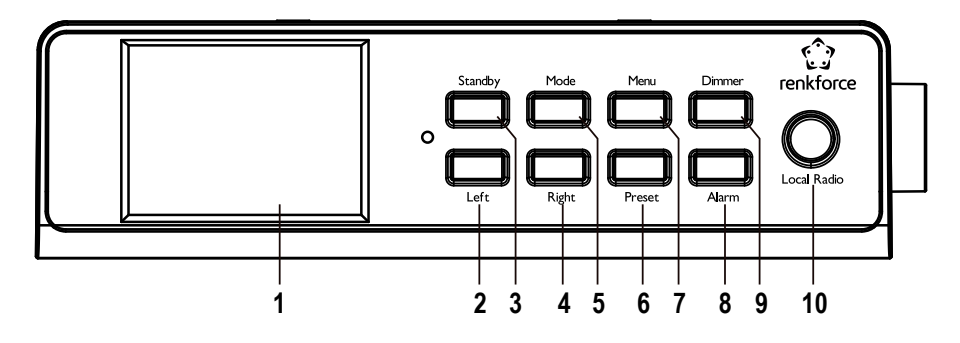

- 1 Scherm
- 2 Toets LEFT
- 3 Toets STANDBY
- 4 Toets RIGHT
- 5 Toets MODE
- 6 Toets PRESET
- 7 Toets MENU
- 8 Toets ALARM
- 9 Toets DIMMER
- 10 Toets LOCAL RADIO
- 11 Draaiknop VOLUME
- 12 Aan-/uitschakelaar
- 13 Netdeelbus DC IN
- 14 Aansluiting LINE OUT
- 15 Aansluiting AUX IN
- 16 USB-interface

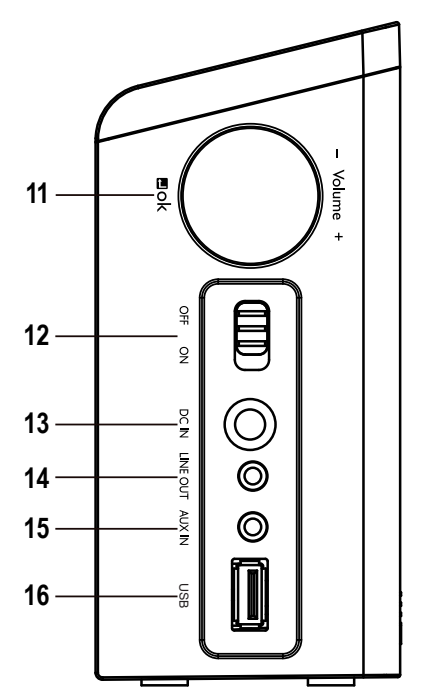

# 8. Opstelling/montage

Houd bij de keuze van de opstel- of montageplaats rekening met de ruimtelijke omstandigheden, zoals de positie van de dichtstbijzijnde contactdoos etc.

Let bij de keuze van de opstel- of montageplaats ook op dat blootstelling aan direct zonlicht, trillingen, stof, hitte, kou en vocht moet worden voorkomen. Er mogen zich geen sterke transformatoren of motoren in de nabijheid van het apparaat bevinden.

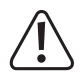

Boor of schroef voor het bevestigen van het apparaat niet in de behuizing en plaats geen extra schroeven. Hierdoor wordt het apparaat beschadigd.

Zorg voor een stabiele opstelplaats of montage aangezien vallende apparaten een aanzienlijk ongevalgevaar met zich meebrengen.

Door toepassing van diverse laksoorten en polijstmiddelen bij meubilair kan niet worden uitgesloten dat de poten van het apparaat als gevolg van een chemische reactie zichtbare sporen op meubilair kunnen achterlaten. Het apparaat dient daarom niet zonder geschikte bescherming op kostbare meubeloppervlakken te worden geplaatst.

- Wanneer u het apparaat wilt opstellen, stelt u het met de behuizingsvoeten op een effen, vlak oppervlak dat de last van het apparaat kan dragen.
- Voor de montage onder een kast of bed schroeft u de meegeleverde montagehouder op de gewenste montageplaats vast. Het opschrift UP/FRONT moet hierbij naar boven en naar voor wijzen (de houders moeten dus naar de voorzijde van het apparaat wijzen).
- · Gebruik voor de montage de meegeleverde schroeven of schroeven die geschikt zijn voor het montage-oppervlak.

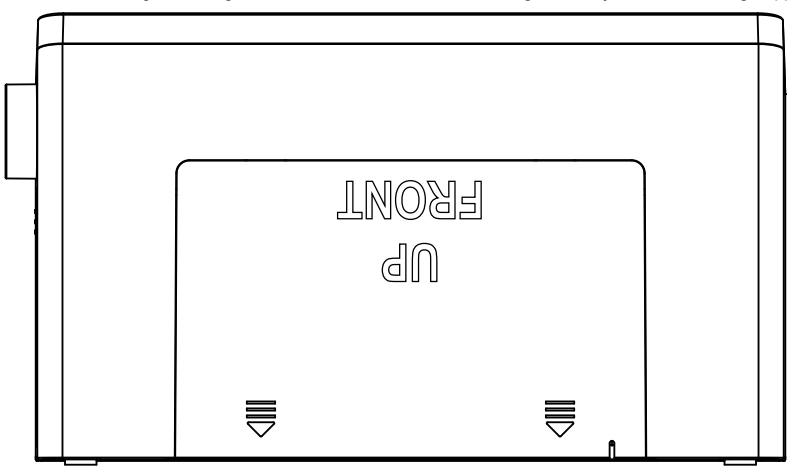

## 9. Aansluiten

### a) Elektrische aansluiting

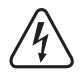

Het stopcontact waaraan de netadapter wordt aangesloten, moet zich in de buurt van het apparaat bevinden en makkelijk toegankelijk zijn zodat het apparaat in geval van storingen snel en zonder gevaren van de netspanning kan worden gescheiden.

Zorg ervoor dat de informatie m.b.t. de spanning op de netadapter overeenstemt met de netspanning van uw stroomtoevoer. Probeer het apparaat nooit op een andere spanningsbron te laten werken.

Wees voorzichtig bij het omgaan met netadapters en netaansluitingen. Netspanning kan levensgevaarlijke elektrische schokken veroorzaken.

Laat kabels niet los liggen. Deze dienen op deskundige wijze gelegd te worden om gevaar voor ongevallen te voorkomen.

- · Verbind de laagspanningsstekker van de netadapter met de netadapterbus DC IN (13).
- · Steek de netadapter in een wandcontactdoos.

### b) Aansluiting van bijkomende apparaten

#### Aansluiting van externe weergave-apparaten

- Aan de aansluiting LINE OUT (14) kunt u, indien nodig, een versterker of actieve luidsprekerboxen aansluiten. Verbind de audio-ingang van het externe apparaat met de aansluiting LINE OUT (14).
- · Als de stekker van het externe apparaat niet past, kunt u een passende adapter gebruiken.

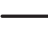

Wanneer een extern apparaat is aangesloten, wordt het volume van dit apparaat via diens volumeregelknop ingesteld. Het afspeelvolume via de ingebouwde luidspreker van de internetradio kunt u verder met de volumeregelknop aan de internetradio instellen.

#### Aansluiting van een externe audiobron

- Aan de aansluiting AUX IN (15) kunt u, indien nodig, een audioapparaat aansluiten, waarvan het uitgangssignaal dan via de ingebouwde luidspreker van de internetradio wordt afgespeeld.
- · Verbind de audio-uitgang van het externe apparaat met de aansluiting AUX IN (15).
- · Als de stekker van het externe apparaat niet past, kunt u een passende adapter gebruiken.
- Schakel het extern apparaat in en start het afspelen. Op de internetradio moet u voor het afspelen naar de modus
  "AUX" omschakelen.

### 10. Bediening

In deze gebruiksaanwijzing worden de Engelstalige omschrijvingen in het menu van de internetradio gebruikt. De betekenis van deze omschrijvingen zijn tussen haakjes toegevoegd.

### a) Basisfuncties

#### In-/uitschakelen, stand-by

- · Schuif de aan-/uitschakelaar (12) in de stand AAN om het apparaat in te schakelen.
- Om het apparaat uit te schakelen, zet u de aan-/uitschakelaar (12) terug in de stand OFF.
- · Om de stand-bymodus in of uit te schakelen, drukt u op de toets STANDBY (3).

In de stand-bymodus geeft het scherm (1) de tijd en weersgegevens weer (wanneer in het menu geactiveerd).

#### Algemene bediening

- Door aan de draaiknop VOLUME (11) te draaien, wordt het volume ingesteld en kunnen functies worden geselecteerd of instellingen/waarden in het menu worden veranderd.
- Met de toets LEFT (2) gaat u bij vele functies of instellingen een stap terug.
- · Met de toets RIGHT (4) gaat u bij vele functies of instellingen een stap vooruit.
- Wanneer u de draaiknop VOLUME (11) zoals een traditionele toets indrukt, volgt een bevestiging van een keuze of een instelling.
- Met de toets MODE (5) kunt u door de verschillende bedrijfsmodi schakelen. Telkens wanneer u op de toets drukt, gaat het apparaat naar de volgende bedrijfsmodus.
- Met de toets PRESET (6) gaat u rechtstreeks naar de favorietenlijst om zenders op te slaan of opgeslagen zenders te selecteren.
- · De toets MENU (7) opent het hoofdmenu van de internetradio.
- · De toets ALARM (8) opent rechtstreeks de instellingen voor de wekker.
- De toets DIMMER (9) schakelt de helderheid van het scherm (1) tussen de normale instelling en de energiespaarstand om.
- De toets LOCAL RADIO (10) roept een plaatselijke zenderkeuze op die u aan de hand van verschillende categorieën kunt kiezen.

### b) Eerste instelling

Wanneer u het apparaat voor het eerst inschakelt, wanneer u het eerder volledig van het net hebt ontkoppeld of met de aan-/uitschakelaar (12) had uitgeschakeld, verschijnt na het inschakelen "WELCOME" op het scherm. Het opstarten duurt enkele seconden. De status wordt aan de hand van een laadbalk weergegeven.

Wanneer u de volgende instellingen later wilt wijzigen, vindt u deze in het menupunt "CONFIGURATION" (instellingen). De afzonderlijke subpunten zijn "LANGUAGE" (taal) en "NETWORK" (netwerk).

#### Taalinstelling

- · Na de eerste start wordt een menuvenster voor de taalinstelling weergegeven.
- · Kies uw gewenste taal met de draaiknop VOLUME (11).
- Bevestig de keuze door op de draaiknop VOLUME (11) te drukken.

#### Configuratie van de WLAN-verbinding

- · Vervolgens verschijnt de vraag of u de WLAN-verbinding wilt controleren telkens u het apparaat inschakelt.
- · Kies met de draaiknop VOLUME (11) YES of NO.
- Bevestig de keuze door op de draaiknop VOLUME (11) te drukken.
- · In het volgende scherm kunt u de WLAN-verbinding instellen. Hier hebt u de keuze tussen:

"YES" (instelling met manuele wachtwoordinvoer)

"YES (WPS)" (automatische instelling met WPS-functie)

"NO" (geen instelling van de WLAN-verbinding)

- Gebruik voor de keuze de toetsen LEFT (2) of RIGHT (4) of de draaiknop VOLUME (11).
- Bevestig de keuze door op de draaiknop VOLUME (11) te drukken.
  - Kies "NO" wanneer u de WLAN-verbinding later wilt instellen.
  - Kies "YES (WPS)" wanneer u de verbinding met behulp van de WPS-functie automatisch wilt instellen.

Van zodra u bevestigd hebt, start u eveneens de WPS-functie op uw router of accesspoint. Hiervoor hebt u 120 seconden de tijd.

De verbinding wordt dan automatisch gemaakt en de internetradio gaat naar het hoofdmenu.

- Kies "YES" wanneer u de WLAN-verbinding handmatig wilt instellen.

De internetradio zoekt automatisch naar beschikbare WLAN-netwerken.

Kies uw gewenst WLAN-netwerk taal met de draaiknop VOLUME (11).

Bevestig de keuze door op de draaiknop VOLUME (11) te drukken.

Nu moet u het wachtwoord voor uw WLAN-netwerk invoeren.

Draai aan de draaiknop VOLUME (11) om de tekens in te voeren.

Druk op de toets RIGHT (4) om naar het volgende teken te springen.

Druk op de toets LEFT (2) om het laatste ingevoerde teken te wissen.

Om het wachtwoord over te nemen, drukt u op de draaiknop VOLUME (11).

De verbinding wordt gemaakt en de radio gaat naar het hoofdmenu.

### c) Menu-overzicht

Hieronder vindt u een overzicht van alle punten, die u in het menu kunt selecteren. Bovendien is beschreven wat u bij welk menupunt kunt instellen of welke functie na het overeenkomstig punt staat. De respectievelijk actieve instelling herkent u door de wit weergegeven tekst.

Let op dat afzonderlijke configuratiepunten of hun vertaling door software-updates kunnen veranderen.

#### "INTERNET RADIO" (Internetradio)

> Deze bedrijfsmodus is in het hoofdstuk "Bedrijfsmodus Internetradio" ook nog eens in detail beschreven.

• "MY FAVORITE" (Mijn Favorieten)

Hier kunt u uw lievelingszender in de favorietenlijst opslaan.

"RADIO STATION/MUSIC" (Radiozender/Muziek)

In dit submenu vindt u de hoofdkeuzemogelijkheden voor de internetradiozender. U kunt de zenders hier naargelang van verschillende criteria kiezen.

· "LOCAL RADIO" (Lokaal station)

Hier kunt u anders dan bij de voorgaande menupunten uit verschillende criteria selecteren die op de locatie van de radio zijn gebaseerd. U kunt de opstelplaatskeuze in het menu CONFIGURATION (instellingen) in het punt "LOCAL RADIO SETUP" (lokale radio-instelling) aanpassen.

· "HISTORY" (Laatst beluisterde zender)

Hier worden de door u laatstgekozen zenders nogmaals opgelijst voor de snelkeuze.

"SERVICE" (Service)

In dit menupunt kunt u enerzijds naar zenders zoeken door een zoekbegrip in te voeren en anderzijds nieuwe zenders vinden via de rechtstreekse invoer van een internetadres.

#### "MEDIA CENTER" (Mediacenter)

Deze bedrijfsmodus is in het hoofdstuk "Bedrijfsmodus Media Center" ook nog eens in meer detail beschreven.

- "USB"
- "UPnP" ("Universal Plug and Play")

Hier kunt u toegang krijgen tot uw mediaserver. Hij moet UPnP ondersteunen. Wanneer u het menupunt opent, worden alle beschikbare serves weergegeven.

· "MY PLAYLIST" (Mijn afspeellijst)

Weergave van de titels in uw afspeellijst

"CLEAR MY PLAYLIST" (Mijn afspeellijst wissen)

Met dit menupunten kunt u uw weergavelijst wissen.

#### "INFORMATION CENTER" (Informatiecentrum)

• "WEATHER INFORMATION" (Weersinformatie)

Hier kunt u allerhande weersinformatie van bepaalde steden weergeven.

De keuze gebeurt volgens continenten, staat, land en stad. De gegevens worden nu van het internet opgeroepen.

• "FINANCIAL INFORMATION" (financiële informatie)

Hier worden allerhande beursgegevens, zoals bv. de "DOW JONES" of de "DAX" weergegeven.

De gegevens worden nu van het internet opgeroepen.

• "SYSTEM INFOMATION" (Systeeminformatie)

Dit punt geeft actuele informatie over het systeem en het draadloos netwerk.

#### "AUX"

Met dit menupunt schakelt u de radio in de modus "AUX" om.

Hier kunt u bv. de muziek horen die u van uw MP3-speler afspeelt. Hij moet daarvoor aan de aansluiting AUX IN (15) van de internetradio zijn aangesloten.

#### "CONFIGURATION" (Instellingen)

• "TIME DISPLAY" (Tijdsweergave)

Hier kunt u kiezen of de tijdsweergave analoog of digitaal moet gebeuren.

• "MANAGE MY MediaU" (My mediaU beheer)

Hier kunt u op het internet uw eigen zenderlijsten samenstellen.

Houd hiervoor rekening met hoofdstuk "My mediaU" van deze handleiding.

- "NETWORK" (Netwerk)
  - "WIRELESS NETWORK CONFIGURATION" (Draadloze netwerkinstelling)

In dit menupunt kunt u naar WLAN-toegangspunten zoeken en de radio met het geselecteerde netwerk verbinden. In principe gedraagt de configuratie zich alsof u in hoofdstuk 9 (Eerste instelling) bij de netwerkconfiguratie "YES" hebt gekozen.

- "WIRELESS NETWORK (WPS PBC" (Draadloos netwerk (WPS PBC))

Hier kunt u de WPS-functie van de internetradio activeren om hem met uw router te verbinden. De configuratie gedraagt zich alsof u in hoofdstuk "Eerste instelling" bij de netwerkconfiguratie "YES(WPS)" hebt gekozen.

- "MANUAL CONFIGURATION" (Manuele configuratie)

Als er zich met de automatische instelling van het netwerk problemen voordoen, heeft u hier de mogelijkheid om het WLAN handmatig te configureren.

U kunt kiezen of automatisch een IP-adres moet worden aangemaakt (DHCP).

U kunt de SSID handmatig invoeren indien dit onzichtbaar is.

U kunt tussen de reeds opgeslagen WLAN-netwerken wissen (beheren).

- "CHECK NETWORK WHEN POWER ON" (Netwerk testen bij inschakelen)

In het laatste punt van die submenu heeft u de mogelijkheid om bij het inschakelen van de radio, de automatische netwerkcontrole in of uit te schakelen.

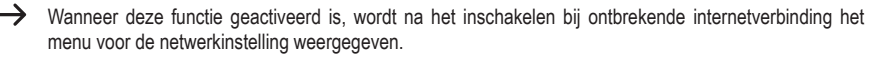

- "DATE & TIME" (Datum & Tijd)
  - "SET DATE & TIME" (Datum en Tijd instellen)

Hier kunt u kiezen of de datum en tijd manueel of automatisch moet worden ingesteld.

Om de instelling manueel in te voeren, kiest u de manuele instelling en stelt u de gegevens met de draaiknop VOLUME (11) en de toetsen LEFT (2) en RIGHT (4) in.

- "SET TIME FORMAT" (Tijdformaat instellen)

Kies hier het tijdformaat 12 of 24 uur.

- "SET DATE FORMAT" (Datumformaat instellen)

Kies hier het gewenste formaat voor de datum. U hebt de volgende mogelijkheden:

"DD/MM/YYYY" (Dag/Maand/Jaar) (standaard)

"YYYY/MM/DD" (Jaar/Maand/Dag)

"MM/DD/YYYY" (Maand/Dag/Jaar).

- "DAYLIGHT SAVING TIME (DST)" (zomer-/wintertijd (DST))

Schakel hier de automatische herkenning van de zomer- en wintertijd in of uit.

• "ALARM" (Wekker)

→ De instellingen zijn in het hoofdstuk "Wekfunctie" ook nog eens meer in detail beschreven.

- "ALARM 1 (TURN OFF)" (Wekker 1 (Uit))

Hier voert u alle instellingen voor wekker 1 uit.

- "ALARM 2 (TURN OFF)" (Wekker 2 (Uit))

Hier voert u alle instellingen voor wekker 2 uit.

- "NAP ALARM (TURN OFF)" (Sluimerwekker (Uit))

Deze alarmfunctie dient voor het wekken na een vooringestelde duur (bv. bij een middagdutje).

- "ALARM VOLUME" (Wekkervolume)

Stel hier het wekkervolume in. Dit geldt voor alle wekfuncties van het apparaat.

• "TIMER" (Timer)

Hier kunt u een timer instellen die achterwaarts tot 00:00 telt.

De timertijd wordt met de knoppen LEFT (2) en RIGHT (4) ingesteld en met een druk op de draaiknop VOLUME (11) bevestigd.

De timer kan met een druk op een draaiknop VOLUME (11) worden stilgelegd en opnieuw worden gestart.

Na afloop van de ingestelde tijd weerklinkt een geluidssignaal.

• "LANGUAGE" (Taal)

Hier kunt u de gewenste menutaal selecteren.

- "DIMMER" (Dimmer)
  - "POWER SAVING" (energiespaarmodus)

Hier stelt u de schermhelderheid voor de stand-bymodus in.

- "TURN ON" (Inschakelen)

Hier stelt u de schermhelderheid voor de normale modus in.

• "DISPLAY" (Scherm)

Hier kunt u kiezen of het scherm in kleur of monochroom wordt weergegeven.

• "POWER MANAGEMENT" (Energie-instellingen)

Hier wordt de tijd ingesteld na dewelke de internetradio automatisch in de stand-bymodus schakelt, wanneer er geen bediening volgt en/of er geen netwerk beschikbaar is.

• "SLEEP TIMER" (Sleeptimer)

In dit menupunt kunt u de slaaptimer configureren.

Wanneer u hem activeert (er moet een tijd geselecteerd zijn), schakelt de radio na de gekozen tijd automatisch uit.

U kunt de volgende tijden kiezen: 15, 30, 60, 90, 120, 150 of 180 minuten.

· "BUFFER" (Tussenopslag)

U kunt hier een tussengeheugenbuffer voor de radio-ontvangst van 2, 4 of 8 seconden selecteren.

→ De internetradio slaat de ontvangen informatie kortstondig op om pauzes tijdens het afspelen te vermijden.

- "WEATHER" (Weer)
  - "SET LOCATION" (Lokale instelling)

Kies hier de gewenste stad uit waarvan de weersgegevens moeten worden weergegeven.

Kies eerst het gewenste continent, dan het land en tot slot de stad.

- "TEMPERATURE UNIT" (Temperatuureenheid)

Hier kunt u de weergave van de temperatuur tussen "CELSIUS" (°C) en "FAHRENHEIT" (°F) omschakelen.

- "SHOW ON STANDBY" (Weergeven bij stand-by)

Kies hier of het weer in de stand-bymodus al of niet moet worden weergegeven.

Als u de functie activeert, wisselt de weergave in de stand-bymodus tussen tijd en weer.

• "LOCAL RADIO SETUP" (Lokale-stationsinstelling)

Hier gebeurt de keuze voor lokale radiozenders.

Ze kan automatisch (door het IP-adres) worden herkend of manueel worden ingesteld.

"PLAYBACK SETUP" (afspeeInstelling)

Hier kunt u kiezen hoe de nummmerweergave moet gebeuren

- "OFF" (Uit) Nummerherhaling uitgeschakeld
- "REPEAT ALL" (alles herhalen ) alle nummers worden herhaald
- "REPEAT ONE" (een nummer herhalen) het huidige nummer wordt herhaald
- "SHUFFLE" (willekeurig) de nummers worden in een willekeurige volgorde afgespeeld.
- "DEVICE" (Apparaat
  - "RENAME (AirMusic)" (Naam wijzigen (AirMusic))

Hier kunt u de namen van de internetradio voor de DLNA-functie wijzigen.

 Voor de invoer van de naam gaat u te werk zoals bij het invoeren van een wachtwoord in het hoofdstuk "Eerste instelling".

- "AIR MUSIC CONTROL APP" (AirMusic Control App)

Hier wordt een QR-code weergegeven die het u makkelijker maakt om de AirMusic Control App voor DLNAweergave op uw smartphone te installeren (indien de smartphone niet reeds standaard de DLNA-weergave ondersteunt).

• "EQUALISER" (Equalizer)

Hier kunt u tussen de verschillende equalizerinstellingen kiezen.

• "RESUME WHEN POWER ON" (Afspelen verderzetten)

Kies hier of het afspelen na het uit- en opnieuw inschakelen met de aan-/uitschakelaar (12) automatisch moet worden hernomen ("ON") of het hoofdmenu moet worden weergegeven ("OFF").

"SOFTWARE UPDATE" (Software-update)

Deze functie is uitsluitend voor de service of eerste configuratie af fabriek voorzien.

• "RESET TO DEFAULT" (Fabrieksinstellingen herstellen)

In dit menupunt kunt u de fabrieksinstellingen van de internetradio terugzetten. Nadat u het punt hebt gekozen, moet u nog met "YES" of "NO" bevestigen.

#### "LOCAL RADIO" (Lokaal station)

Deze bedrijfsmodus is in het hoofdstuk "Bedrijfsmodus Internetradio" ook nog eens in meer detail beschreven.

- Hier kunt u uw keuze van lokale radiozenders rechtstreeks selecteren. De keuze is afhankelijk van de instelling "LOCAL RADIO SETUP" (lokale stationsinstelling) in het menu "CONFIGURATION" (Instellingen).
- Dit menupunt in het hoofdmenu is hetzelfde als in het menu "INTERNETRADIO", alleen met dit verschil dat u het rechtstreeks kunt selecteren.
- De functie kan bovendien ook rechtstreeks met de knop "LOCAL RADIO" (10) worden geselecteerd.

#### "MY MediaU" (My mediaU)

Deze functie wordt pas zichtbaar wanneer u het in het punt "MANAGE MY mediaU" (My mediaU beheren) dat in het menu "CONFIGURATION" (Instellingen) te vinden is, activeert.

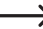

 $\rightarrow$ 

Houd hiervoor rekening met hoofdstuk "My mediaU" van deze gebruiksaanwijzing.

### d) Bedrijfsmodus internetradio

#### Naar internetradio omschakelen

- Om naar de bedrijfsmodus internetradio om te schakelen, scrollt u in het hoofdmenu met de draaiknop VOLUME (11) of de toetsen LEFT (2) en RIGHT (4) naar links of rechts tot in het midden van het scherm "INTERNET RADIO" verschijnt.
- Druk op de draaiknop VOLUME (11) om de functie te activeren.

#### Internetradiozender selecteren

• Om een internetradiozender te selecteren, opent u een van de menupunten:

| "MY FAVORITE" (Mijn Favorieten)            | voorheen afgespeelde zenders                          |
|--------------------------------------------|-------------------------------------------------------|
| "RADIO STATION/MUSIC" (Radiozender/Muziek) | keuze van de zender naargelang verschillende criteria |
| "LOCAL RADIO" (Lokaal station)             | lokale zenders in verschillende categorieën           |
| "HISTORY" (Laatste beluisterde zender)     | laatst beluisterde zender                             |

- Het menupunt "LOCAL STATION kunt u ook rechtstreeks uit het hoofdmenu of met de toets LOCAL RADIO (10) selecteren. Hier zijn de lokale zenders in verschillende categorieën samengevat.
- In ons configuratievoorbeeld navigeert u met de draaiknop VOLUME (11) naar het punt "RADIO STATION/MUSIC" (Radiozender/Muziek) en opent u dit door op de draaiknop VOLUME (11) te drukken.
- Er volgen nu verschillende subcategorie

   ün avigeert eveneens door deze met de draaiknop VOLUME (11).
  Wanneer u van categorie wilt wisselen, drukt u op de draaiknop VOLUME (11).
- In ons voorbeeld kiest u na elkaar "GENRE" > "BLUES" > "BLUES/TOP 10" en tot slot een zender naar keuze.
- · De internetradio maakt dan automatisch verbinding met de zender en wordt afgespeeld.
- Wanneer u tijdens het afspelen op de knop RIGHT (4) drukt, wordt bijkomende informatie, zoals zender, nummer, etc. weergegeven.
- Als u naar het menu wilt terugkeren, drukt op de toets LEFT (2).
- U ziet dan opnieuw de zenderlijst van de gekozen categorie en kunt een andere zender kiezen door op de draaiknop VOUME (11) te drukken.
- Wanneer u in het menu heen en weer beweegt en er geen invoer meer volgt, zal het scherm na een paar seconden opnieuw automatisch de actuele zender op het scherm weergeven. Het afspelen loopt ononderbroken verder tot u een andere zender of een andere functie kiest.

#### Zenders aan de favorieten toevoegen:

- · Net beluisterde zenders aan de favorieten toevoegen
  - Druk dan lang op de toets PRESET (6) tot de favorietenlijst verschijnt.
  - Kies met de draaiknop VOLUME (11) de gewenste geheugenplaats.
  - Druk op de draaiknop VOLUME (11) om de zender op te slaan.
- · Zender uit de zenderlijst aan de favorieten toevoegen
  - Markeer de gewenste zender in de zenderlijst.
  - Druk dan lang op de toets PRESET (6) tot de favorietenlijst verschijnt.
  - Kies met de draaiknop VOLUME (11) de gewenste geheugenplaats.
  - Druk op de draaiknop VOLUME (11) om de zender op te slaan.

Wanneer u een zender op een reeds bezette geheugenplaats bewaart, wordt de eerder opgeslagen zender uit de favorietenlijst gewist.

#### Zenders uit de favorieten verwijderen

- · Druk kort op de toets PRESET" (6). De favorietenlijst verschijnt.
- · Kies met de draaiknop VOLUME (11) de gewenste zender.
- · Druk op de draaiknop VOLUME (11) om de zender weer te geven;

#### Verlaat de bedrijfsmodus Internetradio

- Om de internetradio opnieuw te verlaten, drukt u op toets MENU (7) om naar het hoofdmenu te gaan.
- · Anders kunt u met toets "MODE" (5) gewoon naar een andere bedrijfsmodus overgaan.

### e) Bedrijfsmodus Media Center

Met behulp van het Mediacenter kunt u muziek afspelen die zich op een USB-stick of een vrijgegeven computer van uw netwerk bevindt (UPnP-weergave).

#### Naar het Media-Center overschakelen

- Om naar de bedrijfsmodus Mediacenter om te schakelen, scrollt u in het hoofdmenu met de draaiknop VOLUME (11) of de toetsen LEFT (2) en RIGHT (4) naar links of rechts tot in het midden van het scherm "MEDIA CENTER" verschijnt.
- Druk op de draaiknop VOLUME (11) om de functie te activeren.

#### **USB-weergave**

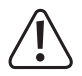

Verbind geen MP3-speler met de USB-poort (16) wanneer deze via batterijen wordt aangedreven. De stroomvoorziening van de USB-poort (16) kan de geïnstalleerde batterijen opladen en daardoor tot de oververhitting of het ontploffen van de batterijen leiden.

 $\rightarrow$ 

Als het USB-opslagmedium niet wordt herkend, verwijdert u het nogmaals en sluit u het dan opnieuw aan.

Aan de USB-interface (16) kunnen uitsluitend USB-opslagmedia worden gebruikt. MP3-spelers met USBaansluiting schakelen bij het insteken in deze aansluiting in de regel in de PC-modus. In deze modus is het afspelen van muziekbestanden niet mogelijk. U kunt MP3-spelers of andere apparaten aan de aansluiting AUX IN (15) aansluiten.

- Stop uw USB-stick met muzieknummers in de USB-interface (16).
- Navigeer met de draaiknop VOLUME (11) naar het punt "USB" en open dit door op de draaiknop VOLUME (11) te drukken. Anders kunt u op de knop MODE (5) drukken tot "USB" wordt weergegeven.
- Er verschijnt een overzicht van de op de USB-stick opgeslagen inhoud.
- Kies het gewenste nummer en druk op de draaiknop VOLUME (11).
- · Het geselecteerde nummer wordt afgespeeld.
- Druk lang op de toetsen LEFT (2) of RIGHT (4) om een nummer terug te keren of vooruit te springen.
- Druk op de draaiknop VOLUME (11) om terug naar het overzicht te keren en een ander nummer te kiezen.

#### **UPnP-weergave**

Het apparaat ondersteunt "UPnP" ("Universal Plug and Play").

Zo hebt u de mogelijkheid om muziek van uw netwerk te streamen. Voorwaarde is echter dat er een compatibel apparaat in het netwerk aanwezig is dat als server fungeert. Dit kan bv. een harde netwerkschijf met UPnP-server zijn of een traditionele pc met bv. Windows<sup>®</sup> 8 waarmee de toegang tot de openbare mappen of media sharing toegelaten is.

- Navigeer met de draaiknop VOLUME (11) naar het punt "UPnP" en open dit door op de draaiknop VOLUME (11) te drukken. Anders kunt u op de knop MODE (5) drukken tot "UPnP" wordt weergegeven.
- De internetradio zoekt automatisch naar compatibele apparaten in het netwerk en geeft deze in een lijst weer. Als het door u gewenste apparaat niet in de lijst wordt weergegeven, gaat u met de toets LEFT (2) een stap terug en opent u het punt opnieuw.
- Kies met de draaiknop VOLUME (11) een netwerkapparaat en bevestig de keuze door op de draaiknop VOLUME (11) te drukken.
- Nu wordt het menu van de server weergegeven. Welke map en groeperingen worden weergegeven, hangt af van de server. Navigeer door de structuur en start het afspelen van het gewenste nummer door op de draaiknop VOLUME (11) te drukken.
- · Het geselecteerde nummer wordt afgespeeld.
- Druk lang op de toetsen LEFT (2) of RIGHT (4) om een nummer terug te keren of vooruit te springen.
- Druk op de draaiknop VOLUME (11) om terug naar het overzicht te keren en een ander nummer te kiezen.

#### Playlist (afspeellijst)

- Om een reeds afgespeeld nummer aan uw afspeellijst toe te voegen, drukt u lang op de draaiknop VOLUME (11) tot op het scherm een symbool links naast de tijdsaanduiding verschijnt.
- · Het huidige nummer werd aan de afspeellijst toegevoegd.
- Om een nummer uit de titellijst van de afspeellijst toe te voegen, markeert u het en drukt u lang op de draaiknop VOLUME (11) tot op het scherm een symbool links naast de tijdsaanduiding verschijnt.
- · Het gekozen nummer werd aan de afspeellijst toegevoegd.
- De afspeellijst kan in het menu van het Media Center in het punt "MY PLAYLIST" (Mijn afspeellijst) worden opgeroepen.
- Uit de afspeellijst kunnen nummers worden afgespeeld door op de draaiknop VOLUME (11) te drukken.
- Om een nummer uit de afspeellijst te wissen, markeert u het in de afspeellijst en drukt u lang op de draaiknop VOLUME (11).
- · Er volgt een veiligheidsvraag die u met YES moet bevestigen om het wissen af te sluiten.

#### Afspeellijst wissen

- Om een afspeellijst te wissen, markeert u het punt "CLEAR MY PLAYLIST" (Mijn afspeellijst wissen) in het menu van het Media Center en drukt u op de draaiknop VOLUME (11).
- · Er volgt een veiligheidsvraag die u met YES moet bevestigen om het wissen af te sluiten.

Wanneer de internetradio van de voedingsspanning wordt ontkoppeld of met de aan-/uitschakelaar (12) wordt uitgeschakeld, wordt de afspeellijst automatisch gewist.

#### Verlaat de bedrijfsmodus Media Center

- Om de modus Media Center opnieuw te verlaten, drukt u op toets MENU (7) om naar het hoofdmenu te gaan.
- · Anders kunt u met toets "MODE" (5) gewoon naar een andere bedrijfsmodus overgaan.

### f) DLNA-weergave

- · De internetradio ondersteunt bovendien de DLNA-weergave.
- Dat betekent dat u van een compatibel apparaat, dat zich in hetzelfde netwerk bevindt, muziek rechtstreeks op de internetradio kunt afspelen.
- Het geheel functioneert bv. met de mediaspeler van Windows<sup>®</sup>. Voorwaarde is echter dat media sharing geactiveerd is. Bij de eerste oproep krijgt u normaal gezien automatisch de vraag of u deze functie wilt inschakelen. Bovendien moet u dit evt. in uw firewall vrijgeven.
- U start het afspelen door met de rechter muisknop in de mediaspeler op het muziekstuk te klikken en "Afspelen op" te selecteren. De internetradio heeft de DLNA-naam "AirMusic". Dit moet u dan aanklikken om af te spelen.
- De naam van het apparaat kunt u in het punt "DEVICE" >> "RENAME (AIRMUSIC)" (naam wijzigen (AirMusic)) dat zich in het menu "CONFIGURATION" (Instellingen) bevindt, wijzigen.
- Wanneer u bv. muziek van een smartphone wilt afspelen dat de DLNA-weergave niet standaard ondersteunt, hebt u de "AirMusic Control App" nodig.
- Scan de QR-code in het menu "CONFIGURATION" (Instellingen) > "DEVICE" (Apparaat) > "AirMusic CONTROLAPP" en installeer de app op uw toestel.

### g) Wekfunctie

#### Wekkerinstellingen oproepen

- Om naar het menu te gaan, waar u de instellingen voor de wekker kunt uitvoeren, drukt u het makkelijkst op toets "ALARM" (8).
- Anders vindt u de instellingen ook in het menu "CONFIGURATION" (Instellingen) >> "ALARM" (Wekker).

#### Wekker instellen

Het apparaat biedt twee wektijden, die u afzonderlijk van elkaar kunt instellen en inschakelen. De instelprocedure is bij beide wektijden identiek.

- Kies in het wekkermenu nu ofwel "ALARM 1 (TURN OFF)" (Wekker 1 (Uit)) of "ALARM 2 (TURN OFF)" (Wekker 2 (Uit)).
- · Kies "TURN ON" (Aan) en bevestig de invoer.
- Kies "REPEAT" (Herhalen) en leg vast wanneer het alarm moet weerklinken.

"EVERYDAY" (Dagelijks)

"ONCE" (Eenmaal)

Weekdag

Op weekdagen die van een haak zijn voorzien, weerklinkt het alarm.

- Ga met toets LEFT (2) naar het vorige menu terug en navigeer naar het punt "TIME: 00:00" (Tijd: 00:00).
- · Open het punt en stel vervolgens de gewenste wektijd in.

· Navigeer naar het punt "SOUND MELODY" (Sound: Melodie) en open het. Hier stelt u de wektoon in:

| "BEEP" (Geluid)    | Geluidssignaal             |
|--------------------|----------------------------|
| "MELODY" (Melodie) | Wekmelodie                 |
| "INTERNET RADIO"   | Radio van het internet     |
| "USB"              | Afspelen van een USB-stick |

Bij het wekken met internetradio moet u nog een zender uit uw opgeslagen favorieten kiezen. Als de internetradiozender tijdens het wekken niet wordt gevonden omdat er bv. geen WLAN-verbinding beschikbaar is, wordt na 1 minuut automatisch de standaardmelodie afgespeeld.

Bij USB moet een USB-stick met muzieknummers in de USB-interface (16) zijn geïnstalleerd. Kies bij de instelling het nummer op de USB-stick waarmee u gewekt wil worden.

· Vervolgens stelt u nog het volume in waarmee de internetradio u moet wekken.

Navigeer daarvoor naar het punt "ALARM VOLUME" (Wekkervolume), open het en stel het gewenste volume in.

· De wekker is nu actief en ingesteld. U kunt het menu nu verlaten.

#### "NAP ALARM" (Sluimerwekker)

- · Deze alarmfunctie dient voor het wekken na een vooringestelde duur (bv. bij een middagdutje).
- Kies in het wekkermenu het punt "NAP ALARM (TURN OFF)" (Sluimerwekker (Uit)) en stel de gewenste tijd in waarna het alarm moet weerklinken.

#### Alarm uitschakelen

- Wanneer het alarm weerklinkt, kunt u het onmiddellijk uitschakelen door op de toets STANDBY (3) te drukken.
- Door op een willekeurige andere toets te drukken, activeert u de Snooze-functie. Het apparaat schakelt het alarm dan uit en geeft 5 minuten later opnieuw alarm.
- U kunt he alarm ook bij actieve Snooze-functie met de toets STANDBY (3) uitschakelen.
- Om het alarm opnieuw volledig te deactiveren, navigeert u opnieuw naar het menu "ALARM" (Wekker) en schakelt u de geactiveerde wekker van "ON" (Aan) naar "OFF" (Uit).
- · De andere instellingen van de wekker blijven daardoor toch behouden.

### h) My mediaU

U kunt op het internet met behulp van uw computer een eigen favorietenlijst met internetradiozenders maken en beheren. Ga daarvoor als volgt te werk.

- · Open daarvoor op uw computer de website "http://www.mediayou.net/web/index.php" (zonder aanhalingstekens).
- · Maak nu een gebruikersaccount aan met uw e-mailadres en een wachtwoord.
- · Zodra de rekening is gecreëerd, meldt u zich aan en registreert u uw internetradio.
- Om uw internetradio te registreren heeft u het MAC-adres (op de website als serienummer weergegeven) nodig. Dit vindt u in het menu INFORMATION CENTER > SYSTEM INFORMATION > WIRELESS INFO > MAC ADDRESS (Informatiecentrum > Systeeminformatie > Info draadloos netwerk > MAC-adres).
- Na het afsluiten van de aanmelding en de registratie van de internetradio kunt u uw eigen favorietenlijst op de website samenstellen.
- Activeer "MY mediaU". Navigeer daarvoor in het menu "CONFIGURATION" (instellingen) bij het punt "MANAGE MY mediaU" (My mediaU beheren) en open ze.
- · Verander de instelling van "DISABLE" (De-activeren) naar "ENABLE" (Activeren).
- · Verlaat het instellingenmenu opnieuw.
- · In het hoofdmenu wordt nu het menupunt "MY mediaU" getoond.
- · De internetradio synchroniseert automatisch de gegevens van de website.
- De keuze van de zenders gebeurt rechtstreeks via het menupunt "MY mediaU" in het hoofdmenu.

Meer informatie over het gebruik van de website mediaU vindt u direct op de website.

Wanneer u op de website wijzigingen aanbrengt, moeten die opnieuw met de internetradio worden gesynchroniseerd. Navigeer daarvoor in het menu "CONFIGURATION" (instellingen) naar het punt "MANAGE MY mediaU" (My mediaU beheren) en open ze. Klik opnieuw op "ENABLE" (Activeren).

### 11. Instandhouding

- Steek de netadapter nooit direct in een contactdoos als het apparaat van een koude in een warme ruimte is gebracht. Het te ontstane condenswater kan onder bepaalde omstandigheden het apparaat vernietigen. Laat het apparaat op kamertemperatuur komen terwijl het niet met het stroomnet is verbonden. Wacht tot al het condenswater is verdampt.
- Trek nooit aan kabels om netadapters uit het stopcontact te nemen, trek deze altijd via de daarvoor bestemde greepvlakken uit het stopcontact.
- · Trek de netadapter uit de contactdoos wanneer u het product langere tijd niet gebruikt.
- · Neem bij onweer om veiligheidsredenen altijd de netadapter uit de contactdoos.
- Om voldoende ventilatie te garanderen, mogen het apparaat en de netadapter nooit worden afgedekt. Bovendien mag de luchtcirculatie niet worden gehinderd door voorwerpen als tijdschriften, tafelkleden, gordijnen, etc.

## 12. Verhelpen van storingen

#### U hebt problemen om de internetradio aan uw WLAN aan te melden:

- · Controleer of een ander apparaat, zoals bv. een computer of tablet via WLAN op het internet toegang kan krijgen.
- Controleer of de DHCP-server in uw router loopt, resp. of u het statisch IP-adres met alle instellingen (subnetmasker, standaard gateway) in de internet-radio correct hebt geconfigureerd.
- · Controleer of uw firewall niet de benodigde, uitgaande poorten blokkeert.
- Veel access-points zijn zo geconfigureerd dat ze nieuwe apparaten niet toelaten zolang hun MAC-adres niet op de configuratiepagina in het access-point is ingevoerd. Neem daarvoor het handboek van uw access-point of router in acht.

Het MAC-adres vindt u als volgt:

"INFORMATION CENTER" (Informatiecentrum) > "SYSTEM INFORMATION" (Systeeminformatie) > "WIRELESS INFO" (Draadloze netwerkinfo) > "MAC ADRESS" (MAC-adres)

· Controleer of u de juiste WLAN-sleutel hebt ingevoerd. Let op grote en kleine letters.

#### De internetradio is met uw netwerk verbonden, maar speelt speciale radiozenders niet af:

- Evt. zendt de internetradiozender om het betrokken tijdstip niet uit. Dit kan ook samenhangen met de verschillende tijdzones.
- Evt. zijn er teveel gebruikers die tegelijk toegang tot de server van de zender wensen. Daardoor is het mogelijk dat deze overbelast is.
- Het kan ook goed zijn dat slechts een bepaald aantal gebruikers toegang kan krijgen tot de server en dit aantal momenteel is bereikt.
- · Evt. is het ook mogelijk dat de zender helemaal niet meer zendt.
- Evt. is de onderliggende link naar de internet-radio niet meer actueel. De links worden dagelijks geactualiseerd. Normaal gezien moet de zender dan een of twee dagen later opnieuw beschikbaar zijn.
- Het is mogelijk dat de internetverbinding tussen de radiozender in een ander land en de uwe tijdelijk of permanent langzaam is. Probeer hier of u de zender op een computer of ander apparaat kunt afspelen.

#### U wilt de UPnP-functie gebruiken, maar de radio vindt geen apparaat in het netwerk:

- Controleer of de radio met uw WLAN is verbonden. Bovendien moeten radio en server zich in hetzelfde netwerk bevinden.
- Op uw UPnP-server is een firewall actief die evt. de toegang tot de vrijgegeven of openbare mappen blokkeert. Neem hiervoor eventueel het handboek van uw firewall in acht.

#### U ziet de computer van waaruit u muziek wilt afspelen in de lijst, maar vindt geen mappen.

Wanneer op de computer of server een firewall loopt, controleert u of deze evt. de toegang tot de mappen blokkeert.
 Voor een snelle test kunt u de firewall kort deactiveren.

#### U kunt geen mappen vrijgeven omdat de functie niet wordt weergegeven:

· Activeer de functie File Sharing in uw systeem.

# De internetradio moet de gekozen zender altijd opnieuw tussenopslaan en het afspelen blokkeert daardoor.

- De internetradio wordt via een breedbandverbinding overgedragen. Wanneer de bandbreedte van uw internetaansluiting te laag is of door een andere toepassing wordt belast, kan het tot haperingen komen.
- · Controleer uw internetverbinding en test de ontvangst met een andere zender.

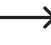

In het tussengeheugen opslaan betekent in dit geval dat het afspeelapparaat eerst een klein deel van de stream van het internet downloadt en dan pas het afspelen start. Zo wordt normaal gezien gegarandeerd dat de audiogegevens zonder onderbreking kunnen worden afgespeeld.

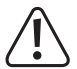

Andere reparaties zoals hiervoor omschreven mogen alleen door een geautoriseerde vakman worden uitgevoerd.

## 13. Onderhoud en reiniging

Neem altijd de volgende veiligheidsinstructies in acht voordat u de internetradio gaat schoonmaken of onderhouden:

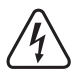

Bij het openen van deksels of het verwijderen van onderdelen kunnen spanningvoerende delen vrij komen te liggen. Daarom moet het toestel voor onderhoud of reparatie worden losgekoppeld van alle spanningsbronnen.

Condensatoren in het toestel kunnen nog geladen zijn, zelfs als ze van alle spanningsbronnen zijn losgekoppeld.

Een reparatie mag uitsluitend plaatsvinden door een technicus die vertrouwd is met de risico's resp. de van toepassing zijnde voorschriften.

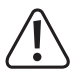

Gebruik in geen geval agressieve reinigingsmiddelen, reinigingsalcohol of andere chemische oplosmiddelen, omdat deze schade kunnen veroorzaken aan de behuizing of zelfs de werking aantasten.

- · Koppel het product voor elke reinigingsbeurt los van de stroomvoorziening.
- · Gebruik een droge, pluisvrije doek om het product te reinigen.

## 14. Afvoer

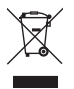

Elektronische apparaten kunnen gerecycled worden en horen niet thuis in het huisvuil. Het product dient na afloop van de levensduur volgens de geldende wettelijke voorschriften te worden afgevoerd.

## 15. Technische gegevens

| Bedrijfsspanning         | 100-240 V/AC 50/60 Hz (netadapter) / 5,9 V/DC (internetradio) |
|--------------------------|---------------------------------------------------------------|
| Vermogensopname          | 0,15 / 6 W (uitgeschakeld/max.)                               |
| Uitgangsvermogen         | 3 W                                                           |
| Scherm                   | 240 x 320 pixels, TFT-kleurenscherm                           |
| Wektijden                | 2 + NAP alarm                                                 |
| Aansluitingen            | AUX IN LINE OUT                                               |
| Afspeelbare USB-formaten | MP3                                                           |
| Zendfrequentie           | 2,4 GHz                                                       |
| Zendvermogen             | max. 17 dBm                                                   |
| Afmetingen               | 250 x 66 x 142 mm                                             |
| Gewicht                  | 785 g                                                         |
| Bedrijfsvoorwaarden      | 0 tot +40 °C / 10-95 % rel. luchtvochtigheid                  |
| Opslagvoorwaarden        | 20 tot +60 °C / 10-95 % rel. luchtvochtigheid                 |

## 16. Conformiteitsverklaring

Hiermee verklaart Conrad Electronic SE, Klaus-Conrad-Straße 1, D-92240 Hirschau, dat dit product met richtlijn 2014/53/EU overeenstemt.

 $\rightarrow$ 

De volledige tekst van de EU-conformiteitsverklaring is beschikbaar op het volgende internetadres: www. conrad.com/downloads.

Kies een taal door een vlagsymbool te selecteren en voer het bestelnummer van het product in het zoekveld in; vervolgens kunt u de EU-conformiteitsverklaring in pdf-formaat downloaden.

| Ð | Dies ist eine Publikation der Conrad Electronic SE, Klaus-Conrad-Str. 1, D-92240 Hirschau (www.conrad.com).<br>Alle Rechte einschließlich Übersetzung vorbehalten. Reproduktionen jeder Art, z. B. Fotokopie, Mikroverfilmung, oder<br>die Erfassung in elektronischen Datenverarbeitungsanlagen, bedürfen der schriftlichen Genehmigung des Herausgebers.<br>Nachdruck, auch auszugsweise, verboten. Die Publikation entspricht dem technischen Stand bei Drucklegung.<br>Copyright 2017 by Conrad Electronic SE.                    |
|---|----------------------------------------------------------------------------------------------------|
| ₿ | This is a publication by Conrad Electronic SE, Klaus-Conrad-Str. 1, D-92240 Hirschau (www.conrad.com).<br>All rights including translation reserved. Reproduction by any method, e.g. photocopy, microfilming, or the capture in<br>electronic data processing systems require the prior written approval by the editor. Reprinting, also in part, is prohibited.<br>This publication represent the technical status at the time of printing.<br>Copyright 2017 by Conrad Electronic SE.                                              |
| Ŧ | Ceci est une publication de Conrad Electronic SE, Klaus-Conrad-Str. 1, D-92240 Hirschau (www.conrad.com).<br>Tous droits réservés, y compris de traduction. Toute reproduction, quelle qu'elle soit (p. ex. photocopie, microfilm, saisie<br>dans des installations de traitement de données) nécessite une autorisation écrite de l'éditeur. Il est interdit de le réimprimer,<br>même par extraits. Cette publication correspond au niveau technique du moment de la mise sous presse.<br>Copyright 2017 by Conrad Electronic SE.   |
| N | Dit is een publicatie van Conrad Electronic SE, Klaus-Conrad-Str. 1, D-92240 Hirschau (www.conrad.com).<br>Alle rechten, vertaling inbegrepen, voorbehouden. Reproducties van welke aard dan ook, bijvoorbeeld fotokopie,<br>microverfilming of de registratie in elektronische gegevensverwerkingsapparatuur, vereisen de schriftelijke toestemming<br>van de uitgever. Nadruk, ook van uittreksels, verboden. De publicatie voldoet aan de technische stand bij het in druk<br>bezorgen.<br>Copyright 2017 by Conrad Electronic SE. |